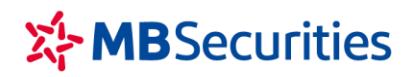

## HƯỚNG DẪN SỬ DỤNG MBS MOBILE APP

Ngày cập nhật: 01/10/2021 Phiên bản: 3.0

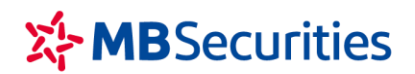

## MỤC LỤC

| I.  | ĐÀ   | ĂNG NHẬP                            | 4 |
|-----|------|-------------------------------------|---|
| II. | r    | THỊ TRƯỜNG                          | 4 |
| 1   | . 1  | Danh mục theo dõi                   | 4 |
|     | 1.1  | I. Tạo danh mục                     | 4 |
|     | 1.2  | 2. Quản lý danh mục                 | 6 |
| 2   | •    | Thị trường                          | 9 |
| 3   | . 1  | Bộ lọc1                             | 4 |
| 4   | !. ( | Cài đặt cảnh báo1                   | 7 |
| III | . (  | GIAO DỊCH CHỨNG KHOÁN1              | 9 |
| 1   |      | Lệnh cơ sở1                         | 9 |
|     | a.   | Đặt lệnh1                           | 9 |
|     | b.   | Lệnh điều kiện2                     | 0 |
|     | c.   | Sổ lệnh2                            | 6 |
| 2   | . 1  | Lệnh phái sinh3                     | 1 |
|     | a.   | Đặt lệnh                            | 1 |
|     | b.   | Đặt lệnh điều kiện                  | 2 |
|     | c.   | Sổ lệnh3                            | 6 |
| IV. | (    | GIAO DỊCH TIỀN4                     | 1 |
| 1   | . 1  | Nộp tiền vào tài khoản chứng khoán4 | 1 |
| 2   | 2. ( | Chuyển tiền4                        | 4 |
|     | 2.1  | 1. Chuyển tiền ngân hàng4           | 4 |
|     | 2.2  | 2. Chuyển tiền nội bộ4              | 6 |
|     | 2.3  | 3. Chuyển tiền ra phái sinh4        | 8 |
|     | 2.4  | 4. Chuyển tiền ra cơ sở5            | 0 |
|     | 2.5  | 5. Nộp ký quỹ lên VSD               | 2 |
|     | 2.6  | 5. Rút ký quỹ từ VSD                | 4 |
| 3   |      | Ứng trước tiền bán chứng khoán      | 6 |

Tòa nhà MB, số 21 Cát Linh, Đống Đa, Hà Nội, Việt Nam Tel: +84 24 7304 5688 Website: www.mbs.com.vn

| V.                                                                          | QUẢN LÝ TÀI KHOẢN                                                                                                    | 58                                                                                                    |
|-----------------------------------------------------------------------------|----------------------------------------------------------------------------------------------------|----------------------------------------------------------------------------------------------------|
| 1.                                                                          | Thông tin tài khoản                                                                                                    | 58                                                                                                    |
| 2.                                                                          | Danh mục đầu tư                                                                                                    | 59                                                                                                    |
| 3.                                                                          | Tài sản                                                                                                    | 59                                                                                                    |
| VI.                                                                         | QUẢN LÝ DỊCH VỤ TÀI CHÍNH                                                                                                    | 60                                                                                                    |
| 1.                                                                          | Gia hạn khoản vay Online                                                                                                    | 60                                                                                                    |
| 2.                                                                          | Thay đổi hạn mức Online                                                                                                    | 62                                                                                                    |
| VII.                                                                        | TIỆN ÍCH                                                                                                    | 64                                                                                                    |
| 1.                                                                          | Xác nhận lệnh online                                                                                                    | 64                                                                                                    |
| 2.                                                                          | Đăng ký quyền mua                                                                                                    | 66                                                                                                    |
| 3.                                                                          | Thay đổi dịch vụ                                                                                                    | 67                                                                                                    |
| 3                                                                           | 1. DV chăm sóc                                                                                                    | 67                                                                                                    |
| 3                                                                           | 2.2. Đăng ký dịch vụ SMUT (Ứng trước tự động)                                                                                                    | 69                                                                                                    |
| 2                                                                           | 3 Đặng ký Phương thức vác thực                                                                                                    | 69                                                                                                    |
| 3                                                                           |                                                                                                    | 0,                                                                                                    |
| 3<br>4.                                                                     | Đăng ký tài khoản dịch vụ                                                                                                    | 70                                                                                                    |
| 3<br>4.<br>VIII.                                                            | Đăng ký tài khoản dịch vụ MBS ++                                                                                                    | 70<br>71                                                                                                    |
| 4.<br>VIII.<br>1.                                                           | <ul> <li>Đăng ký tài khoản dịch vụ</li> <li>MBS ++</li> <li>Giới thiệu bạn bè</li> </ul>                                                                                                    | 70<br>71<br>71                                                                                                    |
| 4.<br>VIII.<br><i>1</i> .<br>IX.                                            | Đăng ký tài khoản dịch vụ MBS ++ Giới thiệu bạn bè CÀI ĐẶT                                                                                                    | 70<br>71<br>71<br>71<br>72                                                                                                    |
| 4.<br>VIII.<br>1.<br>IX.<br>3.                                              | <ul> <li>Đăng ký tài khoản dịch vụ</li> <li>MBS ++</li> <li>Giới thiệu bạn bè</li> <li>CÀI ĐẶT</li> <li>Thiết lập Smart OTP</li> </ul>                                                                                                    | 70<br>71<br>71<br>72<br>72                                                                                                    |
| 4.<br>VIII.<br>1.<br>IX.<br>3.                                              | <ul> <li>Đăng ký tài khoản dịch vụ</li> <li>MBS ++</li> <li>Giới thiệu bạn bè</li> <li>CÀI ĐẶT</li> <li>Thiết lập Smart OTP</li> <li>5.1. Đăng ký Smart OTP</li> </ul>                                                                                                    | 70<br>71<br>71<br>72<br>72<br>72                                                                                                    |
| 4.<br>VIII.<br>1.<br>IX.<br>3.<br>3                                         | <ul> <li>Đăng ký tài khoản dịch vụ</li> <li>MBS ++</li> <li>Giới thiệu bạn bè</li> <li>CÀI ĐẶT</li> <li>Thiết lập Smart OTP</li> <li>5.1. Đăng ký Smart OTP</li> <li>5.2. Hủy đăng ký Smart OTP</li> </ul>                                                                                    | <ul> <li>70</li> <li>71</li> <li>71</li> <li>71</li> <li>72</li> <li>72</li> <li>72</li> <li>72</li> <li>72</li> <li>72</li> </ul>                         |
| <i>4.</i><br>VIII.<br><i>1.</i><br>IX.<br><i>3.</i><br><i>3</i><br><i>3</i> | <ul> <li>Đăng ký tài khoản dịch vụ.</li> <li>MBS ++</li> <li>Giới thiệu bạn bè</li> <li>CÀI ĐẶT</li> <li>Thiết lập Smart OTP</li> <li>5.1. Đăng ký Smart OTP</li> <li>5.2. Hủy đăng ký Smart OTP</li> <li>5.3. Đổi mã pin Smart OTP</li> </ul>                                                | <ul> <li>70</li> <li>71</li> <li>71</li> <li>71</li> <li>72</li> <li>72</li> <li>72</li> <li>72</li> <li>73</li> </ul>                                     |
| 4.<br>VIII.<br>1.<br>IX.<br>3.<br>3<br>3<br>4.                              | <ul> <li>Đăng ký tài khoản dịch vụ</li></ul>                                                                                                    | <ul> <li>70</li> <li>71</li> <li>71</li> <li>71</li> <li>72</li> <li>72</li> <li>72</li> <li>72</li> <li>72</li> <li>73</li> <li>74</li> </ul>             |
| 4.<br>VIII.<br>1.<br>IX.<br>3.<br>3<br>3<br>4.<br>5.                        | <ul> <li>Đăng ký tài khoản dịch vụ</li> <li>MBS ++</li> <li>Giới thiệu bạn bè</li> <li>CÀI ĐẶT</li> <li>Thiết lập Smart OTP</li> <li>1. Đăng ký Smart OTP</li> <li>2. Hủy đăng ký Smart OTP</li> <li>3. Đổi mã pin Smart OTP</li> <li>Jổi mật khẩu</li> <li>Xác thực sinh trắc học</li> </ul> | <ul> <li>70</li> <li>71</li> <li>71</li> <li>72</li> <li>72</li> <li>72</li> <li>73</li> <li>74</li> <li>75</li> </ul>                                     |
| 4.<br>VIII.<br>1.<br>IX.<br>3.<br>3<br>3<br>4.<br>5.<br>6.                  | <ul> <li>Đăng ký tài khoản dịch vụ</li></ul>                                                                                                    | <ul> <li>70</li> <li>71</li> <li>71</li> <li>72</li> <li>72</li> <li>72</li> <li>72</li> <li>73</li> <li>74</li> <li>75</li> <li>76</li> </ul>             |
| 4.<br>VIII.<br>1.<br>IX.<br>3.<br>3<br>3<br>4.<br>5.<br>6.<br>7.            | <ul> <li>Đăng ký tài khoản dịch vụ</li></ul>                                                                                                    | <ul> <li>70</li> <li>71</li> <li>71</li> <li>72</li> <li>72</li> <li>72</li> <li>72</li> <li>73</li> <li>74</li> <li>75</li> <li>76</li> <li>76</li> </ul> |

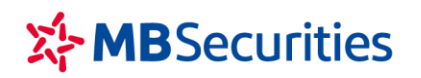

### I. ĐĂNG NHẬP

Người dùng đăng nhập vào hệ thống MBS để thực hiện giao dịch: Đặt lệnh, chuyển tiền,...

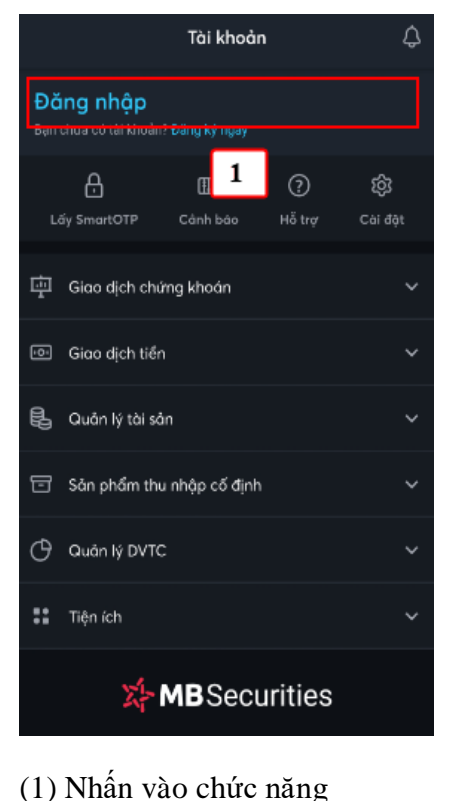

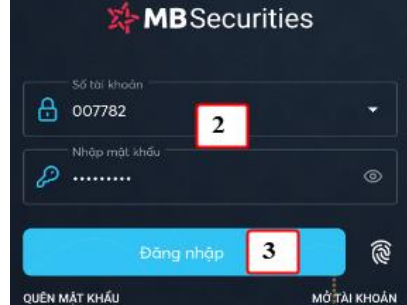

(2) Nhập vào Số tài khoản và mật khẩu

(3) Nhấn nút Đăng nhập

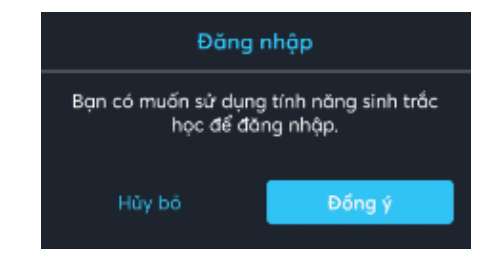

Ở lần đầu Đăng nhập, hệ thống sẽ thông báo kích hoạt tính năng đăng nhập bằng sinh trắc hay không (vân tay, khuôn mặt)

=> Đồng ý: Kích hoạt đăng nhập bằng sinh trắc (khi đăng nhập KH có thể nhập mật khẩu tĩnh hoặc sinh trắc)

=> **Hủy bỏ:** Chỉ đăng nhập bằng mật khẩu

(Nếu không kích hoạt tại bước này, KH có thể kích hoạt sau. Chi tiết xem mục VII.3.Xác thực sinh trắc học)

#### II. THỊ TRƯỜNG

Đăng nhập

#### 1. Danh mục theo dõi

Mục đích: Theo dõi biến động giá trên danh mục các mã yêu thích của người dùng, và một số danh mục khác như VN30, danh mục khuyến nghị...

#### 1.1. Tạo danh mục

Các bước thực hiện:

#### CÔNG TY CP CHỨNG KHOÁN MB

Tòa nhà MB, số 21 Cát Linh, Đống Đa, Hà Nội, Việt Nam Tel: +84 24 7304 5688 Website: www.mbs.com.vn

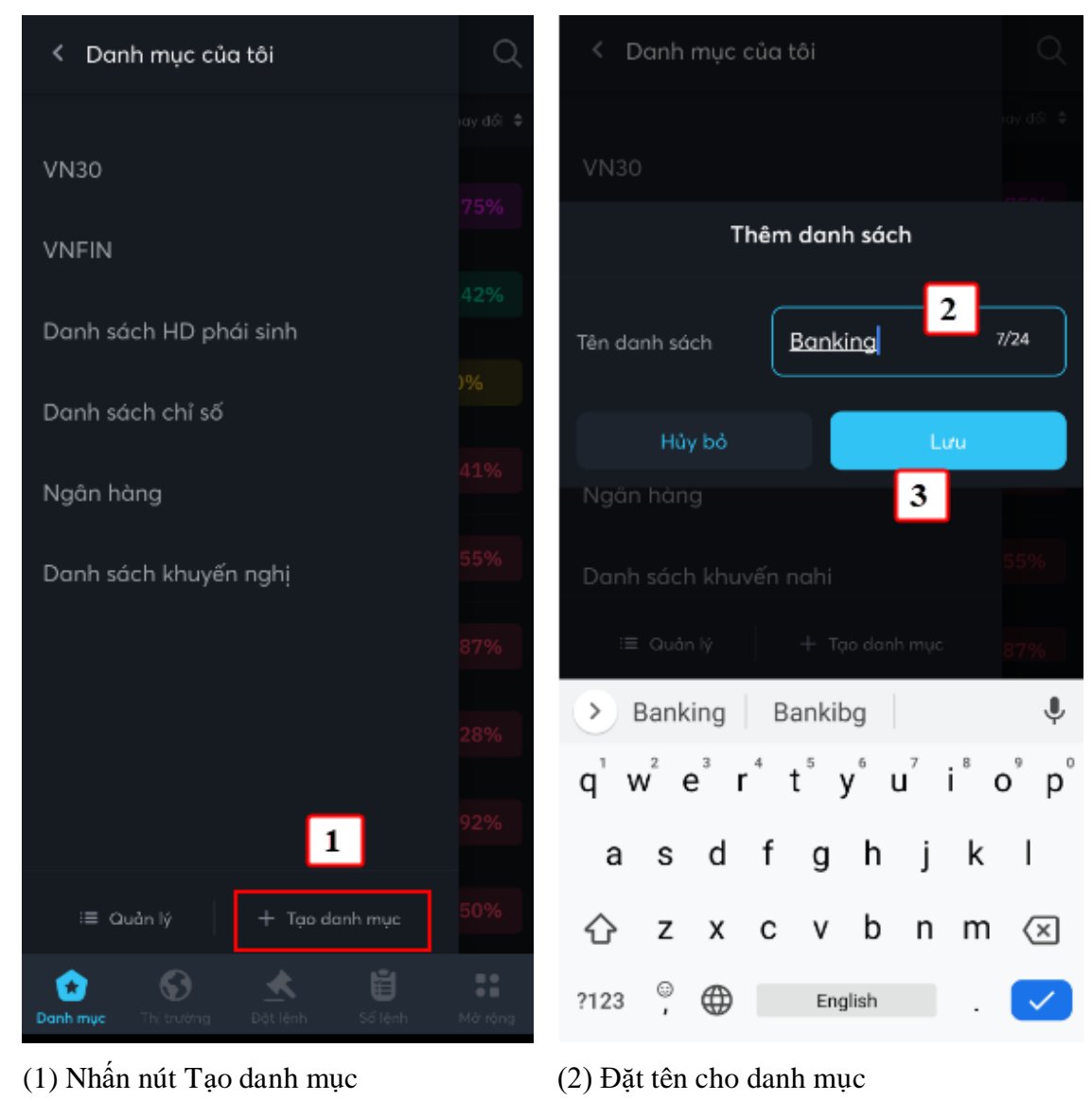

(3) Nhấn nút Lưu

Danh mục vừa tạo hiển thị lên danh sách Danh mục đã tạo:

CÔNG TY CP CHỨNG KHOÁN MB

Tòa nhà MB, số 21 Cát Linh, Đống Đa, Hà Nội, Việt Nam Tel: +84 24 7304 5688 Website: www.mbs.com.vn

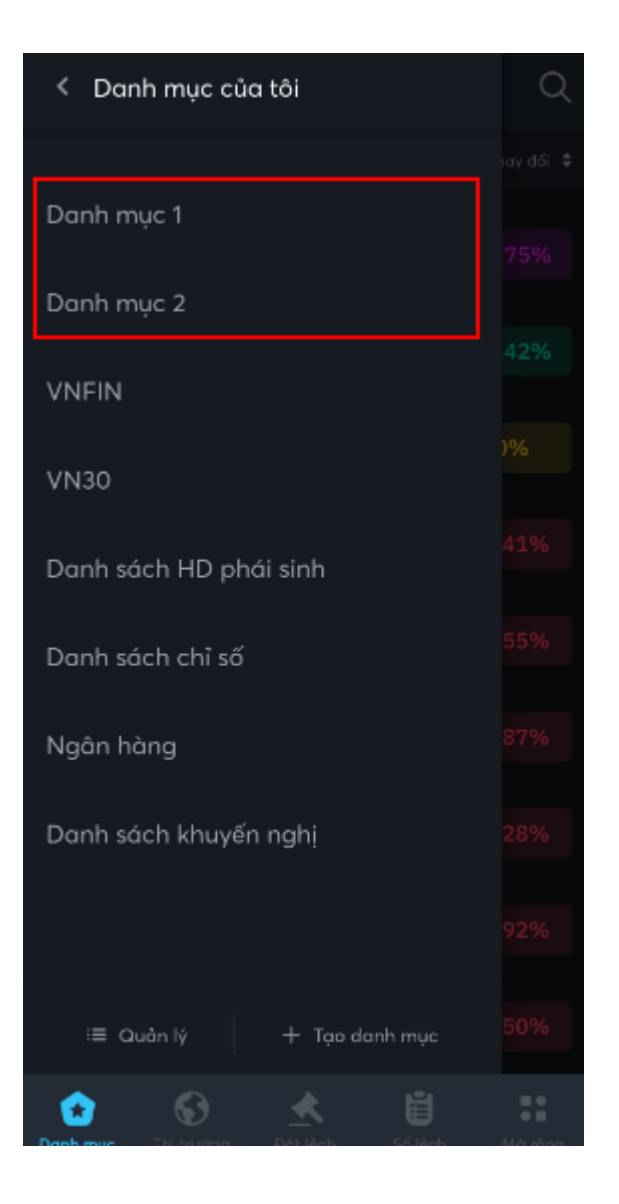

#### 1.2. Quản lý danh mục

- a. Thêm mã chứng khoán vào danh mục
  - Các bước thực hiện:

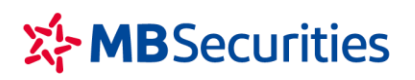

Tòa nhà MB, số 21 Cát Linh, Đống Đa, Hà Nội, Việt Nam Tel: +84 24 7304 5688 Website: www.mbs.com.vn

| ≡ Danh mục 1                           | Q       | < Tìm kiếm mã                                                                                                    |          |
|----------------------------------------|---------|----------------------------------------------------------------------------------------------------|----------|
|                                        |         | Q A 2                                                                                                    | ⊗        |
|                                        |         | Gõ để tìm kiếm cố phiếu và ấn nút (+) bên phải của mỗi k<br>quả để Thêm vào Danh mục theo dõi                                            | ết       |
|                                        |         | A32<br>Công ty Cổ phần 32                                                                                                    | ☆        |
| Bạn chưa thêm mã vào danh mục này      |         | <b>AAA</b><br>Công ty Cổ phần Nhựa An Phát Xanh                                                                                          | 습        |
|                                        |         | <b>AAM</b><br>Công ty Cổ Phần Thủy Sản Mê Kông                                                                                           | 슈        |
|                                        |         | <b>AAS</b><br>Công ty Cổ phần Chứng khoán SmartInvest                                                                                    | ☆        |
|                                        |         | AAV<br>Công tụ Cổ phần Việt Tiên Sơn Địa ốc                                                                                              | 슈        |
|                                        |         | À Á A <                                                                                                    | Ŷ        |
|                                        |         | $\mathbf{Q}^{T} \mathbf{W}^{Z} \mathbf{E}^{T} \mathbf{R}^{T} \mathbf{T}^{T} \mathbf{Y}^{T} \mathbf{U}^{T} \mathbf{I}^{S} \mathbf{O}^{T}$ | P        |
|                                        |         | ASDFGHJK                                                                                                    | L        |
|                                        |         | 🛧 Z X C V B N M                                                                                                    | $\times$ |
| Danh mục Thị trường Đột lênh Số lệnh I | Mở rộng | ?123 <sup>©</sup> , 🌐 Tiếng Việt .                                                                                                    | ~        |

- (1) Nhấn vào nút Thêm mã CP hoặc icon Tìm kiếm
- (2) Nhập vào ký tự mã, tên công ty để tìm kiếm
- (3) Nhấn vào icon ngôi sao để thêm vào danh mục

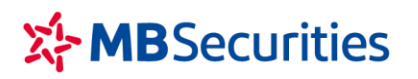

Tòa nhà MB, số 21 Cát Linh, Đống Đa, Hà Nội, Việt Nam Tel: +84 24 7304 5688 Website: www.mbs.com.vn

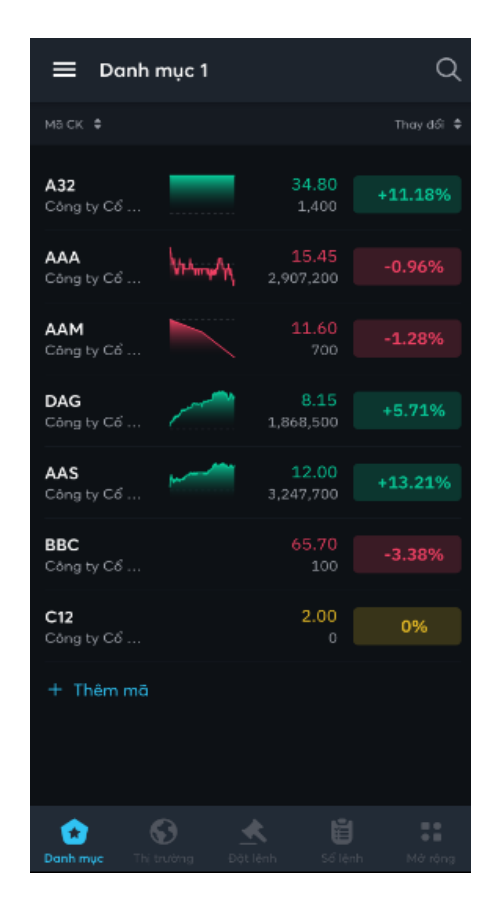

- ⇒ Danh mục chứng khoán được thêm vào danh mục hiển thị như hình trên
  - b. Xóa mã chứng khoán khỏi danh mục
  - Các bước thực hiện:

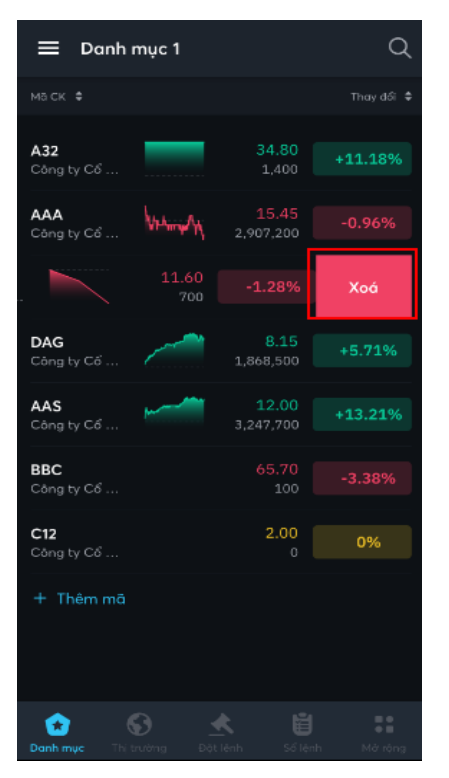

(1) Mở danh mục có mã cần xóa

(2) Trượt phải sang trái trên mã cần xóa khỏi danh mục

- ⇒ Xuất hiện nút Xóa
- (3) Người dùng nhấn vào nút Xóa
  - Mã chứng khoán được xóa khỏi danh mục

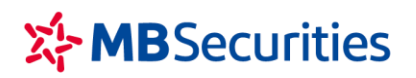

### 2. Thị trường

- **4** Mục đích: Hiển thị thông tin thị trường:
  - Chỉ số, biểu đồ chỉ số
  - Top chứng khoán tăng, giảm, top chứng khoán giao dịch hàng đầu
- Biểu đồ chỉ số:

| <                  | VNInde        | x                        |                 |       |       |        |
|--------------------|---------------|--------------------------|-----------------|-------|-------|--------|
| 1,1                | 91.9          | <b>4</b> -2.26<br>-0.19% |                 |       |       |        |
|                    | /тс           | CAO - THẤP               |                 |       |       | IN MUA |
| 0.00 /             | 1,194.20      | 0.00 - 0.0               | 0               |       |       |        |
| GTGD (VI<br>17,169 | ND)<br>.47 Tỷ | VOLUME (SI<br>747.42 Tr  |                 |       |       | NN BÁN |
|                    | VNINDEX       |                          |                 |       | Compa | ire f  |
|                    | VNINDE        | K ∙ 1h ∙ PS              | -               |       |       | 1204.0 |
| *                  | 1191.9 -5     | .4 (-0.45%)<br>De        | ļ <sub>la</sub> | 1     |       | 1200.0 |
| Ď                  |               | 4                        | III             |       |       | 1196.0 |
|                    |               |                          | LT.             | 1     |       | 1191.9 |
| k                  |               |                          |                 |       |       | 1184.0 |
| 8 °                |               |                          |                 |       |       | 1180.0 |
| ;±≏<br>▲           | I             |                          |                 |       |       | 1176.0 |
| <u>۲</u>           |               |                          |                 |       |       | 1172.0 |
| Ē                  |               |                          |                 |       |       | 1168.0 |
| Ð                  |               |                          | tr              |       |       | 1164.0 |
|                    | 2             |                          |                 |       |       | 1160.0 |
| ាលខ                | 11            |                          | 18              |       | 12:   | ¢      |
| Ø£                 | Date Ran      |                          | 18:43:0         | 3 (UT | C+7)  | ₽<br>L |

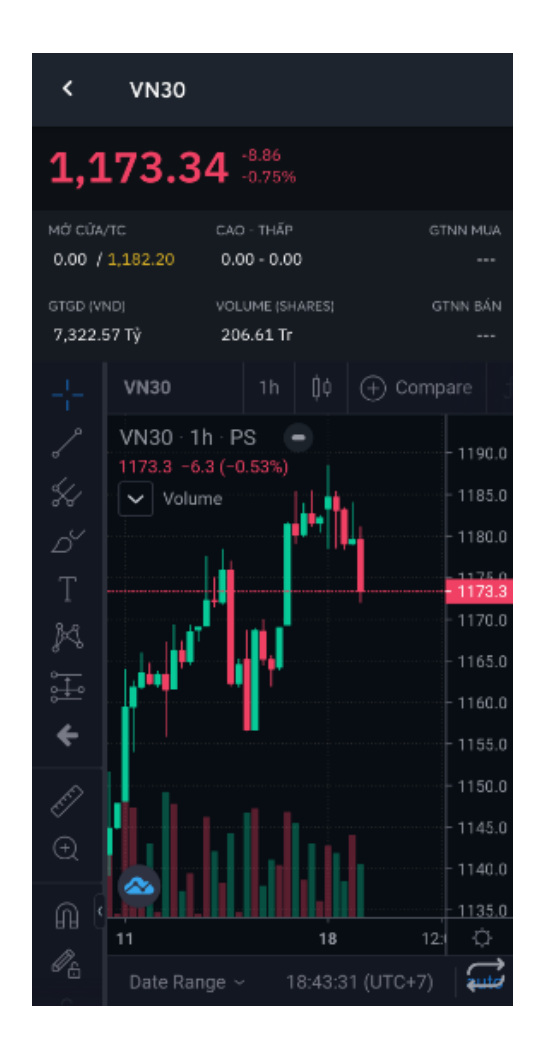

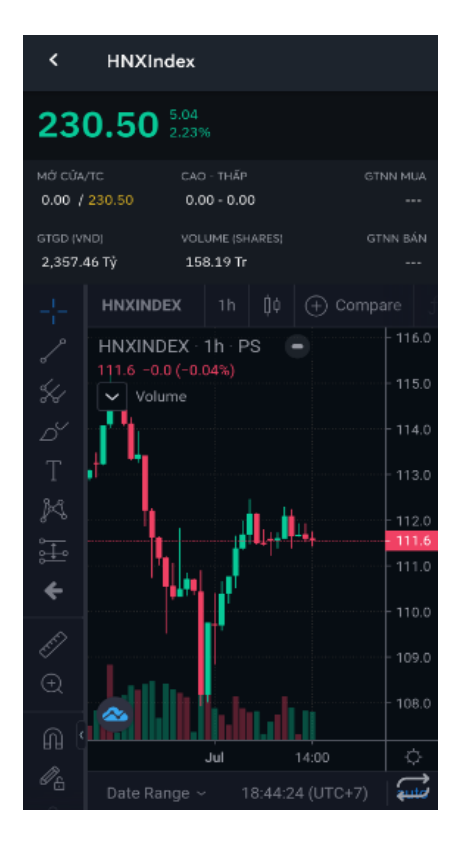

• Tổng quan

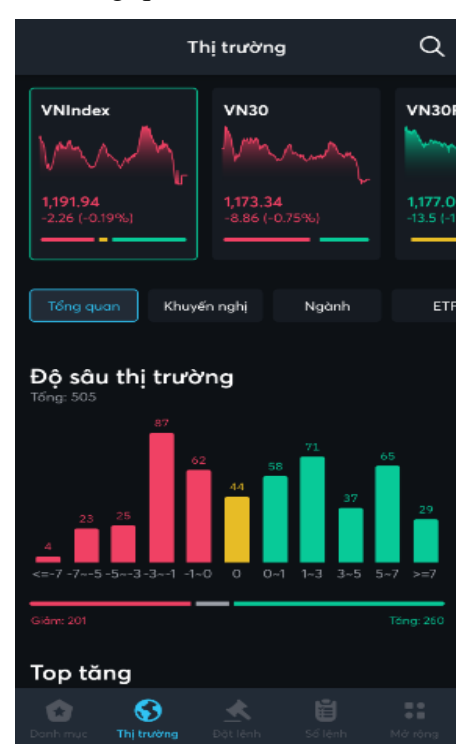

#### CÔNG TY CP CHỨNG KHOÁN MB

Tòa nhà MB, số 21 Cát Linh, Đống Đa, Hà Nội, Việt Nam Tel: +84 24 7304 5688 Website: www.mbs.com.vn

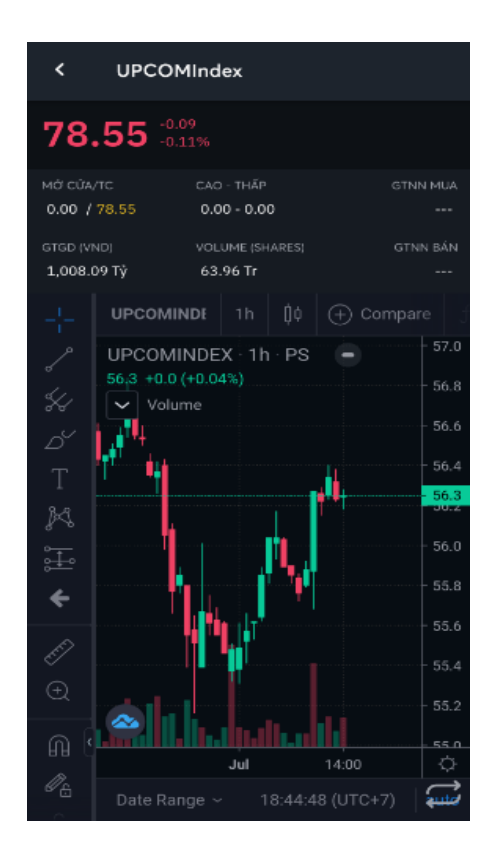

• Khuyến nghị

|                            | Q               |          |           |        |
|----------------------------|-----------------|----------|-----------|--------|
| VNInde                     | *               | VN30     |           |        |
| 1,191.94<br>-2.26 (-0.19%) |                 | -8.86 (- | -13.5 (-1 |        |
| Tổng qu                    | ian Khuy        |          | Ngành     | ETF    |
|                            |                 |          |           |        |
| CTD                        | Mua             | 80.00    | 84.00     | 100.10 |
| CTR                        | Mua             | 57.60    | 93.20     | 85.20  |
| TCL                        | Mua             | 27.95    | 30.55     | 37.90  |
| POW                        | Mua             | 10.10    | 14,75     | 12.70  |
| VRE                        | Mua             | 27.90    | 37.35     | 38.10  |
| DHA                        | Mua             | 43.45    | 47.50     | 47.30  |
| sтк                        | Mua             | 19.40    | 22.40     | 21.00  |
| 😭<br>Danh mục              | S<br>Thị trường |          |           |        |

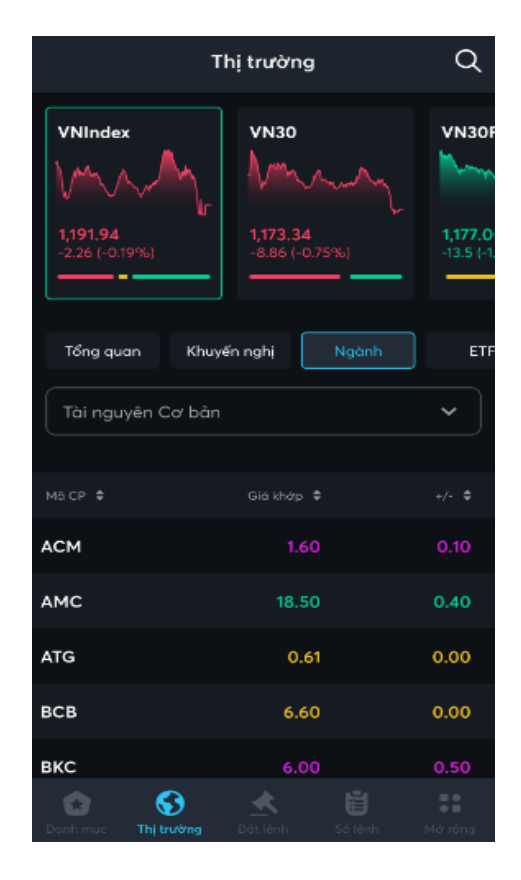

#### CÔNG TY CP CHỨNG KHOÁN MB

Tòa nhà MB, số 21 Cát Linh, Đống Đa, Hà Nội, Việt Nam Tel: +84 24 7304 5688 Website: www.mbs.com.vn

| т                                     | Thị trường                        |            |  |  |  |
|---------------------------------------|-----------------------------------|------------|--|--|--|
| VNIndex<br>1,191.94<br>-2.26 (-0.19%) | VN30<br>1173.34<br>-8.86 (-0.75%) | VN300      |  |  |  |
| uyến nghị Ngành                       | ETF                               | Chứng quyế |  |  |  |
| маср ≑                                |                                   |            |  |  |  |
| FUESSV30                              | 14.59                             | 0.05       |  |  |  |
| FUEMAV30                              | 13.87                             | -0.05      |  |  |  |
| FUEVFVND                              | 18.92                             | -0.33      |  |  |  |
| FUEVN100                              | 15.80                             | 0.48       |  |  |  |
| FUESSVFL                              | 15.47                             | -0.30      |  |  |  |
| FUESSV50                              | 17.60                             | 0.10       |  |  |  |
| ۲ 🕄                                   | ۵ 🖈                               |            |  |  |  |

| Т                                           | hị trường | Q            |
|---------------------------------------------|-----------|--------------|
| Top tăng                                    |           |              |
| Hôm nay                                     | 1 tuán    | 1 tháng      |
| 3 tháng                                     | 6 tháng   | 1 năm        |
| Mã cổ phiếu 🗘                               | Giá khớp  | ¢ Thay đổi ≎ |
| VIP<br>Cảng ty Cổ phân Vận tải Xá           |           | 0 7.00%      |
| <b>KBC</b><br>Tổng Cáng ty Phát triển Đó t. |           | 0 6.98%      |
| AMD<br>Công tự Cổ phần Đầu tư và            |           | 9 6.96%      |
| DAH<br>Công ty Cổ phần Tập đoàn             | . 4.7     | 7 6.95%      |
| FLC<br>Công ty Cổ phần Tập đoàn             | . 5.5     | 4 6.95%      |
| Xem tất cả 🕨                                |           |              |

|                                       | Thị trường | Q            |
|---------------------------------------|------------|--------------|
| Top giåm                              |            |              |
| Hôm nay                               | 1 tuần     | 1 tháng      |
| 3 tháng                               | 6 tháng    | 1 năm        |
|                                       |            |              |
| Mã cổ phiếu 🗘                         | Giá khớp   | ≑ Thay dối ≑ |
| FMC<br>Công ty Cổ phần Thực ph        | d 34.9     | 0 -6.93%     |
| <b>TDP</b><br>Công ly Cổ phần Thuận Đ | 30.1       | 5 -6.94%     |
| тин                                   | 31.5       | 0 -6.94%     |
| SMA<br>Công ty Cố phần Thiết bị       | Ph 8.8     | 5 -6.94%     |
| EMC<br>Công ty Cố phần Cơ điện        | Th 16.8    | 5 -6.91%     |
| Xem tất cả 🕨                          |            |              |

CÔNG TY CP CHỨNG KHOÁN MB

Tòa nhà MB, số 21 Cát Linh, Đống Đa, Hà Nội, Việt Nam Tel: +84 24 7304 5688 Website: www.mbs.com.vn

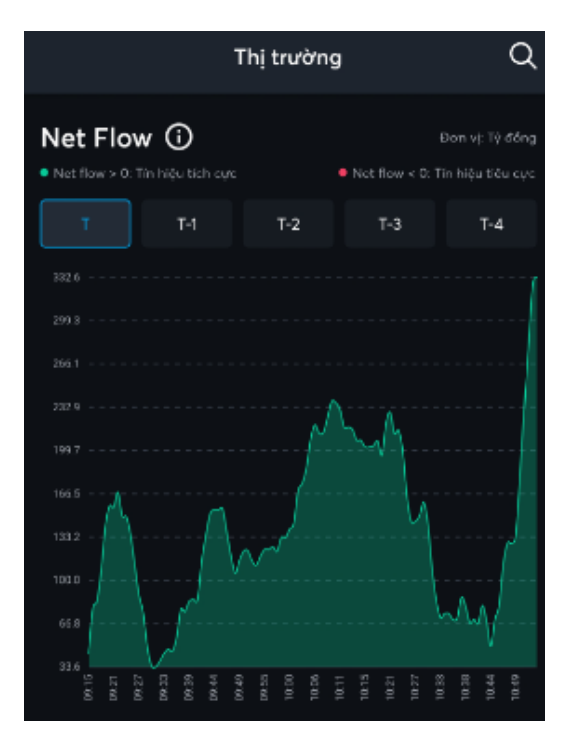

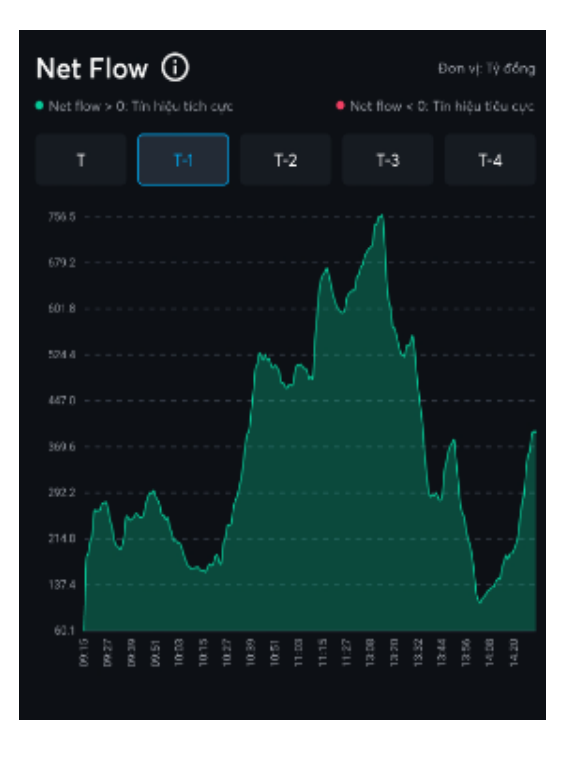

| Cổ phiếu giao dịch hàng đầu             |                |                 |  |  |  |
|-----------------------------------------|----------------|-----------------|--|--|--|
| Khối lượng Giá trị                      | % Biến động    |                 |  |  |  |
| Mã cổ phiếu 🗘                           | KL (Triệu) 🗢 🛛 | ia cuối ≑       |  |  |  |
| HPG<br>Công ty Cổ phần Tập đoàn         | 18.11          | 44.60<br>0.22%  |  |  |  |
| <b>STB</b><br>Ngân hàng Thương mại Cổ   | 59.66          | 20.60<br>-2.37% |  |  |  |
| <b>ITA</b><br>Công ty Cổ phần Đầu tư và | 24.81          | 8.56<br>2.39%   |  |  |  |
| <b>FLC</b><br>Cáng ty Cổ phần Tập đoàn  | 22.65          | 5.54<br>6.95%   |  |  |  |
| <b>HAG</b><br>Cáng ty Cổ phần Hoàng Anh | 17.34          | 6.30<br>-1.41%  |  |  |  |
| Xem tất cả 🕨                            |                |                 |  |  |  |
| Danh mục Thị trường Đột                 | k 🖞            |                 |  |  |  |

| Top nước ngoài mua bán             |                     |                       |  |  |  |
|------------------------------------|---------------------|-----------------------|--|--|--|
|                                    | Bán ròng            | Khối lượng mua        |  |  |  |
| Khối lượng bán                     | Giá trị mua         | Giả trị bán           |  |  |  |
|                                    |                     |                       |  |  |  |
| ма ск 🗢                            | Giả trị (Triệu      | ) 🗢 🛛 Giá cuối 🗘      |  |  |  |
| <b>MSN</b><br>CTCP Tập doàn Mosan  | 34,58               | 3.11 131.80<br>+3.21% |  |  |  |
| <b>SSI</b><br>CTCP Chứng khoản SSI | 17,825              | .95 54.00<br>0.00%    |  |  |  |
| HPG<br>CTCP Tập đoàn Hòa Phát      | 16,465              | .67 47.30<br>+0.42%   |  |  |  |
| NVL<br>CTCP Tập doàn Đấu tư Địc    | 15,653              | .58 104.00<br>0.00%   |  |  |  |
| HAH<br>CTCP Vận tải và Xếp dỡ Hà   | ti An <b>10,637</b> | .82 44.00<br>+4.39%   |  |  |  |

• Chi tiết mã chứng khoán

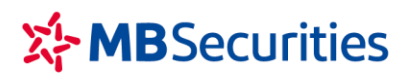

Tòa nhà MB, số 21 Cát Linh, Đống Đa, Hà Nội, Việt Nam Tel: +84 24 7304 5688 Website: www.mbs.com.vn

| Công tự Cổ phần Đệt may - Đầu tư - Thương            |                        |                |                           |                    |                                     |
|------------------------------------------------------|------------------------|----------------|---------------------------|--------------------|-------------------------------------|
| 69.70                                                | 1.80<br>2.65%          |                | trán<br>12.60 <b>67</b> . | тс<br>90 б         | sàn<br>3.20                         |
| мở сửа/тс<br>66.60 / 67.07                           | тна́р-сас<br>64.50 - 6 | 59.70<br>*     |                           | тбN<br>335,        | g ki.<br>600                        |
| Tổng quan                                            | РТКТ                   | Sự kiện        | Tài c                     | :hính              | ŀ                                   |
| Bång giá                                             |                        |                |                           |                    | 03                                  |
| Khối lượng                                           |                        |                |                           |                    | ng                                  |
| 1 100                                                | 68.30                  |                | 1,                        | 300                | 1                                   |
| 2 100                                                |                        |                | 4,                        | 900                | 2                                   |
| 3 1, <mark>200</mark>                                |                        |                | 4,                        | 600                | 3                                   |
| Khối lượr                                            | ng & Thờ               | i gian         |                           |                    | 10                                  |
| Lịch sử khớp                                         |                        | Phân tích      | h KL                      |                    |                                     |
| 14:45:28 69.7                                        | 0 11.900               |                |                           | 18.3               | 30%                                 |
| 14:27:12 69.0                                        | 0 200                  | 68.50          |                           | 15.0               | 08%                                 |
| 14:18:13 69.5                                        |                        | 68.10          |                           | 9.4                | 18%                                 |
| 14-12-44 69.0                                        |                        |                |                           | 91                 | 13%                                 |
| 14:00:04 60.5                                        | 0 1600                 |                |                           |                    | 5376                                |
| 14:09:04 69.5                                        | 0 1.600                | 65,90          |                           | 4.0                | 52%                                 |
| ML                                                   | JA                     |                | BÁN                       |                    |                                     |
|                                                      |                        |                |                           |                    |                                     |
| <<br>Công                                            | SSI<br>ty Cổ phân Chủ  | ing khaán SS   | ı                         |                    | €2                                  |
| 33.80                                                | -2.50<br>-6.89%        |                | TRÂN<br>38.80 3           | тс<br>86.30        | SÀN<br>33.80                        |
| мё сйа/тс<br>35.80 / 34.75                           | тна́р-са<br>33.80 -    | <br>36.35<br>🗸 |                           | тć<br>19,69        | білі <u>д</u> кі.<br>14 <b>,000</b> |
| ồng quan F                                           | PTKT Sự                | r kiện         | Tài chí                   |                    | Hố s                                |
| Niêm yết thê<br>Ngày công bố:<br>Hạn đăng ký:        | <b>m</b><br>14/05/2020 | Ngày           | y hiệu lực<br>Ngà         | :: 16/0'<br>y thực | 1/2023<br>: hiện:                   |
| <b>Niêm yết thê</b><br>Ngày công bố:<br>Hạn đàng ký: | <b>m</b><br>14/05/2020 | Ngà            | y hiệu lực<br>Ngà         | :: 17/0'<br>y thực | 1/2022<br>: hiện:                   |
| Niêm yết thê                                         | m                      |                |                           |                    |                                     |
| Ngày công bố:                                        | 08/02/2018             | Ngày           | y hiệu lực                | : 23/12            | 2/2020                              |
| Hạn đăng ký:                                         |                        |                | Ngà                       | y thực             | : hiện:                             |
| Đại hội Đồng<br>Ngày công bố:                        | 08/05/2020             | Ngày           | hiệu lực:                 | 27/06              | j/2020                              |
| Hạn đăng ký: 2                                       | 8/05/2020              | Ngày t         | hực hiện                  | : 27/05            | /2020                               |
| м                                                    | UA                     |                | BÁN                       |                    |                                     |

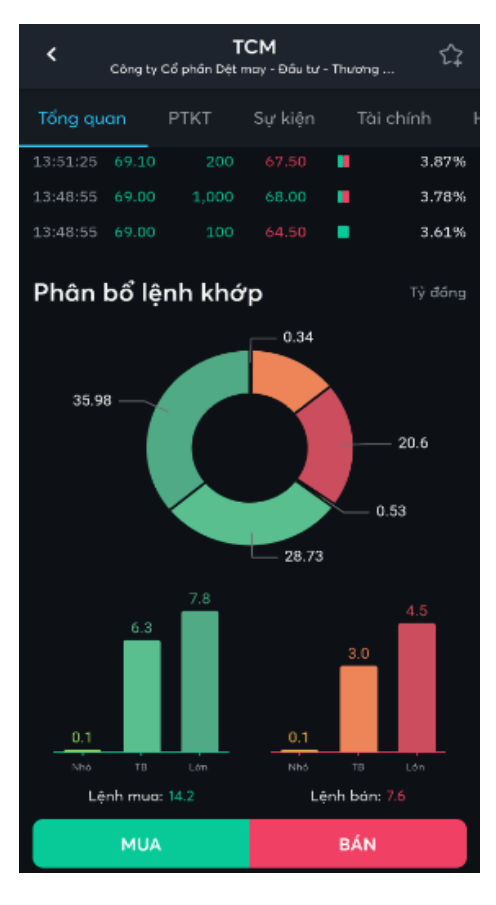

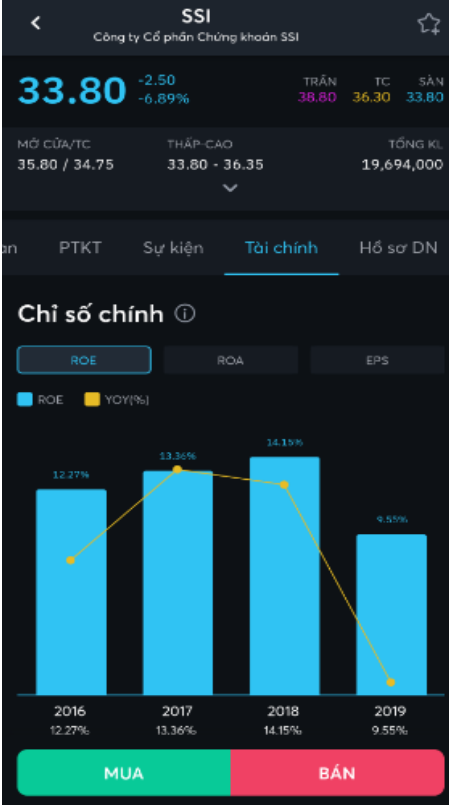

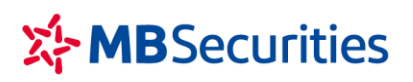

Tòa nhà MB, số 21 Cát Linh, Đống Đa, Hà Nội, Việt Nam Tel: +84 24 7304 5688 Website: www.mbs.com.vn

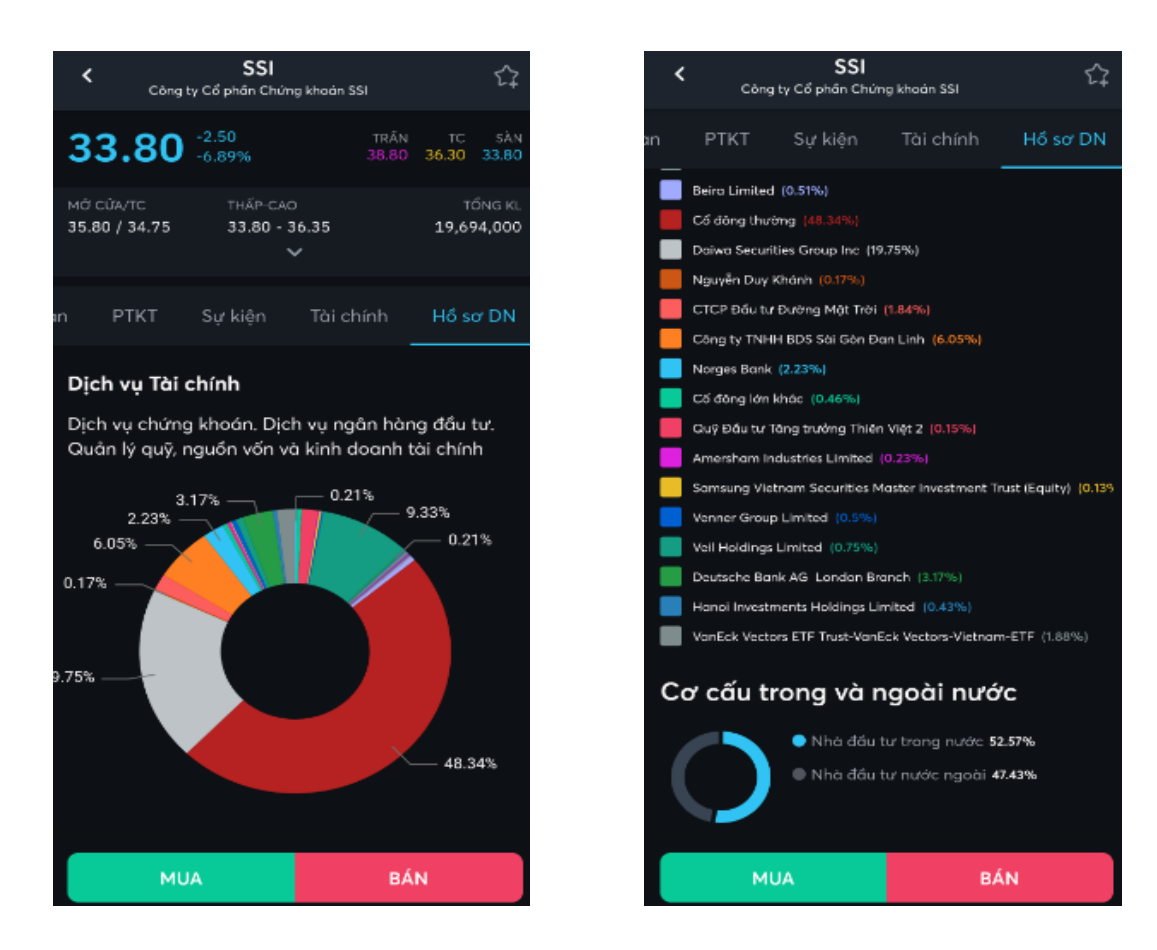

#### 3. Bộ lọc

- Mục đích: Lọc ra các mã cổ phiếu theo tiêu chí mong muốn của người dùng:
  - o Sàn/ Ngành
  - Chỉ số cơ bản (Giá, Vốn hóa, %Giao dịch)
  - Chỉ số (Khối lượng, Cổ tức, P/B, P/E, Tỷ lệ cổ tức, EPS...)
  - Tín hiệu kỹ thuật, một số tín hiệu được đưa vào lọc trên ứng dụng:
    - RSI 7 quá bán
    - RSI 14 quá bán
    - MACD Cross
    - Đường MA5 vượt đường MA10
    - Ba chàng lính trắng
    - KDJ quá bán
- ⇒ Rút ngắn thời gian phân tích cổ phiếu, nâng cao hiệu quả đầu tư
- Lọc cổ phiếu

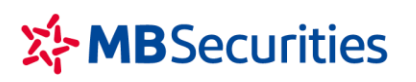

Tòa nhà MB, số 21 Cát Linh, Đống Đa, Hà Nội, Việt Nam Tel: +84 24 7304 5688 Website: www.mbs.com.vn

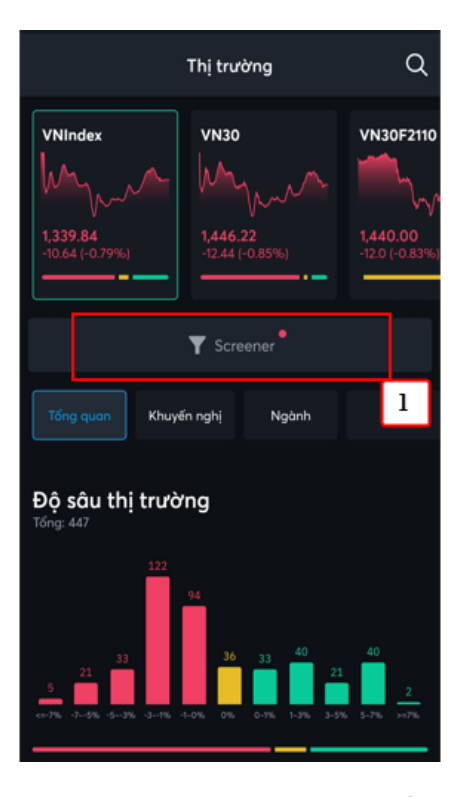

- Ngân hàng Ngânh: Ngân hàng 2 + Tạo bộ lọc mới
  - (2) Nhấn vào nút Tạo bộ lọc mới

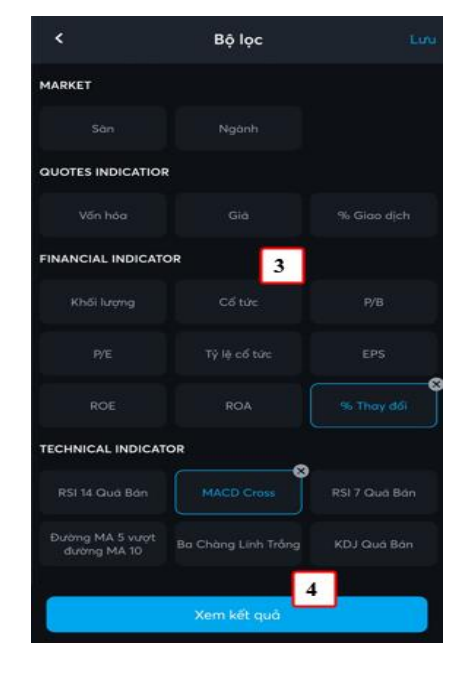

- (3) Nhấn chọn bộ lọc và nhập nhập giá trị tương ứng cho bộ lọc
- (4) Nhấn nút Xem kết quả

| < N                                     | lew Screener |      |    |
|-----------------------------------------|--------------|------|----|
|                                         |              |      |    |
| <b>BVH</b><br>Tập đoàn Bảo Việt         | 55.70        |      | 4  |
| HSG<br>Còng ty Cổ phần Tập đoàn         | 46.70        | 3.78 | 22 |
| KBC<br>Tổng Công ty Phát triển Đô       | 42.50        | 3.66 | 19 |
| IDC<br>Tổng Công ty IDICO - CTCP        | 48.60        | 3.18 | 1  |
| <b>DTK</b><br>Tổng Công tự Điện lực TKV | 13.50        |      | ٤  |
| ITA<br>Công tự Cổ phân Đâu tư và        | 7.90         | 3.81 |    |
| NT2<br>Công ty Cổ phần Điện lực         | 21.35        | 3.89 |    |
| FRT<br>Công ty Cổ phần Bản lê Kỹ        | 46.45        | 3.22 |    |
| SHN<br>Công tự Cổ phần Đâu tự           | 17.20        | 3.61 |    |
| LCG<br>Công tự Cổ phần LICOGI 16        | 18.70        | 3.89 |    |
| APS<br>Công ty Cổ phần Chứng            | 20.70        | 3.50 |    |
| NET<br>Công ty Cổ phần Bột giột Net     | 70.60        |      | ~  |
| TTS<br>Công ty Cổ phần Cán thép         | 11.50        | 3.60 | Ð  |
| PSB<br>Công tự Cổ phần Đầu tư D         | 8.40         |      |    |
|                                         |              |      |    |

- Trên menu Thị trường nhấn vào icon Bộ lọc CP
  - Kết quả là danh sách mã chứng khoán phù hợp với tiêu chí mà người dùng lựa chọn, và hiển thị thông tin tương ứng của mã chứng khoán (Giá, Thay đổi, Vốn hóa...)

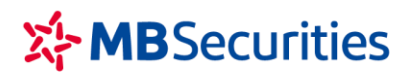

### Lưu bộ lọc

 Sau khi lọc ra danh sách phù hợp với tiêu chí của người dùng, hệ thống cho phép lưu lại bộ lọc để dùng cho lần sau.

| <     |                                | New Screener |              |     |
|-------|--------------------------------|--------------|--------------|-----|
| ма ск |                                |              | %Change 🗘    | 1   |
| 0     | <b>BVH</b><br>Tập đoàn Bảo Việ | t 55.70      | 3.34         | 4   |
| 0     | HSG<br>Công ty Cổ phân         | 46.70        | 3.78         | 2   |
| 0     | KBC<br>Tổng Công ty Phả        | 42.50        | 3.66         | 1   |
| 0     | 2 Công ty IDI.                 | 48.60        | 3.18         |     |
| 0     | DTK<br>Tổng Công ty Điệ.       | 13.50        | 3.05         |     |
| 0     | ITA<br>Công ty Cổ phân         | 7.90         | 3.81         |     |
| 0     | NT2<br>Công ty Cổ phân         | 21.35        | 3.89         |     |
| 0     | FRT<br>Công ty Cổ phốn         | 46.45        | 3.22         |     |
| 0     | SHN<br>Công ty Cổ phân         | 17.20        | 3.61         |     |
| 0     | LCG<br>Công ty Cố phần         | 18.70        | 3.89         |     |
| 0     | APS<br>Công ty Cổ phốn         | 20.70        | 3.50         |     |
| 0     | NET<br>Công ty Cố phần         | 70.60        | 3.82         | -   |
| 0     | TTS<br>Công ty Cố phân         | 11.50        | 3.60         | Ð   |
| 0     | PSB<br>Công ty Cổ phần         | 8.40         | 3 1.70       |     |
| 6     | Hủy bỏ                         | Add          | to Watchlist | (1) |

Các bước thực hiện:

- (1) Nhấn nút Lưu, ứng dụng sẽ hiển thị ra nút chọn tương ứng với mã
- (2) KH tích chọn vào mã chứng khoán muốn thêm vào danh mục theo dõi
- (3) Nhấn nút Thêm vào danh mục theo dõi

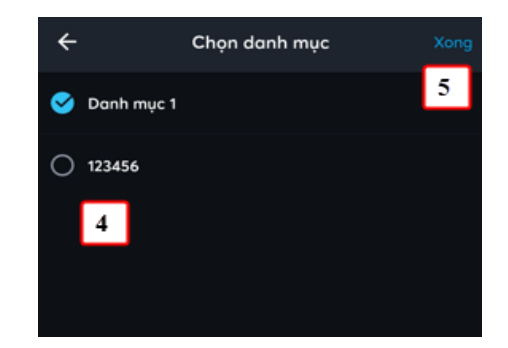

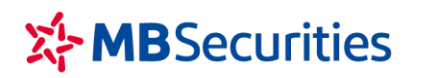

- (4) Chọn danh mục
- (5) Nhấn nút Xong hoặc nút Back để quay về màn hình chính

#### 4. Cài đặt cảnh báo

- Mục đích: Cung cấp tính năng cảnh báo Giá/ Khối lượng/ Thay đổi giá theo mã chứng khoán, chỉ số Index qua notification đến khách hàng để quản lý hiệu quả danh mục đầu tư của khách hàng
- Hữờng dẫn: Mở rộng/ Cảnh báo
  - Cài đặt cảnh báo:

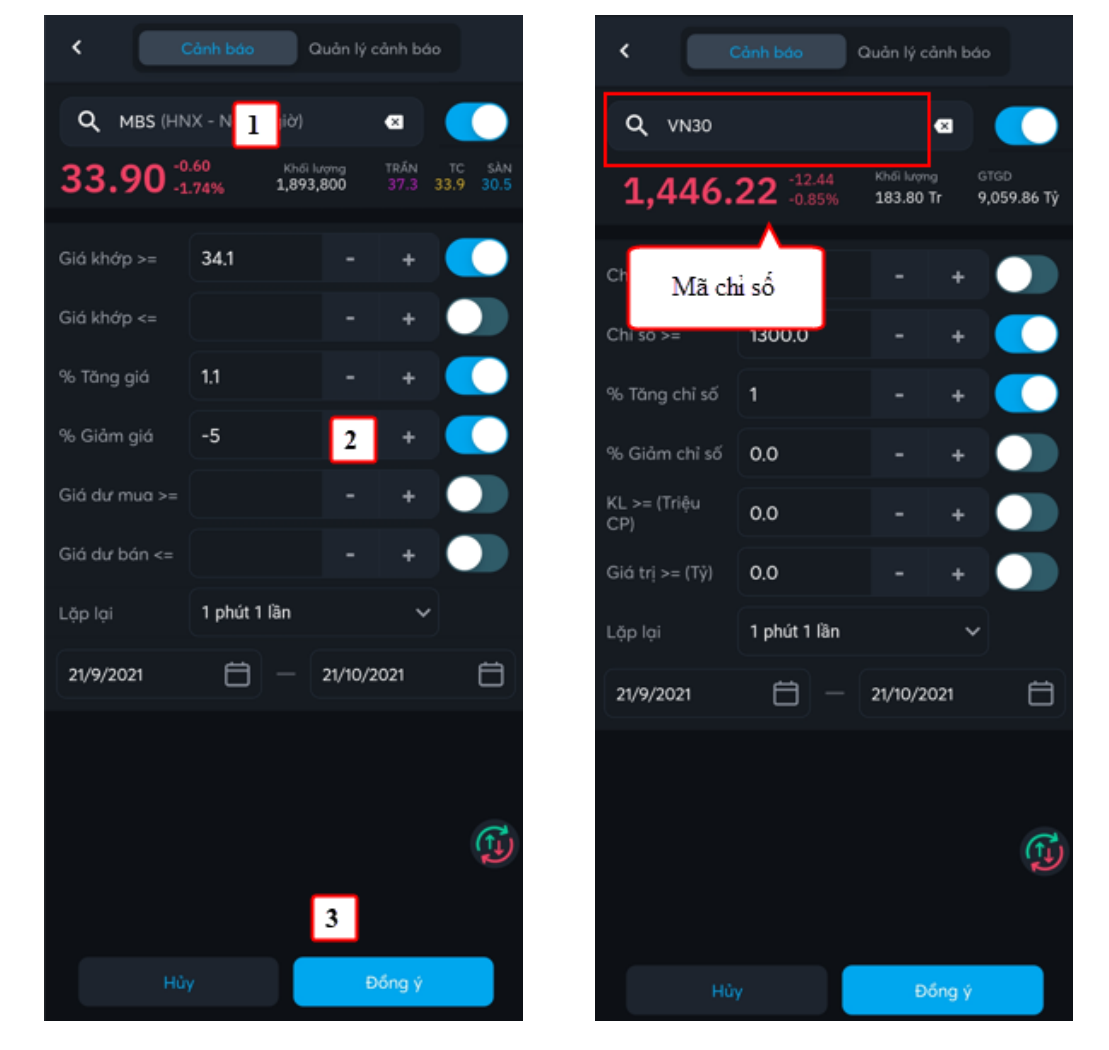

- (1) Nhập vào mã chứng khoán, mã chứng khoán có thể là mã cổ phiếu hoặc chỉ số Index (VD VN30, VNALL, VNIndex...). Lưu ý bật ON/OFF nút kích hoạt cảnh báo mã đặt bên phải mã chứng khoán.
- (2) Nhập vào các tiêu chí cảnh báo
  - > Mã chứng khoán: Có các tiêu chí:

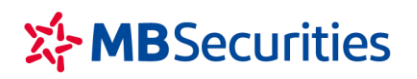

- + Giá khớp >= : Nếu Giá khớp >= Giá trị thiết lập thì hệ thống sẽ sinh notice
- + Giá khớp <= : Nếu Giá khớp <= Giá trị thiết lập thì hệ thống sẽ sinh notice
- + % tăng giá >=: Nếu % tăng giá >= Giá trị thiết lập thì hệ thống sẽ sinh notice
- + % giảm giá <=: Nếu % giảm giá <= Giá trị thiết lập thì hệ thống sẽ sinh notice
- + **Dư mua >=**: Nếu Giá dư mua 1 >= Giá trị thiết lập thì hệ thống sẽ sinh notice
- + **Dư bán <=**: Nếu Giá dư bán 1 <= Giá trị thiết lập thì hệ thống sẽ sinh notice

### ≻ Mã Index:

- + Chỉ số >=: Nếu điểm chỉ số >= giá trị thiết lập thì hệ thống sẽ sinh notice
- + Chỉ số <= : Nếu điểm chỉ số <= giá trị thiết lập thì hệ thống sẽ sinh notice
- + % tăng chỉ số >=: Nếu điểm chỉ số >= giá trị thiết lập thì hệ thống sẽ sinh notice
- + % giảm chỉ số <= : Nếu điểm chỉ số <= giá trị thiết lập thì hệ thống sẽ sinh notice
- + KL GD >=: KL giao dịch >= giá trị thiết lập thì hệ thống sẽ sinh notice
- + Giá trị GD >=: Giá trị GD >= giá trị thiết lập thì hệ thống sẽ sinh notice
- ⇒ Lưu ý bật nút ON/OFF nút kích hoạt cảnh báo tương ứng các tiêu chí cảnh báo đặt bên phải của các tiêu chí.
- (3) Nhấn nút "Đồng ý" => Cài đặt cảnh báo thành công

#### Quản lý cảnh báo

Mục đích: Quản lý danh sách mã chứng khoán/ index đã cài đặt cảnh báo

- > ON/OFF cảnh báo các mã bằng cách bật nút kích hoạt bên cạnh ô Mã
- Trường hợp NĐT muốn sửa lại các tiêu chí cảnh báo, chỉ cần nhấn vào mã chứng khoán trên danh sách đã thiết lập, chỉnh sửa lại thông tin và nhấn nút 'Đồng ý' để lưu lại

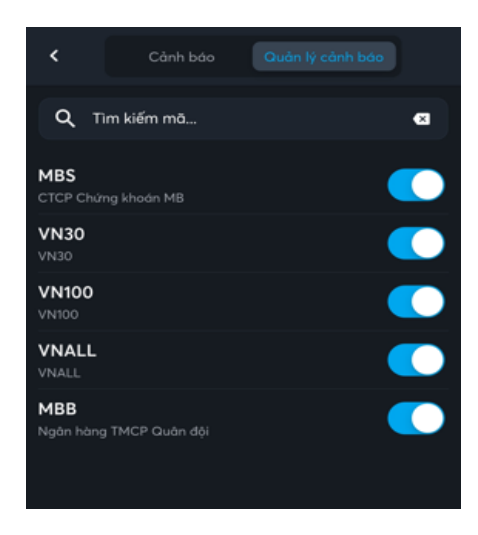

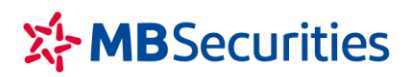

### ΙΙΙ. GIAO DỊCH CHỨNG KHOÁN

- ∔ Mục đích:
  - Lưu ý: Đối với thiết bị lần đầu đăng nhập. Sau khi đăng nhập KH cần Đăng ký Smart OTP cho thiết bị để thực hiện giao dịch (Chi tiết tại mục VII.1)
- 1. Lệnh cơ sở
- 4 Mục đích: Đặt lệnh mua bán chứng khoán niêm yết
- Đường dẫn: Người dùng mở màn hình đặt lệnh bằng cách nhấn vào menu Đặt lệnh, hoặc nhấn vào icon đặt lệnh nhanh

| Đặt lện              | n cơ sở Đột            | lệnh phá       | i sinh                   |              |
|----------------------|------------------------|----------------|--------------------------|--------------|
| Q MBB (HSX -         | Liên tục)              | 1              |                          | 8            |
| 24.55 +0.60<br>+2.51 | Khối lư;<br>% 11,605,6 | mg TF<br>00 26 | άν το<br>.75 <b>25.0</b> | sån<br>23.25 |
| 60,000               | 24.50 24.5             |                |                          | 28,500       |
| 103,600 📃            |                        |                | 13                       | 38,900       |
| 131,400              |                        |                | 53                       | 31,700       |
| MUA                  |                        |                | 7                        | BÁN          |
| 27.0070              |                        |                | , í                      | 0.5270       |
| Tài khoản            | 0006561                |                |                          | •            |
| Đặt lệnh             | MUA                    | BÁN            | Thường                   | , ~          |
| Giá                  | 24.5                   | 2              |                          | +            |
| Khối lượng           | 20,000                 |                | +                        | 쁥            |
| Sức mua              |                        |                | 10,153,9                 | 58,915       |
| Tỷ lệ ký quỹ         |                        |                |                          | 100%         |
| Mua tối đa           |                        |                | 38                       | 39,757       |
| Fal tối đa           |                        |                |                          | о            |
|                      | 3                      |                |                          |              |
|                      | ĐẶT LỆNH               | I              |                          |              |

#### a. Đặt lệnh

#### (1) Nhập vào Mã chứng khoán

Sau khi nhập vào Mã chứng khoán phần mềm sẽ hiển thị các thông tin tương ứng của mã:

- Sàn Phiên
- Giá khóp hiện tại/Tăng giảm của mã
- Giá Trần/Sàn/Tham chiếu
- Bảng giá 3 giá mua/bán tốt nhất

#### (2) Nhập/chọn:

- Tài khoản
- Loại lệnh MUA/BÁN
- Loại mua/bán: Thường/ OutR, TT68
- Giá (đơn vị là nghìn đồng)
- Khối lượng

(3) Nhấn nút

ĐẶT LỆNH

=> Thông tin hợp lệ, phần mềm hiển thị form Xác nhận lệnh

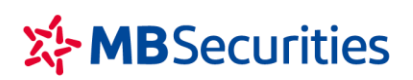

| CONG TY CP CHƯ              | NG KHOAN MB               |
|-----------------------------|---------------------------|
| Tòa nhà MB, số 21 Cát Linh, | Đống Đa, Hà Nội, Việt Nam |
| Tel: +84 24 7304 5688       | Website: www.mbs.com.vr   |

| Xác nhận Lệnh MUA                                              | ×                       |
|----------------------------------------------------------------|-------------------------|
| Số tài khoản 00778<br>Loại lệnh M<br>Mã CK S<br>Khối lượng 1,0 | 321<br>1ua<br>HB<br>000 |
|                                                                | 9.1                     |
| Gia trị lệnh dặt 19,100,000 V<br>(Chưa bao gồm phí và thuế)    | ND                      |
| Chấp nhận 4                                                    |                         |
| Lấy mã xác thực                                                | ×                       |
| Nhập mã pin hiện tại                                           |                         |
| $\odot \odot \odot \odot \odot \odot$                          |                         |
| Lấy mã xác thực 5                                              |                         |
| Xác nhận mã xác thực 🛛 🗙                                       | (                       |
| Mã xác thực                                                    |                         |
| 513 250                                                        |                         |
| Mã có hiệu lực trong 08 giây<br>Lấy mà xác thực 6              |                         |
|                                                                |                         |
| 5 1 3 2 5 0                                                    |                         |
|                                                                |                         |
| Xác nhận 7                                                     |                         |

(4) Trên màn hình xác nhận => Người dùng kiểm tra lại thông tin đặt lệnh và nhấn nút Xác nhận

=> Ở lần đầu giao dịch, yêu cầu KH nhập mã pin để lấy mã Smart OTP để xác thực giao dịch (B5)

(5) Nhập mã pin đã thiết lập theo mục VII.1

=> Nhấn nút Lấy mã xác thực

(6) Nhấn nút Lấy mã xác thực

(7) Nhấn nút Xác nhận để Gửi lệnh

(Từ các lần giao dịch tiếp theo không phải thực hiện các bước (5), (6), (7))

#### b. Lệnh điều kiện

Mục đích: Đặt lệnh kèm theo các điều kiện của lệnh. NĐT tạo lệnh, lệnh sẽ được CTCK ghi nhận và gửi lệnh vào sàn nếu thỏa mãn điều kiện của lệnh. Khi lệnh điều kiện được kích hoạt đảm bảo tuân thủ theo quy định giao dịch của sở giao dịch chứng khoán và CTCK.

#### i. Lệnh trước ngày

Là lệnh điều kiện được đặt trước phiên giao dịch từ một tới nhiều ngày với số lượng & giá đã được xác định trước.

| Đặt lệnh        | Đặt lệnh phải sinh                    |                     |
|-----------------|---------------------------------------|---------------------|
| Q FLC (HSX - L) | in tục) 1                             | 8                   |
| 10.80 -0.10     | Khối lượng TRÂN<br>9,137,400 11.65 10 | TC SÀN<br>0.9 10.15 |
| 700             | 10.80 10.85                           | 314,500             |
| 127,000         | 10.75 10.90                           | 475,000             |
| 416,800         | 10.70 10.95                           | 568,100             |
| миа<br>28.63%   |                                       | BÁN<br>71.37%       |
| Tài khoản       | 2963931 2                             | ~                   |
| Đặt lệnh        | MUA BÁN Thườ                          | mg 🗸                |
|                 | 10.75 -                               | 3 <b>+</b> 9        |
| Khối lượng      | 20,000 - +                            |                     |
| Lệnh điều kiện  | Trước ngày                            | *                   |
| Phương thức     | Phát sinh 1 lần                       | ~                   |
| Điểu kiện       | Không điều kiện                       | ~                   |
| Đến ngày        | 21/09/2021                            | ð                   |
|                 | ĐẶT LỆNH                              |                     |

#### CÔNG TY CP CHỨNG KHOÁN MB

Tòa nhà MB, số 21 Cát Linh, Đống Đa, Hà Nội, Việt Nam Tel: +84 24 7304 5688 Website: www.mbs.com.vn

Nhập đầy đủ thông tin lệnh:

- Mã CK/ Tài khoản/ Mua/Bán
- Giá/ Khối lượng
- Lệnh điều kiện
- Phương thức/ Điều kiện
- Đến ngày

#### Lưu ý:

- Thời gian đặt lệnh: 24/7

 Lệnh sẽ kích hoạt khi thỏa mãn điều kiện về Giá tham chiếu (nếu có) và trong khoảng thời gian hiệu lực của lệnh.

 Nếu lệnh có Phương thức là Phát sinh một lần thì sau khi lệnh được kích hoạt 1 lần sẽ hết hiệu lực.

- Nếu lệnh có Phương thức là Khớp đủ KL đặt thì trong khoảng thời gian hiệu lực của lệnh, nếu trong ngày lệnh chưa khớp đủ số lượng đặt, lệnh tiếp tục được kích hoạt ở ngày kế tiếp nếu thỏa mãn điều kiện.

#### ii. Lệnh xu hướng

- Lệnh xu hướng là lệnh điều kiện trợ giúp nhà đầu tư Bán với giá tối ưu nhất vùng đỉnh khi thị trường có xu hướng tăng và Mua với giá tối ưu nhất vùng đáy khi thị trường có xu hướng giảm. Với nguyên lý kích hoạt tự động của Lệnh xu hướng, nhà đầu tư không cần theo dõi diễn biễn thị trường mà vẫn có thể Mua đáy Bán đỉnh.
- Định nghĩa giá trong lệnh xu hướng:
  - Giá thị trường (MP\_Market Price): là giá khóp cuối cùng của mã chứng khoán (trường hợp mã CK chưa có giá khóp cuối cùng thì giá thị trường sẽ là giá tham chiếu trong ngày).

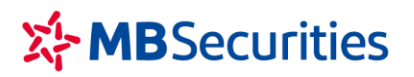

- ✓ Giá kích hoạt (TP\_Trigger Price): là giá được sử dụng để so sánh với giá thị trường của cổ phiếu, từ đó xác định điểm kích hoạt của lệnh. Giá được tính bắt đầu khi KH nhập lệnh vào hệ thống, theo giá khớp cuối của mã CK và khoảng dừng đã thiết lập
- Giá đặt lệnh (OP\_Oder Price): là giá của lệnh thật được phát sinh vào sàn khi lệnh thỏa mãn điều kiện về lệnh đặt
- Để thực hiện được lệnh, cần thỏa mãn điều kiện:
  - ✓ Mua:
    - $\circ$  TP = MP + Khoảng dừng theo giá trị

→ Tại mỗi thời điểm, sẽ tính được TPmin (dựa vào thông tin MP của mã CK và theo công thức trên) → Phi lệnh vào sàn khi và chỉ khi MP >= Tpmin

- ✓ Bán:
  - $\circ$  TP = MP Khoảng dừng theo giá trị

→ Tại mỗi thời điểm, sẽ tính được TPmax (dựa vào thông tin MP của mã CK và theo công thức trên) → Phi lệnh vào sàn khi và chỉ khi MP <= Tpmax

- Khoảng dừng theo giá trị: là việc KH thiết lập giá mua/bán điều kiện cao/thấp hơn giá thị trường 1 giá trị xác định do KH đặt ra.
- Biên trượt: Được sử dụng để làm tăng khả năng khớp của lệnh.
  - Giá đặt mua khi lệnh được kích hoạt = Giá TP + Biên trượt
  - Giá đặt bán khi lệnh được kích hoạt = Giá TP Biên trượt

| Đặt lệnh                  | cơ sở Đặt lệ            | nh phái     | sinh                    |              |
|---------------------------|-------------------------|-------------|-------------------------|--------------|
| Q FLC (HSX - L            | ên tục)                 |             |                         | Ø            |
| <b>10.80</b> -0.10 -0.92% | Khối lượng<br>9,148,000 | TR)<br>11.0 | ίν το<br>55 <b>10.9</b> | sàn<br>10.15 |
| MUA 56.12%                |                         |             | 4                       | BÁN<br>3.88% |
|                           |                         |             |                         |              |
| Tài khoản                 | 2963931                 |             |                         | ~            |
| Đặt lệnh                  | MUA                     | BÁN         | Thường                  | ~            |
| Khối lượng                | 20,000                  |             | +                       |              |
| Lệnh điều kiện            | Xu hướng                |             |                         | ~            |
| Phương thức               | Phát sinh 1 lầ          | n           |                         | ~            |
| Khoảng dừng               | 1.2                     |             |                         | +            |
| Biên trượt                | 0.1                     |             |                         | +            |
| Đến ngày                  | 21/09/2021              |             |                         | Ħ            |
| Tỷ lệ ký quỹ              |                         |             |                         | 100%         |
| KL có thể bán             |                         |             |                         | 200          |
|                           | ĐẶT LỆNH                |             |                         |              |

#### CÔNG TY CP CHỨNG KHOÁN MB

Tòa nhà MB, số 21 Cát Linh, Đống Đa, Hà Nội, Việt Nam Tel: +84 24 7304 5688 Website: www.mbs.com.vn

### Nhập đầy đủ thông tin lệnh:

- Mã CK/ Tài khoản/ Mua/ Bán
- Khối lượng
- Lệnh điều kiện
- Phương thức
- Khoảng dừng
- Biên trượt
- Đến ngày

#### <u>Lưu ý:</u>

- Thời gian đặt lệnh: 24/7

 Lệnh sẽ kích hoạt khi thỏa mãn điều kiện về Giá kích hoạt và trong khoảng thời gian hiệu lực của lệnh.

- Nếu lệnh có Phương thức là Phát sinh một lần thì sau khi lệnh được kích hoạt 1 lần sẽ hết hiệu lực.

- Nếu lệnh có Phương thức là Khóp đủ KL đặt thì trong khoảng thời gian hiệu lực của lệnh, nếu trong ngày lệnh chưa khóp đủ số lượng đặt, lệnh tiếp tục được kích hoạt ở ngày kế tiếp nếu thỏa mãn điều kiện.

#### iii. Lệnh chốt lãi

- Là lệnh bán có mức giá bán được Khách hàng thiết lập cao hơn giá bình quân mua 1 khoảng chênh lệch theo giá trị tuyệt đối hoặc phần trăm nào đó.
- Giá trị (chênh lệch): Là mức chênh lệch so với giá bình quân mua khi NĐT mong muốn thực hiện chốt lãi
  - Kích hoạt nếu giá thị trường >= Giá bình quân + giá trị chênh lệch
  - $\circ$  Kích hoạt nếu giá thị trường >= Giá bình quân \* (1+ % chênh lệch)
- Khi giá thị trường đạt điều kiện kích hoạt, hệ thống tự động đẩy lệnh với:
  - $\circ$  Giá đặt = Giá bình quân + Giá trị chênh lệch biên trượt
  - Giá đặt = Giá bình quân \*(1+% chênh lệch)- biên trượt

|                 | cơ sở Đặt lệ            | inh phái    | sinh                    |              |
|-----------------|-------------------------|-------------|-------------------------|--------------|
| Q FLC (HSX - Li | ên tục)                 |             |                         | ⊠            |
| 10.80 -0.10     | Khối lượng<br>9,148,000 | TR/<br>11.0 | δη τς<br>55 <b>10.9</b> | sàn<br>10.15 |
| Tài khoản       | 2963931                 |             |                         | *            |
| Đặt lệnh        | MUA                     | BÁN         | Thường                  | , ~          |
| Khối lượng      | 20,000                  |             | +                       | 벆            |
| Lệnh điều kiện  | Chốt lãi                |             |                         | *            |
| Phương thức     | Phát sinh 1 ľà          | n           |                         | ~            |
| Giá BQ          | 9.166                   |             |                         | +            |
| Chênh lệch giá  | Theo giá trị            |             |                         | *            |
| Giá trị         | 2                       |             |                         | +            |
| Biên trượt      | 0.1                     |             |                         | +            |
| Đến ngày        | 21/09/2021              |             |                         | Ħ            |
| Tỷ lệ ký quỹ    |                         |             |                         | 100%         |
| KL có thể bán   |                         |             |                         | 200          |
|                 | ĐẶT LỆNH                |             |                         |              |

#### CÔNG TY CP CHỨNG KHOÁN MB

Tòa nhà MB, số 21 Cát Linh, Đống Đa, Hà Nội, Việt Nam Tel: +84 24 7304 5688 Website: www.mbs.com.vn

### Nhập đầy đủ thông tin lệnh:

- Mã CK/ Tài khoản/ Bán
- Khối lượng
- Lệnh điều kiện
- Phương thức
- Chênh lệch giá
- Biên trượt
  - Đến ngày

#### <u>Lưu ý:</u>

 Lệnh sẽ kích hoạt khi thỏa mãn điều kiện về Giá chốt lãi và trong khoảng thời gian hiệu lực của lệnh.

 Nếu lệnh có Phương thức là Phát sinh một lần thì sau khi lệnh được kích hoạt 1 lần sẽ hết hiệu lực.

- Nếu lệnh có Phương thức là Khóp đủ KL đặt thì trong khoảng thời gian hiệu lực của lệnh, nếu trong ngày lệnh chưa khóp đủ số lượng đặt, lệnh tiếp tục được kích hoạt ở ngày kế tiếp nếu thỏa mãn điều kiện.

#### iv. Lệnh cắt lỗ

- Là lệnh bán có mức giá bán được Khách hàng thiết lập thấp hơn giá bình quân mua 1 khoảng chênh lệch theo giá trị tuyệt đối hoặc phần trăm nào đó.
- Giá trị (chênh lệch): Là mức chênh lệch so với giá bình quân mua khi NĐT mong muốn thực hiện cắt lỗ.
- Giá thị trường
  - Kích hoạt nếu giá thị trường <= Giá bình quân giá trị chênh lệch
  - Kích hoạt nếu giá thị trường <= Giá bình quân \*(1-% chênh lệch)
- Khi giá thị trường đạt điều kiện kích hoạt, hệ thống tự động đẩy lệnh với:

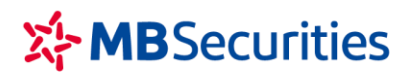

- Giá đặt = Giá bình quân Giá trị chênh lệch biên trượt
- Giá đặt = Giá bình quân \* (1- % chênh lệch) biên trượt

| Đặt lệnh        | Đặt lệnh cơ sở Đặt lệnh phải sinh |        |                         |              |  |  |
|-----------------|-----------------------------------|--------|-------------------------|--------------|--|--|
| Q FLC (HSX - Li | ên tục)                           |        |                         | ۲            |  |  |
| 10.80 -0.92%    | Khối lượn<br>9,148,00             | 0 11.0 | án tc<br>55 <b>10.9</b> | sàn<br>10.15 |  |  |
| Tài khoản       | 2963931                           |        |                         | *            |  |  |
| Đặt lệnh        | MUA                               | BÁN    | Thường                  | , ~          |  |  |
| Khối lượng      | 20,000                            |        | +                       | 벆            |  |  |
| Lệnh điều kiện  | Cắt lỗ                            |        |                         | *            |  |  |
| Phương thức     | Phát sinh 1 l                     | ần     |                         | *            |  |  |
| Giá BQ          | 9.166                             |        |                         | +            |  |  |
| Chênh lệch giá  | Theo giá trị                      |        |                         | *            |  |  |
| Giá trị         | 2                                 |        |                         | +            |  |  |
| Biên trượt      | 0.1                               |        |                         | +            |  |  |
| Đến ngày        | 21/09/2021                        |        |                         | Ö            |  |  |
| Tỷ lệ ký quỹ    |                                   |        |                         | 100%         |  |  |
| KL có thể bán   |                                   |        |                         | 200          |  |  |
|                 | ĐẶT LỆNH                          |        |                         |              |  |  |

### Nhập đầy đủ thông tin lệnh:

- Mã CK/ Tài khoản/Bán
- Khối lượng
- Lệnh điều kiện
- Phương thức
- Chênh lệch giá
- Biên trượt
- Đến ngày

#### <u>Lưu ý:</u>

 Lệnh sẽ kích hoạt khi thỏa mãn điều kiện về Giá cắt lỗ và trong khoảng thời gian hiệu lực của lệnh.

 Nếu lệnh có Phương thức là Phát sinh một lần thì sau khi lệnh được kích hoạt 1 lần sẽ hết hiệu lực.

- Nếu lệnh có Phương thức là Khớp đủ KL đặt thì trong khoảng thời gian hiệu lực của lệnh, nếu trong ngày lệnh chưa khớp đủ số lượng đặt, lệnh tiếp tục được kích hoạt ở ngày kế tiếp nếu thỏa mãn điều kiện.

#### v. Lệnh tranh mua, tranh bán

Là lệnh sẵn sàng Mua/Bán theo giá từng phiên để khả năng khớp lệnh cao nhất. Điều này tương đương KH sẵn sàng Mua ở các mức giá ATO/ Giá trần/ ATC và sẵn sàng Bán ở các mức giá ATO/ Giá sàn/ ATC

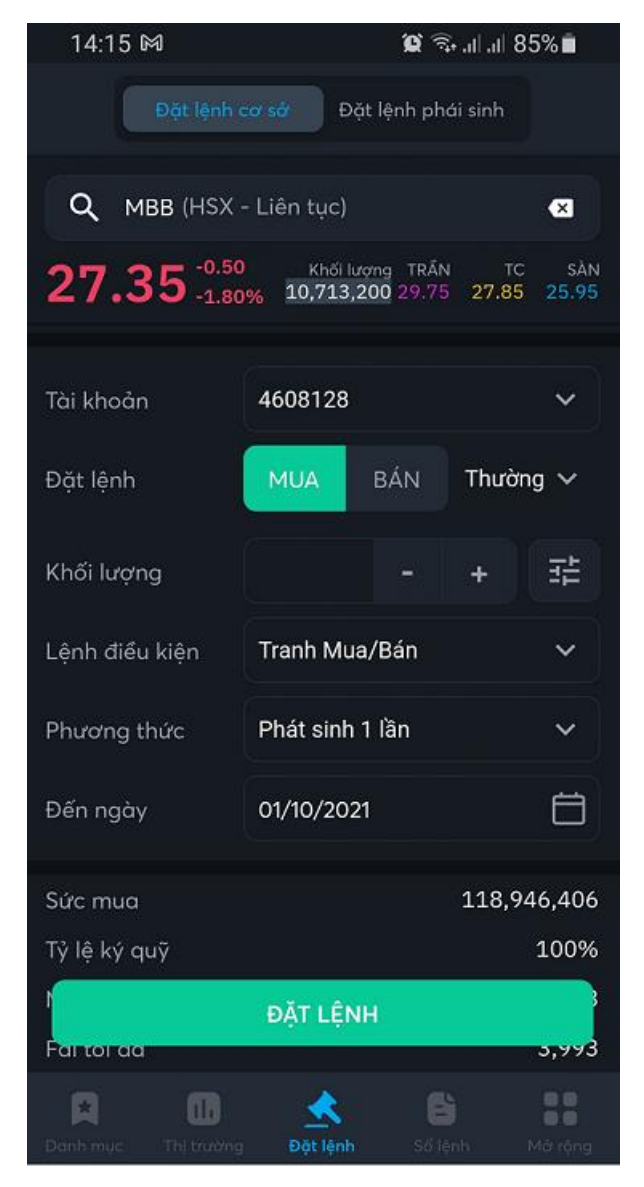

#### CÔNG TY CP CHỨNG KHOÁN MB

Tòa nhà MB, số 21 Cát Linh, Đống Đa, Hà Nội, Việt Nam Tel: +84 24 7304 5688 Website: www.mbs.com.vn

#### Nhập đầy đủ thông tin lệnh:

- Mã CK/ Tài khoản/ Mua/Bán
- Khối lượng
- Lệnh điều kiện
- Phương thức
- Đến ngày
- Giá: mặc định không nhập và xác định theo nguyên tắc đẩy giá theo từng phiên

#### <u>Lưu ý:</u>

 Lệnh sẽ được kích hoạt với các mức giá đặt khác nhau theo từng phiên giao dịch nếu đảm bảo điều kiện của tài khoản và cho tới khi lệnh được khớp đủ khối lượng.

- Giá đặt:
- Phiên Trước giờ: Giá đặt là giá trần (lệnh mua)/ giá sàn (lệnh bán) với sàn HNX/UPCOM, Giá ATO với sàn HOSE
- ATO: Giá đặt là giá ATO
- Phiên liên tục: Giá đặt là giá trần (lệnh mua)/Giá sàn (lệnh bán)
- Phiên ATC: Giá đặt là giá ATC

 Nếu lệnh có Phương thức là Phát sinh một lần thì sau khi lệnh được kích hoạt 1 lần sẽ hết hiệu lực.

- Nếu lệnh có Phương thức là Khóp đủ KL đặt thì trong khoảng thời gian hiệu lực của lệnh, nếu trong ngày lệnh chưa khóp đủ số lượng đặt, lệnh tiếp tục được kích hoạt ở ngày kế tiếp nếu thỏa mãn điều kiện theo đúng nguyên tắc của lệnh.

(Lưu ý: Với lệnh sàn HOSE, sau khi kết thúc phiên ATO, nếu lệnh không khớp hoặc khớp không đủ KL lệnh đặt thì lệnh sẽ được kích hoạt tiếp với KL còn lại vào phiên liên tục).

#### c. Sổ lệnh

🔸 Mục đích: Hiển thị tất cả các lệnh cơ sở KH đã đặt trên tab 🔤

CÔNG TY CP CHỨNG KHOÁN MB

Tòa nhà MB, số 21 Cát Linh, Đống Đa, Hà Nội, Việt Nam Tel: +84 24 7304 5688 Website: www.mbs.com.vn

|                | SL Cơ sở         | 6L Phái sinh  | Hủy lệnh         |
|----------------|------------------|---------------|------------------|
| Tài khoán      | ❤ Tất c          | á 👻 Trạng     | thái 👻           |
| Mö/TK          | Logi lệnh/TT     | Khớp/Tống     | Giá khởp/<br>Giá |
| VCB            | <mark>Bán</mark> | <b>10,000</b> | <b>91.40</b>     |
| 0077821        | Khớp hết         | 10,000        | 91.40            |
| SHB            | Mua              | <b>0</b>      | <b>0.00</b>      |
| 0077821        | Chờ khớp         | 10,000        | 19.10            |
| <b>SSC</b>     | Mua              | <b>0</b>      | <b>0.00</b>      |
| 0077821        | Chờ khớp         | 700           | 47.00            |
| <b>SSC</b>     | Mua              | <b>0</b>      | <b>0.00</b>      |
| 0077821        | Chờ khớp         | 1,300         | 47.00            |
| <b>SSC</b>     | Mua              | <b>0</b>      | <b>0.00</b>      |
| 0077821        | Chờ khớp         | 100           | 47.00            |
| <b>SSC</b>     | Mua              | <b>0</b>      | <b>0.00</b>      |
| 0077821        | Chờ khớp         | 1,000         | 47.25            |
| HHG            | Mua              | <b>0</b>      | <b>0.00</b>      |
| 0077821        | Chờ khớp         | 1,200         | 1.60             |
| HHG            | Mua              | <b>0</b>      | <b>0.00</b>      |
| 0077821        | Chờ khớp         | 1,200         | 1.60             |
| HHG            | Mua              | <b>0</b>      | <b>0.00</b>      |
| 0077821        | Chờ khớp         | 1,200         | 1.60             |
| HHG            | Mua              | <b>0</b>      | 0.00             |
| 0077821        | Chờ khớp         | 1,200         | 1.60             |
| ннс            | Mua              | 0             | 0.00             |
| Carlo Danh muc | 🕞 📩              | h Số lênh     | Mở rông          |

|                     | SL Cơ sở        | SL Ph           | ái sinh       | Hủy lệnh              |
|---------------------|-----------------|-----------------|---------------|-----------------------|
| TK 006638D          |                 | Tất cá 👻        | Trang th      |                       |
| Mõ/Loại lệnh        |                 | i lệnh/TT       | Khớp/Tổng     | Giá khóp/<br>Giá      |
| VN30F2101<br>Thường |                 | Long<br>Từ chối | 0<br>1        | <b>0.0</b><br>963.0   |
| VN30F2101<br>Thường |                 | Long<br>Từ chối | 0<br>1        | <b>0.0</b><br>1,030.4 |
| VN30F2101<br>Thường |                 | Long<br>Từ chối | <b>0</b><br>1 | <b>0.0</b><br>963.0   |
| VN30F2101<br>Thường |                 | Long<br>Từ chối | 0             | 0.0<br>MTL            |
|                     |                 |                 |               |                       |
| Danh mục Th         | S<br>j trường đ | A lênh          | 道<br>Số lệnh  | Nở rộng               |

### > Sửa lệnh

- Cho phép KH sửa lệnh theo quy định của sàn giao dịch
- Các bước thực hiện:

|            |                  | SL Phái sinh  | Hủy lệnh         |
|------------|------------------|---------------|------------------|
| Tài khoán  | <b>∓</b> Tấ      | tcá 👻 Trại    | ng thái 👻        |
| Mő/TK      | Logi lệnh/TT     | Khớp/Tổng     | Giá khởp/<br>Giá |
| <b>SSI</b> | 1 Mua            | <b>0</b>      | <b>0.00</b>      |
| 0077821    | Chờ khớp         | 1,000         | 60.00            |
| VCB        | <mark>Bán</mark> | <b>10,000</b> | <b>91.40</b>     |
| 0077821    | Khớp hết         | 10,000        | 91.40            |
| SHB        | Mua              | 0             | <b>0,00</b>      |
| 0077821    | Chờ khớp         | 10,000        | 19.10            |
| <b>SSC</b> | Mua              | <b>0</b>      | <b>0,00</b>      |
| 0077821    | Chờ khớp         | 700           | 47.00            |
| <b>SSC</b> | Mua              | <b>0</b>      | <b>0.00</b>      |
| 0077821    | Chờ khớp         | 1,300         | 47.00            |

- (1) Nhấn chọn lệnh cần sửa
- => Hiển thị màn hình Chi tiết lệnh

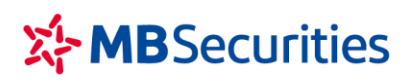

| ← Mu          | a SSI                     |             |     |
|---------------|---------------------------|-------------|-----|
| SHL: 0053     | Số tài khoản: <b>0077</b> | 7821        |     |
| Trạng thái    |                           | Chờ khó     | 'np |
| Loại lệnh     |                           | Mu          | a   |
| Thời gian đặt | t 15/1/2                  | 2021 9:53:4 | 18  |
| Thời gian khả | óp                        |             |     |
| KL đặt        |                           | 1,00        | 00  |
| Giá đặt       |                           | 60.0        | 00  |
| KL khớp       |                           |             | 0   |
| Giá trị khớp  |                           |             |     |
| Thời gian hủy |                           |             |     |
| KL hủy        |                           |             |     |
| Kênh đặt lệni |                           |             | Ν   |
| Lý do từ chối |                           |             |     |
| STT KL        | khớp 2 Giá khớp           | Thời gia    | in  |
| Hủy lệnh      | Sửa lệnh                  | Mua +       |     |
|               | Sửa lệnh Mua              |             |     |
| Giá thay đồ   | Si 60.2                   |             | +   |
| KI than the   | 1 000                     |             |     |

(2) Nhấn nút Sửa lệnh

=> Phần mềm hiển thị màn hình Sửa lệnh, cho phép KH sửa khối lượng và giá

(3) KH nhập vào Giá mới, Khối lượng mới

=> Nhấn nút Xác nhận lệnh để gửi thông tin sửa lệnh

### ➢ Hủy lệnh

- Cho phép KH hủy lệnh theo quy định của sàn giao dịch
- o Hủy 1 lệnh

3

Xác nhận lệnh Mua

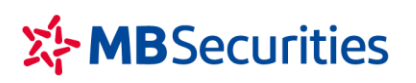

SSI

SSC

SL Cơ sở SL Phái sinh Tất cả 👻 Trạng thái 🛛 👻 Giá khởp/ Giá 0 0.00 1 <mark>Bán</mark> Khớp hết VCB 10,000 91.40 SHB 0,00 SSC 0,00

0.00

| ← Mua SSI      |                              |
|----------------|------------------------------|
| SHL: 0053      | Số tài khoản: <b>0077821</b> |
| Trạng thái     | Chờ khớp                     |
| Loại lệnh      | Mua                          |
| Thời gian đặt  | 15/1/2021 9:53:48            |
| Thời gian khớp |                              |
| KL đặt         | 1,000                        |
| Giá đặt        | 60.00                        |
| KL khớp        | 0                            |
| Giá trị khớp   |                              |
| Thời gian hủy  |                              |
| KL hủy         |                              |
| Kênh đặt lệnh  | Ν                            |
| Lý do từ chối  |                              |
| STT 2 L khớp   | Giá khớp Thời gian           |
| Hủy lệnh       | Sửa lệnh Mua +               |

Hủy một hoặc nhiều lệnh 0

- (1) Nhấn chọn lệnh cần hủy
- => Hiển thị màn hình Chi tiết lệnh

### (2) Nhấn nút Hủy lệnh

=> Phần mềm bật thông báo xác nhận

| Xác nhận hủy lệnh              |  |  |  |  |  |
|--------------------------------|--|--|--|--|--|
| Bạn có chắc chắn hủy lệnh này? |  |  |  |  |  |
| Hủy bỏ đồng ý                  |  |  |  |  |  |

(3) Nhấn nút Đồng ý

=> Phần mềm gửi lệnh Hủy lên sàn

#### CÔNG TY CP CHỨNG KHOÁN MB

Tòa nhà MB, số 21 Cát Linh, Đống Đa, Hà Nội, Việt Nam Tel: +84 24 7304 5688 Website: www.mbs.com.vn

|            |                  | SL Phái sinh  | Hủy lệnh         |
|------------|------------------|---------------|------------------|
| Tài khoán  | <b>∓</b> Tất     | cá 👻 Trại     | ng thái 1        |
| Mő/TK      | Loại lệnh/TT     | Khởp/Tống     | Giá khởp/<br>Giá |
| <b>SSI</b> | Mua              | <b>0</b>      | <b>0.00</b>      |
| 0077821    | Chờ khớp         | 1,000         | 60.00            |
| VCB        | <mark>Bán</mark> | <b>10,000</b> | <b>91.40</b>     |
| 0077821    | Khớp hết         | 10,000        | 91.40            |
| SHB        | <mark>Mua</mark> | <b>0</b>      | <b>0,00</b>      |
| 0077821    | Chờ khớp         | 10,000        | 19.10            |
| <b>SSC</b> | <mark>Mua</mark> | <b>0</b>      | <b>0.00</b>      |
| 0077821    | Chờ khớp         | 700           | 47.00            |
| <b>SSC</b> | Mua              | <b>0</b>      | <b>0.00</b>      |
| 0077821    | Chờ khớp         | 1,300         | 47.00            |
| <b>SSC</b> | Mua              | <b>0</b>      | <b>0.00</b>      |
| 0077821    | Chờ khớp         | 100           | 47.00            |
| <b>SSC</b> | <mark>Mua</mark> | <b>0</b>      | <b>0,00</b>      |
| 0077821    | Chờ khớp         | 1,000         | 47.25            |
| HHG        | <mark>Mua</mark> | <b>0</b>      | <b>0.00</b>      |
| 0077821    | Chờ khớp         | 1,200         | 1.60             |
| HHG        | Mua              | <b>0</b>      | <b>0.00</b>      |
| 0077821    | Chờ khớp         | 1,200         | 1.60             |
| HHG        | <mark>Mua</mark> | <b>0</b>      | <b>0,00</b>      |
| 0077821    | Chờ khớp         | 1,200         | 1.60             |
| ннб        | Mua              | 0             | 0.00             |

(1) Nhấn vào nút Hủy lệnh

|        |                |                  | SL Phái sinh      | Hủy bỏ              |
|--------|----------------|------------------|-------------------|---------------------|
| Tài    | khoán          | 👻 Tất            | cá 👻 Trạn         | g thái 🔫            |
| 145,   | тк 2           | Loại lệnh/TT     | Khớp/Tổng         | Giá khởp/<br>Giá    |
| 9      | <b>SSI</b>     | <mark>Mua</mark> | <b>0</b>          | <b>0.00</b>         |
|        | 0077821        | Chờ khớp         | 1,000             | 60.00               |
| 0      | VCB            | <mark>Bán</mark> | <b>10,000</b>     | <b>91.40</b>        |
|        | 0077821        | Khớp hết         | 10,000            | 91.40               |
| 0      | SHB            | Mua              | <b>0</b>          | <b>0.00</b>         |
|        | 0077821        | Chờ khớp         | 10,000            | 19.10               |
| 0      | <b>SSC</b>     | <mark>Mua</mark> | 0                 | <b>0.00</b>         |
|        | 0077821        | Chờ khớp         | 700               | 47.00               |
| 0      | <b>SSC</b>     | <mark>Mua</mark> | <b>0</b>          | <b>0.00</b>         |
|        | 0077821        | Chờ khớp         | 1,300             | 47.00               |
| 0      | <b>SSC</b>     | <mark>Mua</mark> | <b>0</b>          | <b>0.00</b>         |
|        | 0077821        | Chờ khởp         | 100               | 47.00               |
| 0      | <b>SSC</b>     | <mark>Mua</mark> | <b>0</b>          | <b>0.00</b>         |
|        | 0077821        | Chờ khớp         | 1,000             | 47.25               |
| 0      | HHG            | <mark>Mua</mark> | <b>0</b>          | <b>0.00</b>         |
|        | 0077821        | Chờ khớp         | 1,200             | 1.60                |
| 0      | HHG<br>0077821 | Chờ 12           | <b>0</b><br>1,200 | <b>0.00</b><br>1.60 |
| $\sim$ | нна            | 3                |                   | 0.00                |
| ì      | Hủy tất        | cả lệnh          | Hủy lệnt          | n đã chọn           |
| 0      | HHG            | Mua              | 0                 | 0.00                |

(2) Tích chọn các lệnh cần hủy (Hủy tất cả lệnh thì bỏ qua bước này

- (3) Nhấn nút
   Hủy tất cả lệnh nếu muốn
   hủy tất cả lệnh. Nhấn nút
   Hủy lệnh đã chọn
   nếu muốn hủy các lệnh đã chọn
- => Phần mềm hiển thị thông báo xác nhận

(4) Nhấn nút Đồng ý để phần mềm gửi lệnh hủy lên sàn

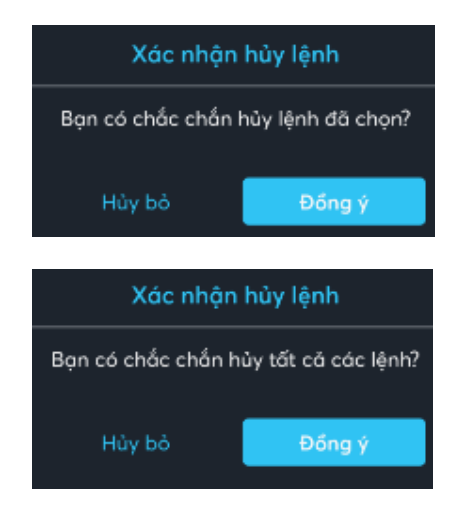

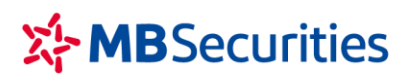

### 2. Lệnh phái sinh

#### a. Đặt lệnh

- 🖊 Mục đích: Đặt lệnh mua bán chứng khoán phái sinh
- Đường dẫn: Người dùng mở màn hình đặt lệnh bằng cách nhấn vào menu Đặt lệnh, hoặc nhấn vào icon đặt lệnh nhanh
  - Các bước thực hiện:

| Đặt lệnh           | cơ sở Đặt l        |                              |              |
|--------------------|--------------------|------------------------------|--------------|
| Q VN30F210         | 11 (Liên tục)      | 1                            | ∞            |
| 1,177.9            | +0.90<br>+0.08% 12 | CE REF<br>59.3 <b>1177.0</b> | FL<br>1094.7 |
| 11 1               | 1,177.80  1,178    | 3.20                         | 7            |
| 199                | 1,177.07 µ,176     | 5.50                         | 11           |
| ыа<br>33.88%       |                    |                              | 66.12%       |
|                    |                    |                              |              |
| Tài khoản          | 296393D            |                              | ~            |
| Giá                | 1177.1             |                              | +            |
| Khối lượng         | 1 2                | - +                          |              |
| Lệnh điều kiện     |                    |                              | ~            |
| EE                 |                    |                              | 0            |
| Max long           |                    |                              | 0            |
| Max short          |                    | 1                            | 0            |
| Net                | 3                  |                              | 0            |
| LONG               |                    | SHORT                        |              |
| Danh mục Thị trười | 式<br>ng Đột lệnh   | <b>ið</b><br>Só lénh         | Mở rộng      |
| Xác nl             | hận Lệnh LON       | ig X                         |              |
| Số tài khoản       |                    | 2963930                      | 5            |
| Loại lệnh          |                    |                              | L            |
| MãCK               |                    | VN30F2101                    | L            |
| Khoi lượng<br>Giá  | 4                  | 1<br>1177.1                  | L            |
|                    | Chấp nhận          |                              |              |

#### (1) Nhập vào Mã chứng khoán

Sau khi nhập vào Mã chứng khoán phần mềm sẽ hiển thị các thông tin tương ứng của mã:

- Phiên
- Giá khớp hiện tại/Tăng giảm của mã
- Giá Trần/Sàn/Tham chiếu
- Bảng giá 3 giá mua/bán tốt nhất

(2) Nhập/chọn:

- Tài khoản
- Giá
- Khối lượng
- Lệnh điều kiện (không chọn là lệnh thường). Nếu chọn đặt lệnh điều kiện người dùng cần nhập giá điều kiện.

(3) Nhấn nút LONG/ SHORT

=> Thông tin hợp lệ, phần mềm hiển thị form Xác nhận lệnh

(4) Trên màn hình xác nhận => Người dùng kiểm tra lại thông tin đặt lệnh và nhấn nút Xác nhận

=> Ở lần đầu giao dịch, yêu cầu KH nhập mã pin để lấy mã Smart OTP để xác thực giao dịch (B5)

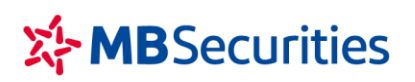

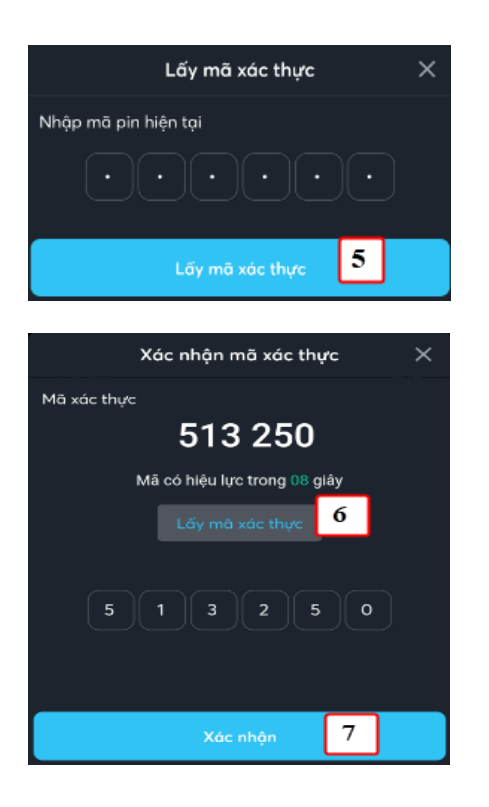

(5) Nhập mã pin đã thiết lập theo mục VII.1

=> Nhấn nút Lấy mã xác thực

(6) Nhấn nút Lấy mã xác thực

(7) Nhấn nút Xác nhận để Gửi lệnh

(Từ các lần giao dịch tiếp theo không phải thực hiện các bước (5), (6), (7))

#### b. Đặt lệnh điều kiện

- Lệnh điều kiện: là loại lệnh khi đặt có kèm điều kiện.
- Lệnh chỉ được kích hoạt và đẩy vào sàn khi đạt điều kiện đã đặt ra.
- Tùy vào mục đích sử dụng, Quý khách hàng có thể dùng lệnh điều kiện để đặt lệnh mở vị thế mới hoặc đóng vị thế cũ khi thị trường đạt điều kiện mong muốn.
- Các loại lệnh điều kiện:
  - UP/T-UP
  - o DOWN/ T-DOWN
  - o OCO
  - o Bull&Bear

### • Lệnh UP

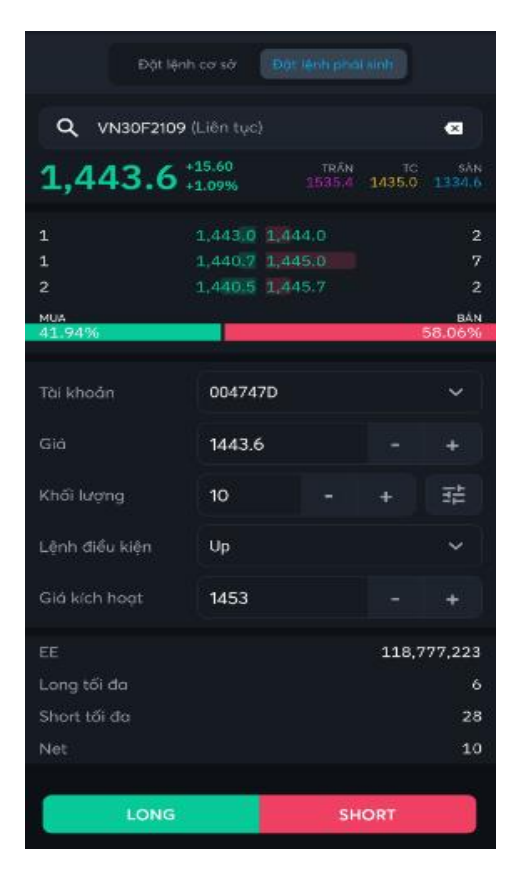

### • Lệnh T-UP

| Q v        | N30F2109 ( | Liên tục)          |              |                |              | 8             |
|------------|------------|--------------------|--------------|----------------|--------------|---------------|
| 1,44       | 13.6       | 15.60<br>1.09%     |              | TRÂN<br>1535.4 | тс<br>1435.0 | săn<br>1334.6 |
| 1<br>1     |            | 1,443.0<br>1,440.7 | 1,44<br>1,44 | 4.0<br>5.0     |              | 2<br>7        |
| 2<br>миа   |            | 1,440.5            | 1,44         | 5.7            |              | 2<br>BÁN      |
| 41.94%     |            |                    |              |                |              | 58.06%        |
|            |            |                    |              |                |              |               |
| Tài khoải  |            | 00474              | 7D           |                |              | ~             |
| Giá        |            | 1443.6             | \$           |                |              |               |
| Khối lượi  |            | 10                 |              |                |              |               |
| Lệnh điể   | u kiện     | т Up               |              |                |              | ~             |
| Giá kích l | hoạt       | 1453               |              |                |              |               |
|            |            |                    |              |                | 118,7        | 77,223        |
| Long tối   | đa         |                    |              |                |              |               |
| Short tối  | đa         |                    |              |                |              | 28            |
| Net        |            |                    |              |                |              | 10            |
|            | LONG       |                    |              | SH             | ORT          |               |

Nhập đầy đủ các thông tin lệnh:

- Mã HĐ
- Giá
- Khối lượng
- Lệnh điều kiện: UP
- Giá kích hoạt

#### <u>Lưu ý:</u>

- Giá kích hoạt > Giá thị trường
- Giá thị trường tăng bằng hoặc vượt giá điều kiện thì lệnh được kích hoạt và đẩy vào sàn giao dịch theo mức giá đặt.

Nhập đầy đủ các thông tin lệnh:

- Mã HĐ
- Giá
- Khối lượng
- Lệnh điều kiện: T UP
- Giá kích hoạt

#### <u>Lưu ý:</u>

- Giá kích hoạt > Giá thị trường
- Giá thị trường tăng bằng hoặc vượt giá điều kiện thì lệnh được kích hoạt và đẩy vào sàn giao dịch theo mức giá đặt.

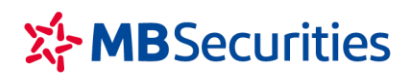

Tòa nhà MB, số 21 Cát Linh, Đống Đa, Hà Nội, Việt Nam Tel: +84 24 7304 5688 Website: www.mbs.com.vn

 Trong xu thế thị trường giảm, lệnh T Up sẽ giúp nhà đầu tư đặt lệnh vị thế LONG tại mức giá tốt nhất.

Nhập đầy đủ các thông tin lệnh:

- Mã HĐ
- Giá
- Khối lượng
- Lệnh điều kiện: DOWN
- Giá kích hoạt

#### Lưu ý:

- Giá kích hoạt < Giá thị trường
- Khi giá thị trường giảm bằng hoặc dưới giá điều kiện thì lệnh được kích hoạt và đẩy vào sàn giao dịch theo mức giá đặt

## • Lệnh DOWN

| Đặt lệnh       | cơ sở          | Đột  | lệnh phái      | isinh        |               |
|----------------|----------------|------|----------------|--------------|---------------|
| Q VN30F2109    | (Liên tục)     |      |                |              | ×             |
| 1,443.6        | 15.60<br>1.09% |      | TRÂN<br>1535.4 | тс<br>1435.0 | sàn<br>1334.6 |
| 1              | 1,443.0        | 1,44 | 4.0            |              | 2             |
| 1              | 1,440.7        | 1,44 |                |              | 7             |
| Z              | 1,440.5        | 1,44 |                |              | Z             |
| 41.94%         |                |      |                |              | 58.06%        |
|                |                |      |                |              |               |
| Tài khoản      | 00474          | 7D   |                |              | ~             |
|                | 1443.6         | 5    |                |              | +             |
| Khối lượng     | 10             |      |                |              |               |
| Lệnh điều kiện | Down           |      |                |              | ~             |
| Giá kích hoạt  | 1438           |      |                |              | +             |
|                |                |      |                | 118,7        | 777,223       |
| Long tối đa    |                |      |                |              | 6             |
| Short tối đa   |                |      |                |              | 28            |
| Net            |                |      |                |              | 10            |
|                |                |      |                |              |               |
| LONG           |                |      | SH             | ORT          |               |

### • Lệnh T-DOW

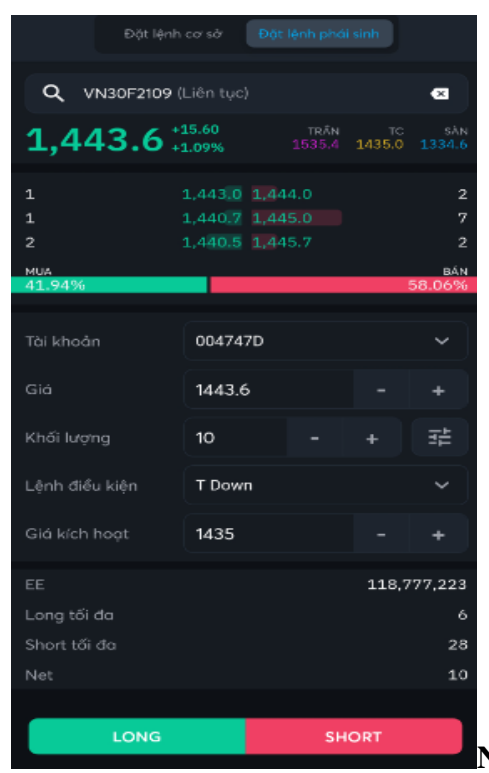

| <b>Q</b> VN30F2109 (I |                |    |                |              | ∞             |
|-----------------------|----------------|----|----------------|--------------|---------------|
| 1,443.6               | 15.60<br>1.09% |    | TRÂN<br>1535.4 | тс<br>1435.0 | săn<br>1334.6 |
|                       | 1,443.0        |    | 4.0            |              |               |
| 1 :                   | 1,440.7        |    |                |              |               |
|                       | 1,440.5        |    |                |              |               |
| миа                   |                |    |                |              | BÁN           |
| 41.94%                |                |    |                |              | 58.06%        |
|                       |                |    |                |              |               |
| Tài khoản             | 00474          | 7D |                |              | ~             |
|                       | 1443.6         | 5  |                |              |               |
| Khối lượng            | 10             |    |                |              |               |
| Lệnh điều kiện        | осо            |    |                |              | ~             |
| Giá cất lỗ            | 1433.6         | 5  |                |              |               |
| Biên trượt            | 1453.6         | \$ |                |              |               |
|                       |                |    |                | 118,7        | 77,223        |
| Long tối đa           |                |    |                |              |               |
| Short tối đa          |                |    |                |              | 28            |
| Net                   |                |    |                |              | 10            |
|                       |                |    |                |              |               |
| LONG                  |                |    | SH             | ORT          |               |

### • Lệnh OCO

Tòa nhà MB, số 21 Cát Linh, Đống Đa, Hà Nội, Việt Nam Tel: +84 24 7304 5688 Website: www.mbs.com.vn

Nhập đầy đủ các thông tin lệnh:

- Mã HĐ
- Giá
- Khối lượng
- Lệnh điều kiện: T.DOWN
- Giá kích hoạt

#### <u>Lưu ý:</u>

- Giá kích hoạt < Giá thị trường
- Khi giá thị trường giảm bằng hoặc dưới giá điều kiện thì lệnh được kích hoạt và đẩy vào sàn giao dịch theo mức giá đặt
- Trong xu thế thị trường tăng, lệnh
   T.Down sẽ giúp nhà đầu tư đặt vị thế
   SHORT tại mức giá tốt nhất.
- Lệnh OCO được sử dụng với mục đích đóng vị thế đang mở. Là kết hợp của 2 lệnh: Lệnh đóng vị thế đang có với mức giá chốt lãi kèm điều kiện cắt lỗ.
- Trường hợp Giá thị trường chạm ngưỡng cắt lỗ lệnh sẽ được kích hoạt đóng vị thế tại mức Giá cắt lỗ +/- biên trượt.

#### <u>Lưu ý:</u>

LONG: Lệnh đặt phải thỏa mãn:

- Giá cắt lỗ > Giá thị trường
  - Giá cắt lỗ khác Giá đặt

SHORT: Lệnh đặt phải thỏa mãn:

- Giá cắt lỗ < Giá thị trường

- Giá cắt lỗ khác giá đặt

### • Lệnh Bull&Bear

| Đặt lệnh                                           |           |    |       |               |  |  |  |
|----------------------------------------------------|-----------|----|-------|---------------|--|--|--|
| Q VN30F2109 (Liên tục) 🛛 🛛                         |           |    |       |               |  |  |  |
| 1,443.6 +15.60 TRÂN TC SĂN<br>1535.4 1435.0 1334.6 |           |    |       |               |  |  |  |
| 2 1,440.5 1,445.7                                  |           |    |       |               |  |  |  |
| миа<br>41.94%                                      |           |    |       | BÁN<br>58.06% |  |  |  |
| Tài khoản                                          | 004747D   |    |       | •             |  |  |  |
| Giá                                                | 1443.6    |    |       |               |  |  |  |
| Khối lượng                                         | 10        |    |       |               |  |  |  |
| Lệnh điều kiện                                     | Bull&Bear |    |       | ~             |  |  |  |
| Giá chốt lãi                                       | 1453      |    |       |               |  |  |  |
| Giá cắt lỗ                                         | 1433      |    |       |               |  |  |  |
| Biên trượt                                         | 0.2       |    |       |               |  |  |  |
| EE                                                 |           |    | 118,7 | 77,223        |  |  |  |
| Long tối đa                                        |           |    |       |               |  |  |  |
| Short tối đa                                       |           |    |       | 28            |  |  |  |
| Net                                                |           |    |       | 10            |  |  |  |
| LONG                                               |           | SH | ORT   |               |  |  |  |

### Là tổ hợp 3 lệnh:

- Lệnh đặt mới, mở vị thế Long/Short
- Lệnh điều kiện chốt lãi
- Điều kiện cắt lỗ

NĐT đặt lệnh, hệ thống gửi 1 lệnh mở vị thế với giá đặt. Nếu lệnh gốc khớp, tự động sinh ra lệnh OCO đóng vị thế với giá đặt là Giá chốt lãi, kèm điều kiện giá cắt lỗ.

Khi thị trường tăng/ giảm, giá khớp thị trường chạm đến các mức:

+ Giá chốt lãi: lệnh OCO khớp, không còn kích hoạt điều kiện cắt lỗ

+ Giá cắt lỗ: kích hoạt lệnh đóng với giá cắt lỗ +/- biên trượt.

### c. Sổ lệnh

4 Mục đích: Hiển thị tất cả các lệnh phái sinh KH đã đặt trên tab

### Sổ lệnh
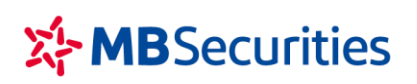

Tòa nhà MB, số 21 Cát Linh, Đống Đa, Hà Nội, Việt Nam Tel: +84 24 7304 5688 Website: www.mbs.com.vn

|               |                  | SL Phái sinh  | Hủy lệnh         |
|---------------|------------------|---------------|------------------|
| Tài khoán     |                  | cá 👻 Trang    | j thái 👻         |
| Mö/TK         | Logi lệnh/TT     | Khớp/Tống     | Giá khởp/<br>Giá |
| VCB           | <mark>Bán</mark> | <b>10,000</b> | <b>91.40</b>     |
| 0077821       | Khớp hết         | 10,000        | 91.40            |
| SHB           | Mua              | <b>0</b>      | <b>0.00</b>      |
| 0077821       | Chờ khớp         | 10,000        | 19.10            |
| <b>SSC</b>    | Mua              | <b>0</b>      | <b>0.00</b>      |
| 0077821       | Chờ khóp         | 700           | 47.00            |
| <b>SSC</b>    | <mark>Mua</mark> | <b>0</b>      | <b>0.00</b>      |
| 0077821       | Chờ khớp         | 1,300         | 47.00            |
| <b>SSC</b>    | <mark>Mua</mark> | 0             | <b>0.00</b>      |
| 0077821       | Chờ khớp         | 100           | 47.00            |
| SSC           | Mua              | <b>0</b>      | <b>0.00</b>      |
| 0077821       | Chờ khớp         | 1,000         | 47.25            |
| HHG           | <mark>Mua</mark> | <b>0</b>      | <b>0.00</b>      |
| 0077821       | Chờ khớp         | 1,200         | 1.60             |
| HHG           | <mark>Mua</mark> | <b>0</b>      | <b>0.00</b>      |
| 0077821       | Chờ khớp         | 1,200         | 1.60             |
| HHG           | Mua              | <b>0</b>      | <b>0.00</b>      |
| 0077821       | Chờ khớp         | 1,200         | 1.60             |
| HHG           | <mark>Mua</mark> | <b>0</b>      | <b>0.00</b>      |
| 0077821       | Chờ khớp         | 1,200         | 1.60             |
| ннс           | Mua              | 0             | 0.00             |
| 😥<br>Danh mục | Thị trường Đặt l | énh Số lệnh   |                  |

|                  | SL Cơ sở       |                    |           | Hủy lệnh         |
|------------------|----------------|--------------------|-----------|------------------|
| TK M02510D       |                | t cá 👻             | Trạng t   | hái 👻            |
| Mä/Loại lệnh     | Loại lệi       | nh/TT              | Khởọ/Tống | Giá khớp/<br>Giá |
| <b>VN30F2301</b> | L              | ong                | <b>0</b>  | <b>0.0</b>       |
| Up               | Chờ k          | (hớp               | 5         | 998.0            |
| <b>VN30F2301</b> | L              | ong                | <b>0</b>  | <b>0.0</b>       |
| Up               | Chờ k          | (hớp               | 5         | 998.0            |
| VN30F2301        | S              | hort               | <b>20</b> | <b>1,030.0</b>   |
| Thường           | Khát           | het                |           | 1,030.0          |
| VN30F2301        | L              | ong                | <b>20</b> | <b>1,030,0</b>   |
| Thường           | Khớp           | a hét              | 20        | 1,030.0          |
| <b>VN30F2301</b> | L              | ong                | 0         | <b>0.0</b>       |
| Up               | Chờ k          | (hớp               | 5         | 998.0            |
| VN30F2301        | Si             | h <mark>ort</mark> | <b>20</b> | <b>1,010.0</b>   |
| Thường           | Khởi           | bhét               | 20        | 1,010.0          |
| VN30F2301        | <mark>L</mark> | ong                | <b>20</b> | <b>1,010.0</b>   |
| Thường           | Khở            | shét               | 20        | 1,010.0          |
| VN30F2301        | L              | ong                | <b>20</b> | <b>1,020.0</b>   |
| Thường           | Khởբ           | o hết              | 20        | 1,020.0          |
| VN30F2301        | Si             | hort               | <b>20</b> | <b>1,020.0</b>   |
| Thường           | Khởş           | het                | 20        | 1,020.0          |
| <b>VN30F2301</b> | L              | ong                | 0         | <b>0.0</b>       |
| Up               | Chờ k          | thờp               | 5         | 998.0            |
| VN30F2301        |                |                    | 0         | 0.0              |
| Danh mục Tỉ      | si trường Đặt  | lênh               | Số lệnh   | Mở rộng          |

### Sửa lệnh

- Cho phép KH sửa lệnh theo quy định của sàn giao dịch
- Các bước thực hiện:

|                  | SL Cơ sở       | SL Ph    | ái sinh 🕴  | lủy lệnh         |
|------------------|----------------|----------|------------|------------------|
| TK M02510D       |                | Tất cá 👻 | Trạng thái | -                |
| Mã/Loại lệnh     |                |          | Khởp/Tổng  | Giá khớp/<br>Giá |
| <b>VN30F2301</b> | 1 <sub>c</sub> | Long     | <b>0</b>   | <b>0.0</b>       |
| Up               |                | hờ khớp  | 5          | 998.0            |
| <b>VN30F2301</b> | с              | Long     | 0          | <b>0.0</b>       |
| Up               |                | hờ khớp  | 5          | 998.0            |
| VN30F2301        |                | Short    | <b>20</b>  | <b>1,030.0</b>   |
| Thường           |                | hợp hết  | 20         | 1,030.0          |
| VN30F2301        |                | Long     | <b>20</b>  | <b>1,030,0</b>   |
| Thường           |                | hớp hết  | 20         | 1,030.0          |

- (1) Nhấn chọn lệnh cần sửa
- => Hiển thị màn hình Chi tiết lệnh

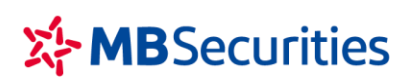

| ← Long VN           | 30F2301                      |
|---------------------|------------------------------|
| SHL: 0010792092     | Số tài khoản: <b>M02510D</b> |
| Trạng thái          | Chờ khớp                     |
| Loại lệnh           | Up                           |
| Thời gian đặt       | 19/1/2021 14:23:49           |
| Thời gian kích hoạt |                              |
| KL đặt              | 5                            |
| Giá đặt             | 998.0                        |
| Giá điều kiện       | 1,042.0                      |
| KL khớp             | 0                            |
| Giá trị khớp        |                              |
| Thời gian hủy       |                              |
| KL hủy              |                              |
| Kênh đặt lệnh       | N                            |
| Lý do từ chối       | 2                            |
| Hủy lệnh            | Sửa lệnh Long +              |
| S                   | ửa lệnh Long 🛛 🗙             |
| Giá thay đổi        | 998.5 - +                    |

(2) Nhấn nút Sửa lệnh

=> Phần mềm hiển thị màn hình Sửa lệnh, cho phép KH sửa khối lượng và giá, giá kích hoạt (nếu là lệnh điều kiện chưa kích hoạt)

(3) KH nhập vào Giá mới, Khối lượng mới

=> Nhấn nút Xác nhận lệnh để gửi thông tin sửa lệnh

## ➢ Hủy lệnh

3

- Cho phép KH hủy lệnh theo quy định của sàn giao dịch
- o Hủy 1 lệnh

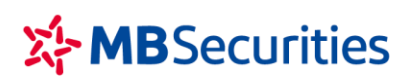

|                  | SL Cơ sở SL F | Phái sinh  | Hủy lệnh         |
|------------------|---------------|------------|------------------|
| TK M02510D       | Tất cá 🤜      | r Trạng th |                  |
| Mā/Loại lệnh     | Loại lệnh/TT  | Khởp/Tống  | Giá khớp/<br>Giá |
| <b>VN30F2301</b> | 1 Long        | <b>0</b>   | <b>0.0</b>       |
| Up               | Chờ khớp      | 5          | 998.0            |
| <b>VN30F2301</b> | Long          | <b>0</b>   | <b>0.0</b>       |
| Up               | Chờ khớp      | 5          | 998.0            |
| VN30F2301        | Short         | <b>20</b>  | <b>1,030.0</b>   |
| Thường           | Kháp hết      | 20         | 1,030.0          |
| VN30F2301        | Long          | <b>20</b>  | <b>1,030.0</b>   |
| Thường           | Khớp hết      | 20         | 1,030.0          |

| ← Long VN30F23      | 01                           |
|---------------------|------------------------------|
| SHL: 0010792092     | Số tài khoản; <b>M02510D</b> |
| Trạng thái          | Chờ khớp                     |
| Loại lệnh           | Up                           |
| Thời gian đặt       | 19/1/2021 14:23:49           |
| Thời gian kích hoạt |                              |
| KL đặt              | 5                            |
| Giá đặt             | 998.0                        |
| Giá điều kiện       | 1,042.0                      |
| KL khớp             | 0                            |
| Giá trị khớp        |                              |
| Thời gian hủy       |                              |
| KL hủy              |                              |
| Kênh đặt lệnh       | N                            |
| Lý do từ chối       |                              |
| Hủy lệnh Sửa lớ     | ènh Long +                   |

• Hủy một hoặc nhiều lệnh

Tòa nhà MB, số 21 Cát Linh, Đống Đa, Hà Nội, Việt NamTel: +84 24 7304 5688Website: www.mbs.com.vn

- (1) Nhấn chọn lệnh cần hủy
- => Hiển thị màn hình Chi tiết lệnh

## (2) Nhấn nút Hủy lệnh

=> Phần mềm bật thông báo xác nhận

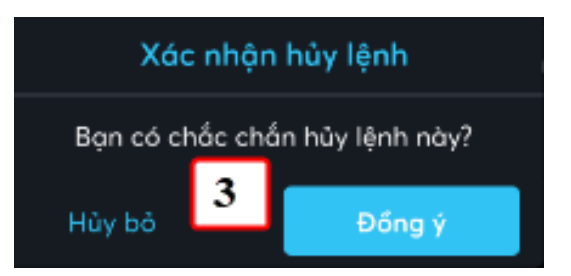

(3) Nhấn nút Đồng ý

=> Phần mềm gửi lệnh Hủy lên sàn

|                  | SL Cơ sở SL Ph | iái sinh  | Hủy lệnh           |
|------------------|----------------|-----------|--------------------|
| TK M02510D       | Tất cả 👻       | Trang th  | iái <mark>1</mark> |
| Mã/Loại lệnh     | Loại lệnh/TT   | Khởp/Tống | Giá khớp/<br>Giá   |
| <b>VN30F2301</b> | Long           | 0         | <b>0.0</b>         |
| Up               | Chờ khớp       | 5         | 998.0              |
| <b>VN30F2301</b> | Long           | 0         | <b>0.0</b>         |
| Up               | Chờ khớp       | 5         | 998.0              |
| VN30F2301        | Short          | <b>20</b> | <b>1,030.0</b>     |
| Thường           | Kháp hết       | 20        | 1,030.0            |
| VN30F2301        | Long           | <b>20</b> | <b>1,030.0</b>     |
| Thường           | Khớp hết       | 20        | 1,030.0            |
| <b>VN30F2301</b> | Long           | 0         | <b>0.0</b>         |
| Up               | Chờ khớp       | 5         | 998.0              |
| VN30F2301        | Short          | <b>20</b> | <b>1,010.0</b>     |
| Thường           | Khớp hết       | 20        | 1,010.0            |
| VN30F2301        | Long           | <b>20</b> | <b>1,010.0</b>     |
| Thường           | Khớp hết       | 20        | 1,010.0            |
| VN30F2301        | Long           | <b>20</b> | <b>1,020.0</b>     |
| Thường           | Khớp hết       | 20        | 1,020.0            |
| VN30F2301        | Short          | <b>20</b> | <b>1,020.0</b>     |
| Thường           | Khớp hết       | 20        | 1,020.0            |
| <b>VN30F2301</b> | Long           | 0         | <b>0.0</b>         |
| Up               | Chờ khớp       | 5         | 998.0              |
| VN30F2301        | Long           | 0         | 0.0                |

(1) Nhấn vào nút Hủy lệnh

#### CÔNG TY CP CHỨNG KHOÁN MB

Tòa nhà MB, số 21 Cát Linh, Đống Đa, Hà Nội, Việt Nam Tel: +84 24 7304 5688 Website: www.mbs.com.vn

|          |                  | SL           |      |                          |                 | Hủy bỏ                    |
|----------|------------------|--------------|------|--------------------------|-----------------|---------------------------|
| тки      |                  |              |      | Tất cá 👻                 | Trạng t         | hái 👻                     |
| Mā/I     | ogi ki 🤈         |              |      | i lệnh/TT                | Khởp/Tống       | Giá khớp/<br>Giá          |
| ⊘        | VN.              | 01           | Ch   | Long<br>ờ khởp           | 0<br>5          | <b>0.0</b><br>998.0       |
| <b>S</b> | VN30F            | 2301         | Ch   | <b>Long</b><br>ờ khớp    | <b>0</b><br>5   | <b>0.0</b><br>998.0       |
| 0        | VN30F.<br>Thường | 2301         |      | Short<br>op het          | <b>20</b><br>20 | <b>1,030.0</b><br>1,030.0 |
| 0        | VN30F<br>Thường  | 2301         |      | Long<br>ượp hết          | <b>20</b><br>20 | <b>1,030.0</b><br>1,030.0 |
| 0        | VN30F            | 2301         | Ch   | Long<br>ờ khớp           | 0<br>5          | <b>0.0</b><br>998.0       |
| 0        | VN30F.<br>Thường | 2301         |      | Short<br>ợp hết          | <b>20</b><br>20 | <b>1,010.0</b><br>1,010.0 |
| 0        | VN30F.<br>Thường | 2301         |      | Long<br>tớp hết          | <b>20</b><br>20 | <b>1,010.0</b><br>1,010.0 |
| 0        | VN30F<br>Thường  | 2301         |      | Long<br>ượp hết          | <b>20</b><br>20 | <b>1,020.0</b><br>1,020.0 |
| 0        | VN30F<br>Thường  | 2301         | 3    | Short<br>ượp hết         | <b>20</b><br>20 | <b>1,020.0</b><br>1,020.0 |
| C        | ννια<br>Ηύγ τά   | 2301<br>t cả | lệnh | Long<br><sup>kt</sup> Hi | n<br>iy lệnh đ  | 0.0<br>1ã chọn            |
| $\cap$   | VN30F            | 2301         |      | Long                     | 0               | 0.0                       |

(2) Tích chọn các lệnh cần hủy (Hủy tất cả lệnh thì bỏ qua bước này

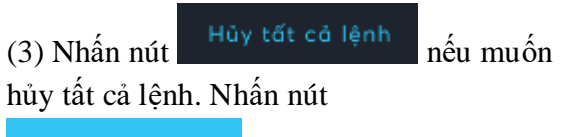

Hùy lệnh đã chọn nếu muốn hủy các lệnh đã chọn

=> Phần mềm hiển thị thông báo xác nhận

(4) Nhấn nút Đồng ý để phần mềm gửi lệnh hủy lên sàne

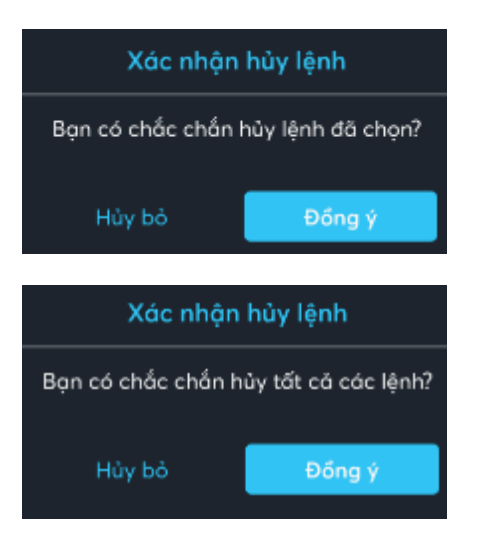

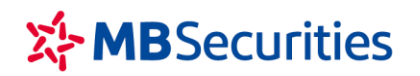

## IV. GIAO DỊCH TIỀN

1. Nạp tiền vào tài khoản chứng khoán

Hướng dẫn thao tác thực hiện trên App MBBank

**Bước 1:** Tải ứng dụng App MBBank trên điện thoại di động

Khách hàng sử dụng từ khóa "mb bank" hoặc "mbbank" để tìm kiếm và tải app ứng dụng MBB

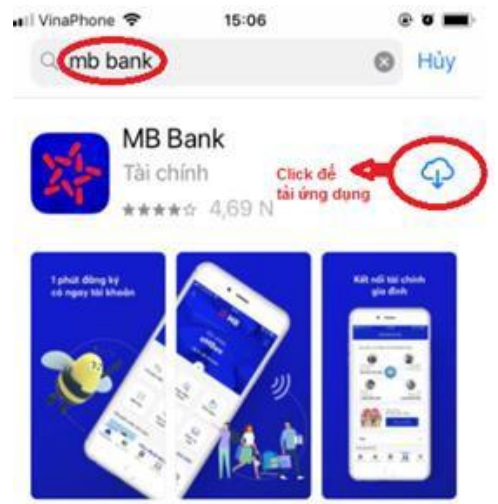

(Hình minh họa với hệ điều hành IOS)

Bước 2: Đăng nhập ứng dụng:

Khách hàng sử dụng Tên đăng nhập và Mật khẩu đăng nhập e-banking tại MB của mình để đăng nhập ứng dụng MBBank.

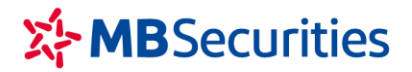

**Bước 3:** Lựa chọn tính năng Sản phẩm <br/>  $\rightarrow$  Bảo hiểm, Chứng khoán và Vay tiêu dùng <br/>  $\rightarrow$  Chứng khoán MB

| Sản phẩm                                  |   |   | 1 | Pảo biểm Chứng khoán và Vay tiêu d       |
|-------------------------------------------|---|---|---|------------------------------------------|
| ền gửi số                                 | > |   |   | Bao niem, Chung khoan va vay tieu al     |
| Vay trực tuyến                            | > |   |   | 🏏 Tài chính Mcredit                      |
| Đầu tư trái phiếu doanh nghiệp            | > |   |   | ∲ <sup>MIC</sup> Bảo hiểm Quân đội (MIC) |
| Bảo hiểm, Chứng khoán và Vay tiêu<br>dùng | > |   |   | 🔆 Bảo hiểm MB Ageas Life                 |
| Đối tác                                   | > |   | , | ⇔‱. Chứng khoán MB                       |
| Truy vấn giao dịch chuyển tiền quốc<br>tế | > | V |   | 🏧 🛄 Quản lý quỹ đầu tư MBCapital         |
| UnionPay QR                               | > |   |   |                                          |
|                                           | = |   |   |                                          |

**Bước 4:** Lựa chọn tính tăng "Chuyển đến tài khoản MBS"  $\rightarrow$  Chọn tài khoản trong Danh sách thụ hưởng đã lưu hoặc Người thụ hưởng mới

| <     | Chứng khoán MB                     | A |
|-------|------------------------------------|---|
| M85 0 | Chuyển tiến đến tài khoản MBS      | > |
| Ł     | Mở tài khoản giao dịch chứng khoán | > |
| Ø     | Liên kết tài khoản MBS             | > |
| 9     | Giao dịch chứng khoán MB           | > |
| E     | Liên kết sức mua chứng khoán       | > |
| MBS   | Chứng quyền MBS                    | > |
|       |                                    |   |

- Hoàn thiện các Thông tin người thụ hưởng tại MBS

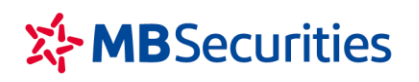

- **Số tài khoản:** Nhập số TKGDCK (7 số) tại MBS
- Tên tài khoản: Hệ thống tự động cập nhật tên TKGDCK tại MBS theo số Tài khoản
- Số tiền: KH nhập số tiền chuyển tối thiểu/tối đa theo KH đăng ký hoặc MBBank quy định từng thời kỳ.
- **Nội dung:** Nhập nội dung không quá 210 ký tự
- KH có thể lựa chọn tick vào "Lưu người thụ hưởng" để sử dụng cho các lần chuyển tiến tiếp theo.

| Chuyển tiền MBS                           | <b>•</b> | < Chuyển tiền MBS                                               |
|-------------------------------------------|----------|-----------------------------------------------------------------|
| i khoản nguồn: 0020101210XXX - NGUYEN VAN | A 🗸      | Tài khoản nguồn: 0020101210XXX - NGUYEN VAN A<br>40,400,846 VND |
| 400,846 VND                               |          | Thông tin người thụ hưởng MBS                                   |
| ng tin người thụ hưởng MBS                |          | Số tài khoản<br>XXXXXXX Tài khoản chứng khoán 7                 |
| tài khoản                                 |          | Tên tài khoản<br>Nguyon Van A                                   |
| in tài khoản                              |          | Số tiến<br>100,000 VN<br>Một trấm nghịn Việt Nam Động           |
| tiền                                      |          | Nội dung chuyển khoản (tối đa 210 kỷ tự)<br>Nop tien            |
| i dung (210 ký tư)                        |          | 🗹 Lưu người thụ hường                                           |
|                                           |          | Tên gợi nhở<br>Nguyen Van A/xxxxxxx Tài khoản chứng khoả        |
| _ưu người thụ hưởng                       |          |                                                                 |
|                                           |          | Tiếp tục                                                        |

- Lựa chọn tích nút "Tiếp tục" hệ thống chuyển đến màn hình "Xác nhận thông tin" hiển thị lại toàn bộ thông tin chuyển để Khách hàng kiểm tra lại.
- Sau khi kiểm tra lại thông tin chuyển tiền Khách hàng tích nút "Xác nhận" hệ thống sẽ chuyển đến màn hình "Xác nhận OTP" yêu cầu cầu Khách hàng nhập mã OTP để xác thực Giao dịch và Kết thúc quá trình giao dịch.

CÔNG TY CP CHỨNG KHOÁN MB

Tòa nhà MB, số 21 Cát Linh, Đống Đa, Hà Nội, Việt NamTel: +84 24 7304 5688Website: www.mbs.com.vn

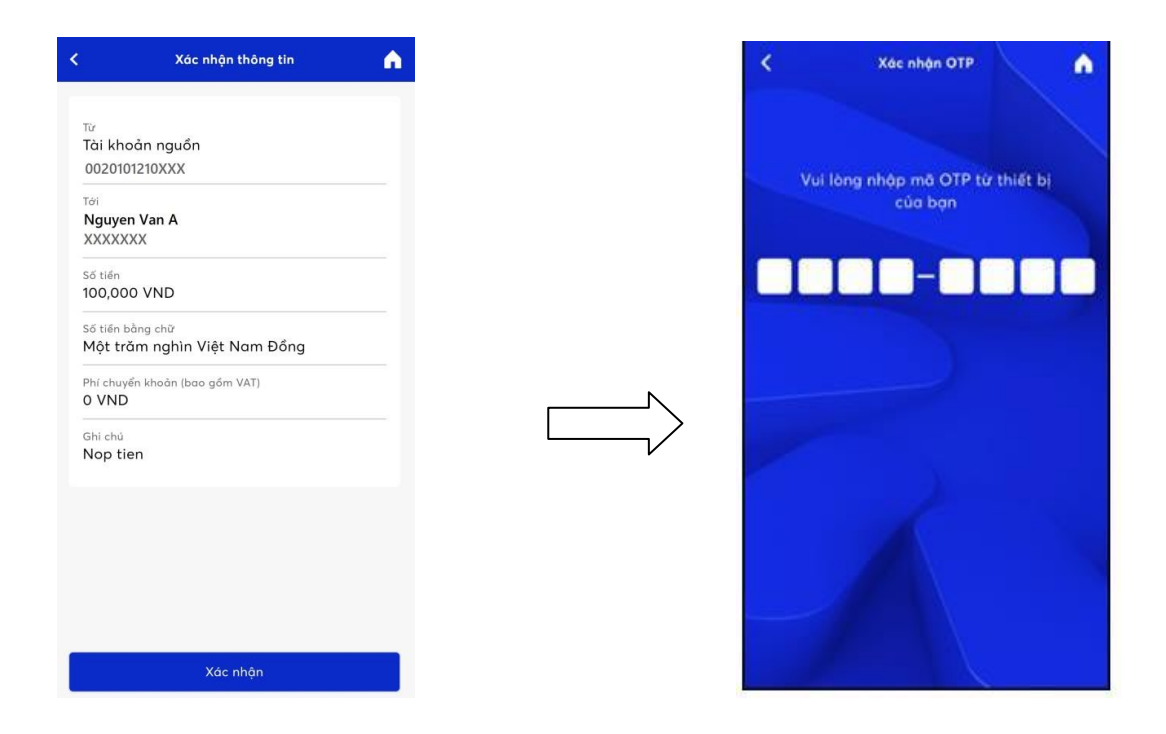

## 2. Chuyển tiền

## 2.1. Chuyển tiền ngân hàng

- 4 Mục đích: Chuyển tiền từ tài khoản công ty chứng khoán ra tài khoản ngân hàng
- Dường dẫn: KH mở màn hình chuyển tiền ngân hàng tại menu Mở rộng/ Giao dịch tiền/ Chuyển tiền/ Chọn chuyển tiền ra ngân hàng
  - Các bước thực hiện:

CÔNG TY CP CHỨNG KHOÁN MB

Tòa nhà MB, số 21 Cát Linh, Đống Đa, Hà Nội, Việt Nam Tel: +84 24 7304 5688 Website: www.mbs.com.vn

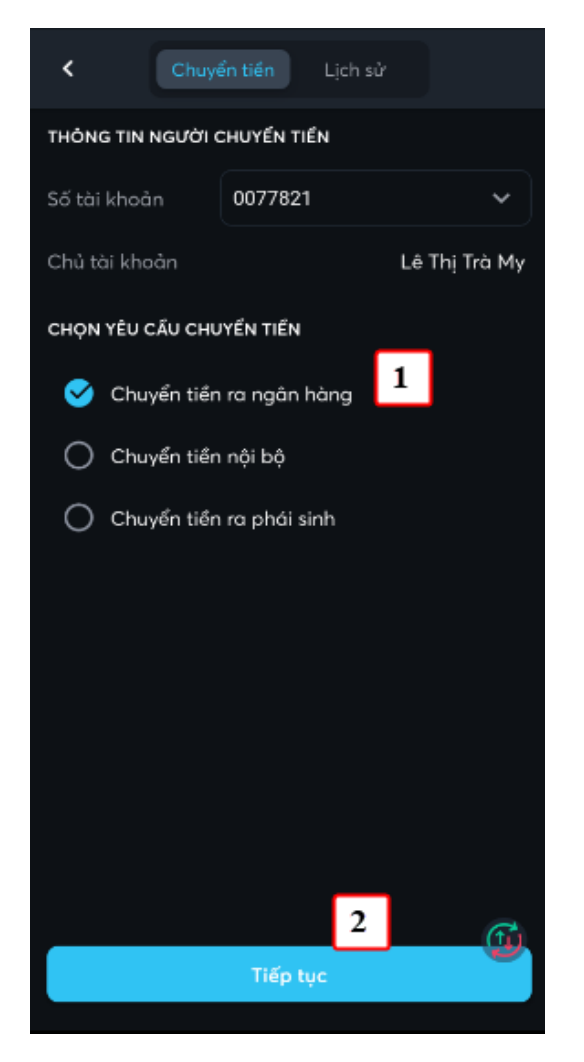

(1) Chọn số tài khoản chuyển, loại là Chuyển tiền ra ngân hàng

(2) Nhấn nút Tiếp tục

| < Chuyển t               | iển ra ngân hàng                               |
|--------------------------|------------------------------------------------|
| Tài khoản chuyển         | 0077821 ~                                      |
| Tài khoản nhận           | 011881838 ~                                    |
| Chủ tài khoản            | PHAM LE GIA KHANH                              |
| Ngân hàng                | Ngân hàng Xuất nhập khẩu<br>Việt Nam(Eximbank) |
| Chi nhánh (              | NHTMCP XUAT NHA 🗸                              |
| Địa chỉ                  | 3 Hà Nội                                       |
| Phương thức chuyển       |                                                |
| 💙 Chuyển nhanh           | Chuyển thường                                  |
| Tiền mặt hiện tại        | 3,248,484,212                                  |
| Số tiền có thể<br>chuyển | 3,248,484,212                                  |
| Số tiền chuyển           | 1,000,000,000 🛛 💌                              |
| Phí tạm tính             | 330,000                                        |
|                          | Chuven tien rainh                              |
| 4                        | Tiếp tục                                       |

(3) Nhập thông tin chuyển tiền: Số tài khoản ngân hàng, chuyển nhanh/thường, Số tiền, Nội dung

(4) Nhấn nút Tiếp tục

#### CÔNG TY CP CHỨNG KHOÁN MB

Tòa nhà MB, số 21 Cát Linh, Đống Đa, Hà Nội, Việt NamTel: +84 24 7304 5688Website: www.mbs.com.vn

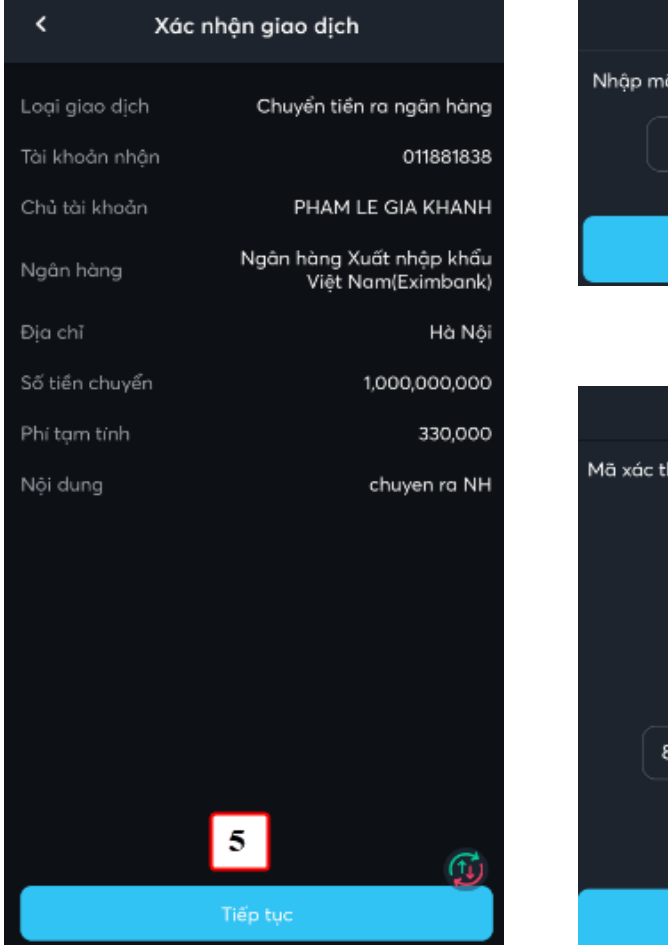

(5) KH kiểm tra lại thông tin chuyển tiền và nhấn nút Tiếp tục

| Lấy mã xác thực      | × |
|----------------------|---|
| Nhập mã pin hiện tại |   |
|                      |   |
| 6                    |   |
| Lây mã xác thực      |   |

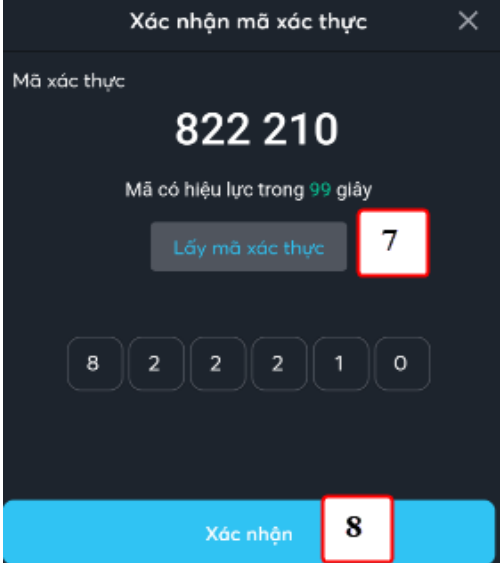

(6) Nhập vào mã pin của KH (Nếu chưa có mã Pin thì đăng ký như chi tiết tại mục VI.1

(7) Nhấn nút Xác nhận để tạo yêu cầu chuyển tiền

### 2.2. Chuyển tiền nội bộ

- 븆 Mục đích: Khách hàng có thể chuyển tiền giữa các tài khoản cash, margin
- Dường dẫn: KH mở chức năng này tại đường dẫn Mở rộng/ Giao dịch tiền/ Chuyển tiền/ Chọn Chuyển tiền nội bộ
  - Các bước thực hiện:

CÔNG TY CP CHỨNG KHOÁN MB

Tòa nhà MB, số 21 Cát Linh, Đống Đa, Hà Nội, Việt Nam Tel: +84 24 7304 5688 Website: www.mbs.com.vn

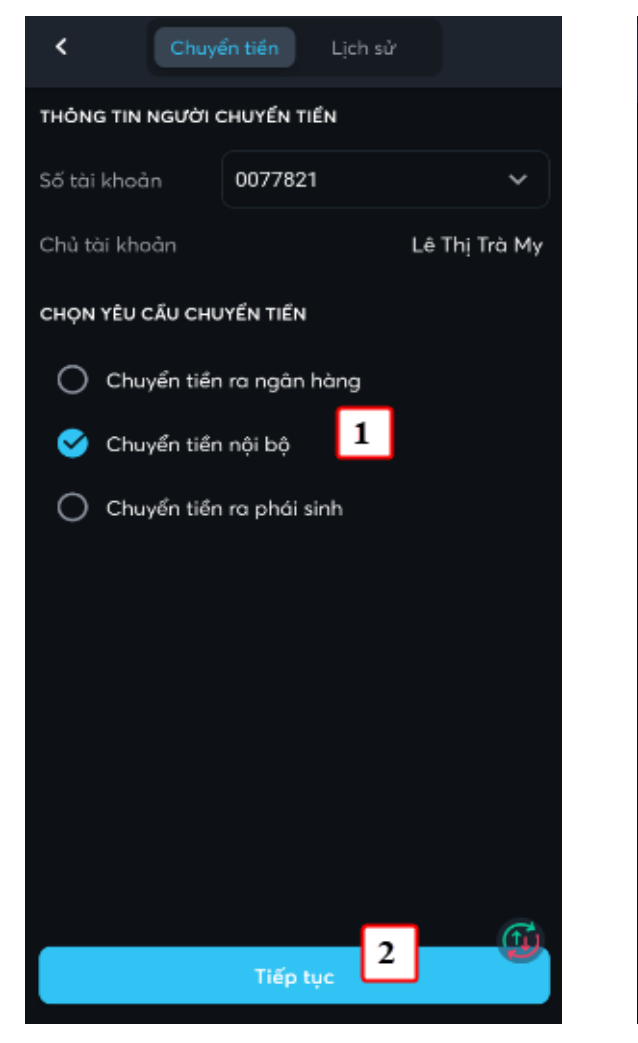

(1) Chọn số tài khoản chuyển, loại là Chuyển tiền nội bộ

(2) Nhấn nút Tiếp tục

| < Chuyển tiền nội bộ             |                 |        |              |  |  |
|----------------------------------|-----------------|--------|--------------|--|--|
| Tài khoản chuyển                 | 0077821         |        | ~            |  |  |
| Tài khoản nhận                   | 0077828         |        | ~            |  |  |
| Chủ tài khoản                    |                 | Lê     | Thị Trà My   |  |  |
| Tiền mặt hiện tại                | 2               | 2      | ,248,154,212 |  |  |
| Tiền mặt có thể<br>chuyển tối đa | 3               | 2      | ,248,154,212 |  |  |
| Số tiền chuyển                   | 500,000,00      | 00     |              |  |  |
| Nội dung                         | ck              |        |              |  |  |
| O Chuyển tiền th                 | aanh toán lãi N | 1argin | /BCC+        |  |  |
|                                  | Tiếp tục        | 4      |              |  |  |

(3) Nhập thông tin chuyển tiền: Số tài khoản nhận, Số tiền, Nội dung

(4) Nhấn nút Tiếp tục

#### CÔNG TY CP CHỨNG KHOÁN MB

Tòa nhà MB, số 21 Cát Linh, Đống Đa, Hà Nội, Việt NamTel: +84 24 7304 5688Website: www.mbs.com.vn

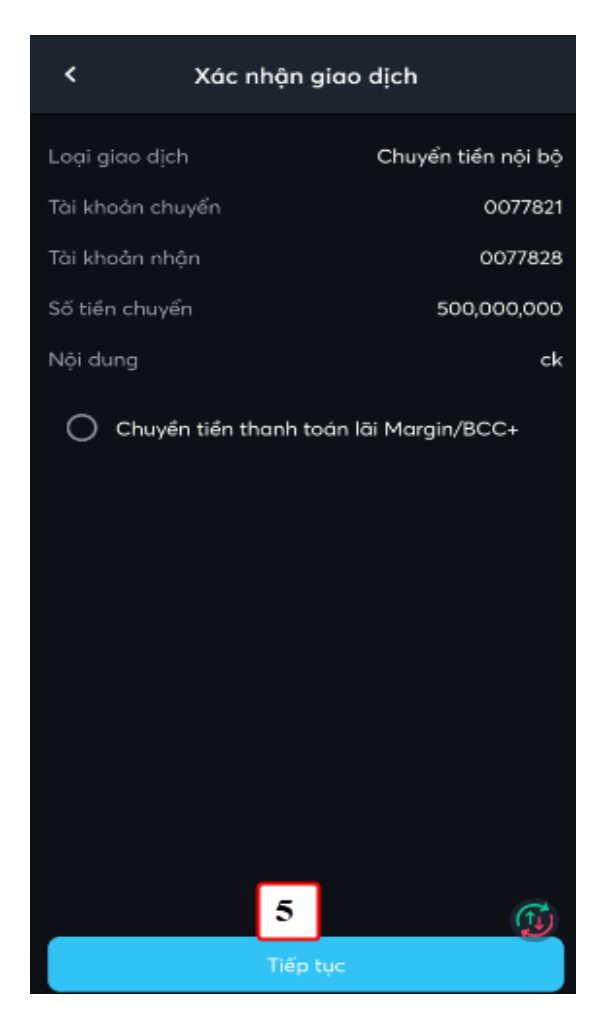

(5) KH kiểm tra lại thông tin chuyển tiền và nhấn nút Tiếp tục

|                | Lấy mã xác thự      | c      | × |
|----------------|---------------------|--------|---|
| Nhập mã pin hi | ện tại              |        |   |
|                |                     | ·)·    |   |
|                | Lấy mã xác thực     | 6      |   |
| Xá             | ic nhận mã xác t    | thực   | × |
| Mã xác thực    |                     |        |   |
|                | 822 210             | 0      |   |
| Mã             | có hiệu lực trong 9 | 9 giây | _ |
|                |                     | 7      |   |
|                |                     |        |   |
| 8 2            | 2 2 2               | 1      |   |
|                |                     |        |   |
|                | Xác nhận            | 8      |   |

(6) Nhập vào mã pin của KH (Nếu chưa có mã Pin thì đăng ký như chi tiết tại mục VI.1

(7) Nhấn nút Xác nhận để tạo yêu cầu chuyển tiền

Với các giao dịch lần tiếp theo thì không có các bước (6), (7), (8)

## 2.3. Chuyển tiền ra phái sinh

- 4 Mục đích: Khách hàng có thể chuyển tiền từ tài khoản cơ sở sang tài khoản phái sinh
- Dường dẫn: KH mở chức năng này tại đường dẫn Mở rộng/ Giao dịch tiền/ Chuyển tiền/ Chọn Chuyển tiền ra phái sinh
  - Các bước thực hiện:

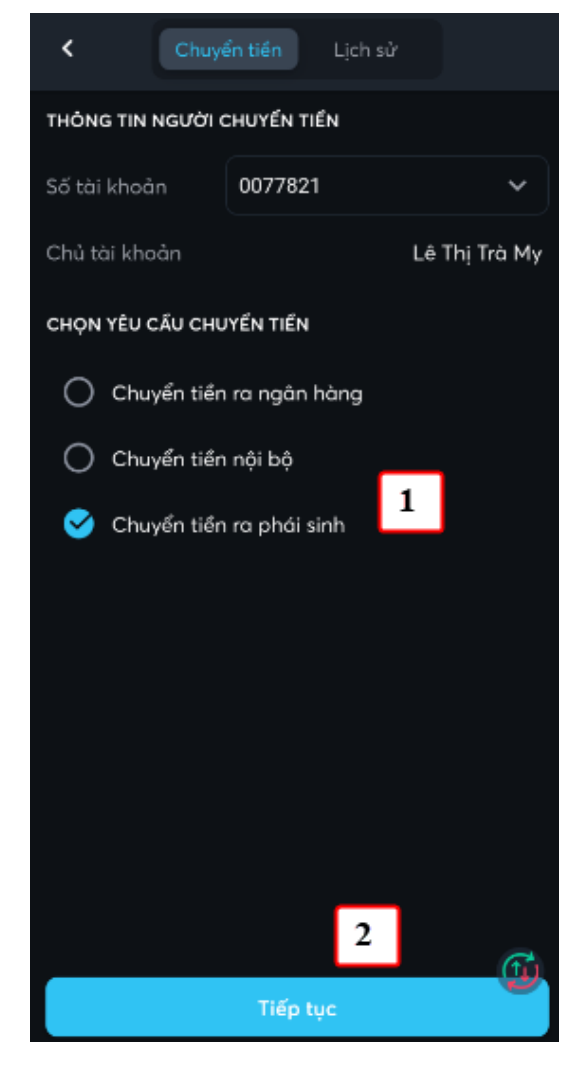

(1) Chọn số tài khoản chuyển, loại là

Chuyển tiền ra phái sinh

(2) Nhấn nút Tiếp tục

#### CÔNG TY CP CHỨNG KHOÁN MB

Tòa nhà MB, số 21 Cát Linh, Đống Đa, Hà Nội, Việt Nam Tel: +84 24 7304 5688 Website: www.mbs.com.vn

| Chuyển tiền ra phái sinh         |             |               |  |  |
|----------------------------------|-------------|---------------|--|--|
| Tài khoản chuyển                 | 0077821     | ~             |  |  |
| Tài khoản nhận                   | 007782D     | ~             |  |  |
| Chủ tài khoản                    |             | Lê Thị Trà My |  |  |
| Tiền mặt hiện tại                |             | 1,728,844,212 |  |  |
| Tiền mặt có thể<br>chuyển tối đa | 3           | 1,728,844,212 |  |  |
| Số tiền chuyển                   | 500,000,000 |               |  |  |
| Nội dung                         | ck          |               |  |  |
|                                  | 4           | 9             |  |  |
|                                  | Tiếp tục    | <b>O</b>      |  |  |

(3) Nhập thông tin chuyển tiền: Số tài khoản chuyển, Số tiền, Nội dung

(4) Nhấn nút Tiếp tục

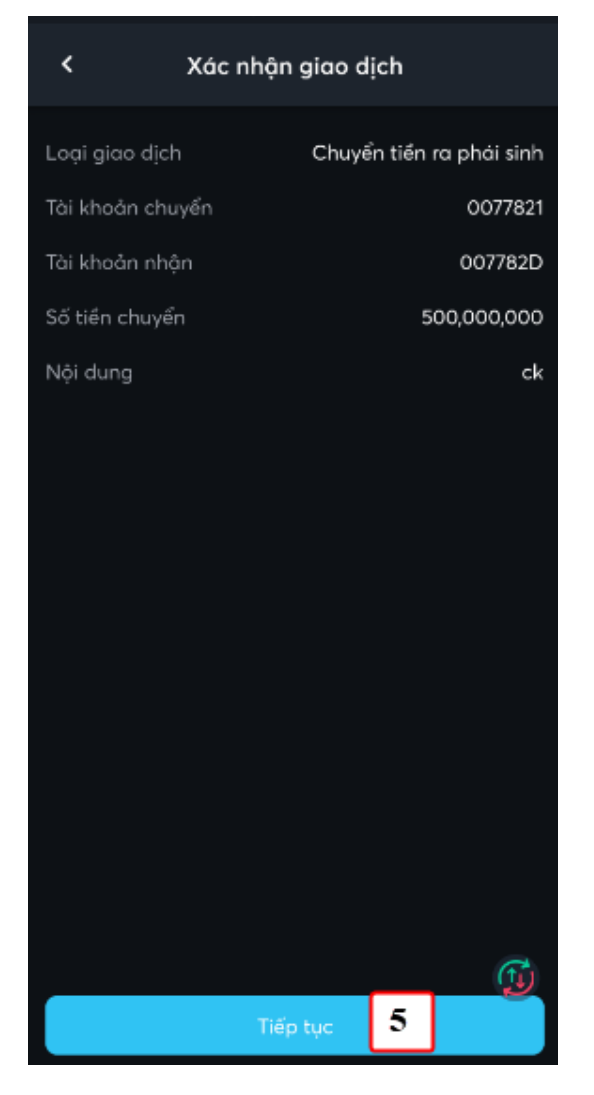

(5) KH kiểm tra lại thông tin chuyển tiền và nhấn nút Tiếp tục

CÔNG TY CP CHỨNG KHOÁN MB

Tòa nhà MB, số 21 Cát Linh, Đống Đa, Hà Nội, Việt Nam Tel: +84 24 7304 5688 Website: www.mbs.com.vn

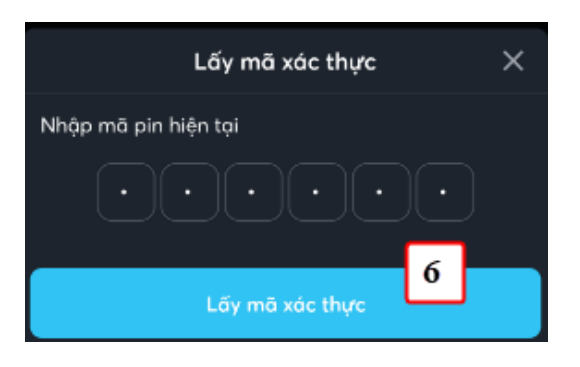

| Xác nhận mã xác thực   |        |   |  |  |
|------------------------|--------|---|--|--|
| Mã xác thực            |        |   |  |  |
| 822 210                | )      |   |  |  |
| Mã có hiệu lực trong 9 | 9 giây | _ |  |  |
|                        | 7      | 7 |  |  |
| 8222                   | 1      | 0 |  |  |
| Xác nhận               | 8      |   |  |  |

(6) Nhập vào mã pin của KH (Nếu chưa có mã Pin thì đăng ký như chi tiết tại mục VI.1

(7) Nhấn nút Xác nhận để tạo yêu cầu chuyển tiền

Với các giao dịch lần tiếp theo thì không có các bước (6), (7), (8)

## 2.4. Chuyển tiền ra cơ sở

- 4 Mục đích: Khách hàng có thể chuyển tiền từ tài khoản phái sinh sang tài khoản cơ sở
- Dường dẫn: KH mở chức năng này tại đường dẫn Mở rộng/ Giao dịch tiền/ Chuyển tiền/ Chọn Chuyển tiền ra cơ sở
  - Các bước thực hiện:

CÔNG TY CP CHỨNG KHOÁN MB

Tòa nhà MB, số 21 Cát Linh, Đống Đa, Hà Nội, Việt Nam Tel: +84 24 7304 5688 Website: www.mbs.com.vn

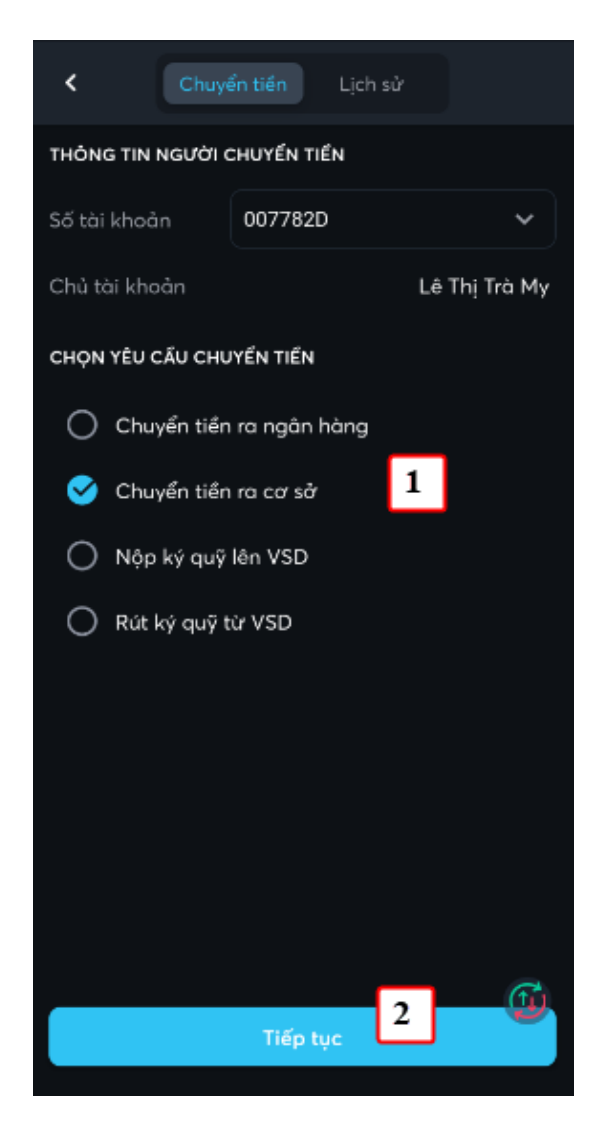

 (1) Chọn số tài khoản chuyển, loại là Chuyển tiền ra cơ sở

(2) Nhấn nút Tiếp tục

| < Chuyển tiền ra cơ sở           |             |                 |  |  |  |
|----------------------------------|-------------|-----------------|--|--|--|
| Tài khoản chuyển                 | 007782D     | ~               |  |  |  |
| Tài khoản nhận                   | 0077821     | ~               |  |  |  |
| Chủ tài khoản                    | _           | Lê Thị Trà My   |  |  |  |
| Tiền mặt có thể<br>chuyển tối đa | 3           | 163,937,436,055 |  |  |  |
| Số tiến chuyển                   | 1,000,000,0 | 00 💌            |  |  |  |
| Nội dung                         | ck          |                 |  |  |  |
|                                  |             |                 |  |  |  |
|                                  |             | C               |  |  |  |
|                                  | Tiếp tục 4  |                 |  |  |  |

(3) Nhập thông tin chuyển tiền: Số tài khoản nhận, Số tiền, Nội dung

(4) Nhấn nút Tiếp tục

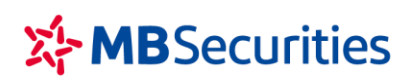

Tòa nhà MB, số 21 Cát Linh, Đống Đa, Hà Nội, Việt Nam Tel: +84 24 7304 5688 Website: www.mbs.com.vn

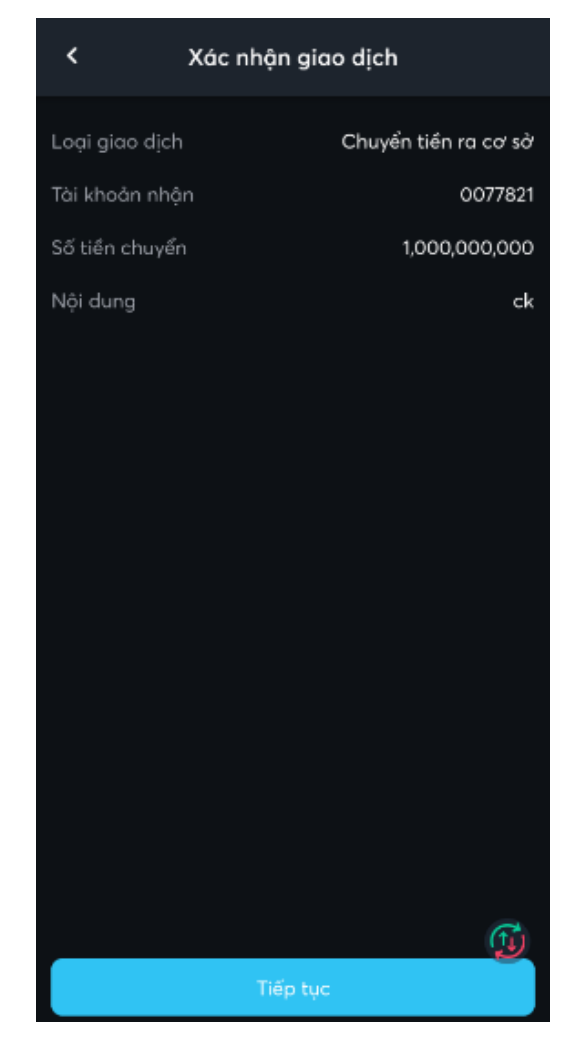

(5) KH kiểm tra lại thông tin chuyển tiền và nhấn nút Tiếp tục

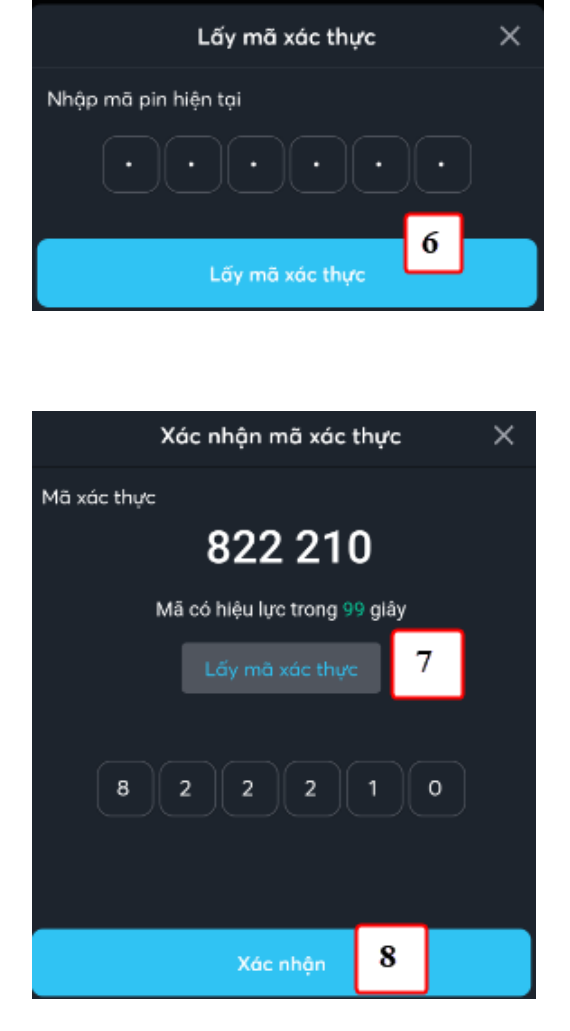

(6) Nhập vào mã pin của KH (Nếu chưa có mã Pin thì đăng ký như chi tiết tại mục VI.1

(7) Nhấn nút Xác nhận để tạo yêu cầu chuyển tiền

Với các giao dịch lần tiếp theo thì không có các bước (6), (7), (8)

### 2.5. Nộp ký quỹ lên VSD

- 4 Mục đích: KH nộp tiền lên tài khoản phái sinh
- Đường dẫn: KH mở chức năng này tại đường dẫn Mở rộng/ Giao dịch tiền/ Chuyển tiền/ Chọn Nộp ký quỹ lên VSD.
  - Các bước thực hiện:

< THÔNG TIN NGƯỜI CHUYẾN TIỀN 007782D Số tài khoản Chủ tài khoản Lê Thị Trà My CHỌN YÊU CẦU CHUYỂN TIẾN Chuyển tiền ra ngân hàng Chuyển tiền ra cơ sở  $\cap$ 1 🥑 Nộp ký quỹ lên VSD 🔘 Rút ký quỹ từ VSD 2  $\widehat{\mathbf{m}}$ Tiếp tục

(1) Chọn số tài khoản chuyển, loại là Nộp ký quỹ lên VSD

(2) Nhấn nút Tiếp tục

Tòa nhà MB, số 21 Cát Linh, Đống Đa, Hà Nội, Việt Nam Tel: +84 24 7304 5688 Website: www.mbs.com.vn

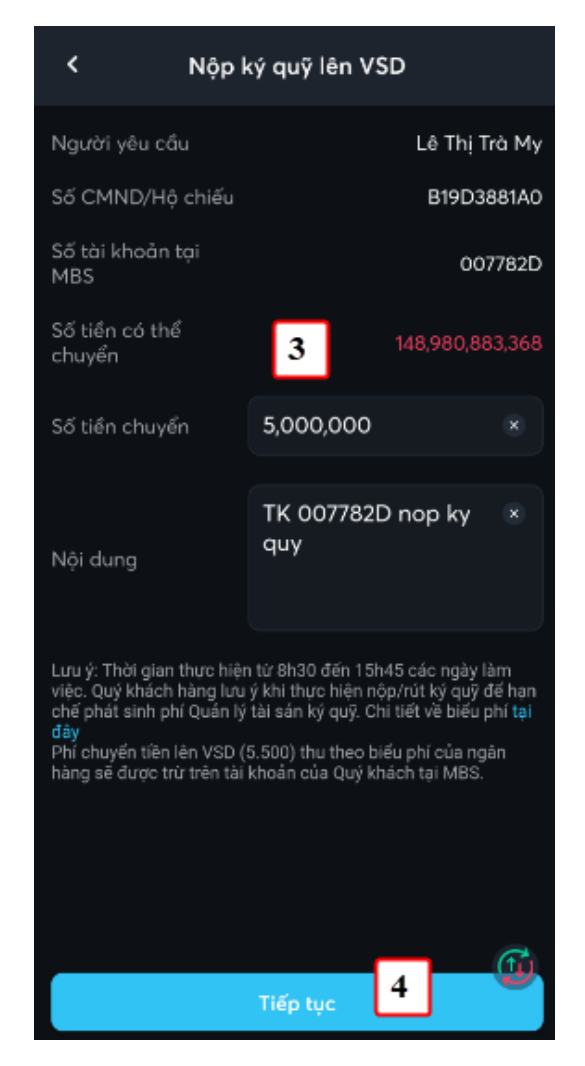

(3) Nhập thông tin chuyển tiền: Số tài khoản nhận, Số tiền, Nội dung

(4) Nhấn nút Tiếp tục

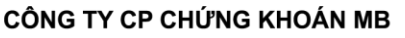

#### CÔNG TY CP CHỨNG KHOÁN MB

Tòa nhà MB, số 21 Cát Linh, Đống Đa, Hà Nội, Việt Nam Tel: +84 24 7304 5688 Website: www.mbs.com.vn

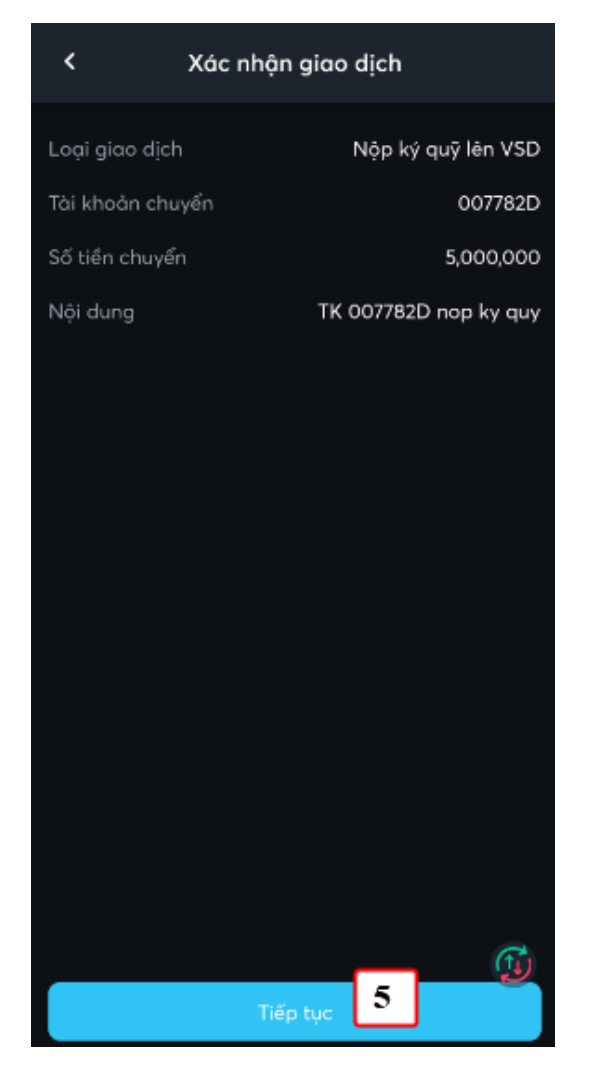

(5) KH kiểm tra lại thông tin chuyển tiền và nhấn nút Tiếp tục

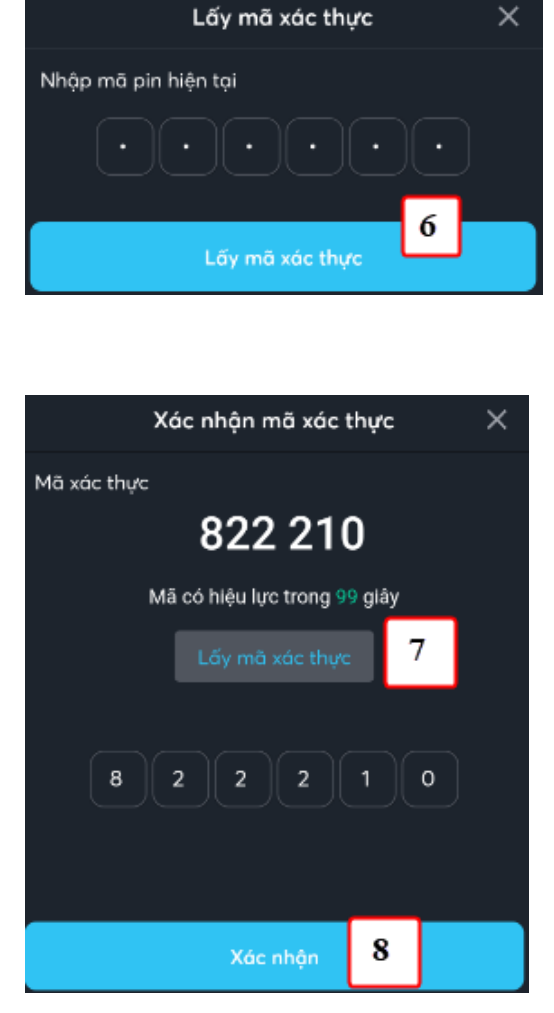

(6) Nhập vào mã pin của KH (Nếu chưa có mã Pin thì đăng ký như chi tiết tại mục VI.1

(7) Nhấn nút Xác nhận để tạo yêu cầu chuyển tiền

Với các giao dịch lần tiếp theo thì không có các bước (6), (7), (8)

### 2.6. Rút ký quỹ từ VSD

- 4 Mục đích: KH rút tiền từ tài khoản phái sinh
- Đường dẫn: KH mở chức năng này tại đường dẫn Mở rộng/ Giao dịch tiền/ Chuyển tiền/ Chọn Rút ký quỹ từ VSD
  - Các bước thực hiện:

CÔNG TY CP CHỨNG KHOÁN MB

Tòa nhà MB, số 21 Cát Linh, Đống Đa, Hà Nội, Việt Nam Tel: +84 24 7304 5688 Website: www.mbs.com.vn

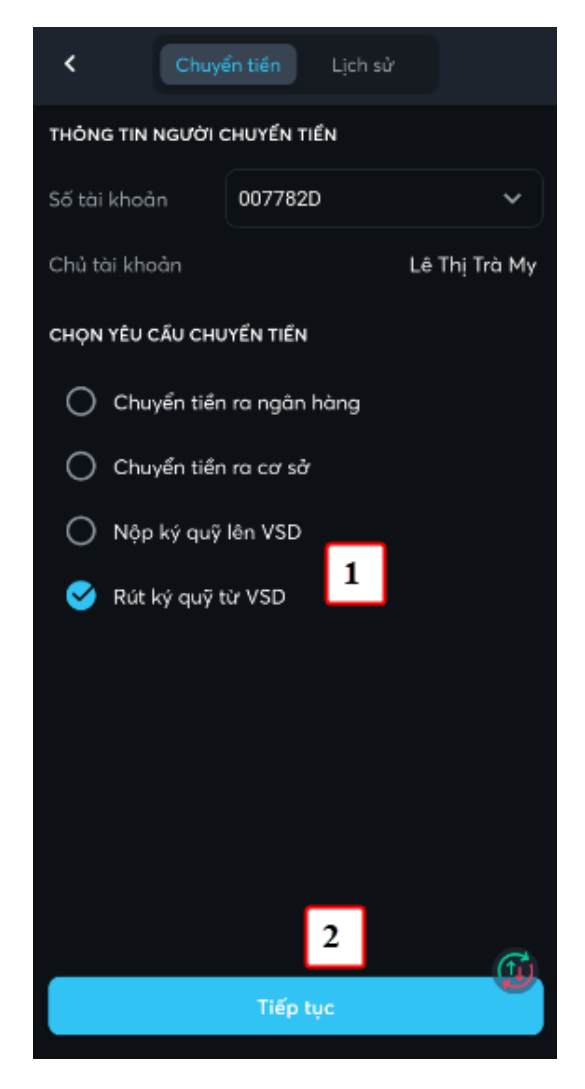

(1) Chọn số tài khoản chuyển, loại là Nộp ký quỹ lên VSD

(2) Nhấn nút Tiếp tục

| < Rút k                                                                                                    | tý quỹ từ VSD                                                                                                    |
|----------------------------------------------------------------------------------------------------|----------------------------------------------------------------------------------------------------|
| Người yêu cầu                                                                                                    | Lê Thị Trà My                                                                                                    |
| Số CMND/Hộ chiếu                                                                                                    | B19D3881A0                                                                                                    |
| Số tài khoản tại<br>MBS                                                                                                    | 007782D                                                                                                    |
| Số tiền có thể<br>chuyển                                                                                                    | 3 789,575,000                                                                                                    |
| Số tiền chuyển                                                                                                    | 500,000,000 🔹                                                                                                    |
| Nội dung                                                                                                    | TK 007782D rut ky 🔹 😵<br>quy                                                                                                    |
| Lưu ý: Thời gian thực hiện<br>việc. Quý khách hàng lưu<br>chế phát sinh phí Quán lý<br>đây<br>Phí rút tiền tiền từ VSD (5<br>sẽ được trừ trên tài khoản | i từ 8h30 đến 15h45 các ngày làm<br>ý khi thực hiện nộp/tút ký quỹ để hạn<br>tài sản ký quỹ. Chi tiết về biểu phí tại<br>.500) thu theo biểu phí của ngân hàng<br>n của Quý khách tại MBS. |
|                                                                                                    | 4 🗊<br>Tiếp tục                                                                                                    |

(3) Nhập thông tin chuyển tiền: Số tài khoản nhận, Số tiền, Nội dung

(4) Nhấn nút Tiếp tục

#### CÔNG TY CP CHỨNG KHOÁN MB

Tòa nhà MB, số 21 Cát Linh, Đống Đa, Hà Nội, Việt Nam Tel: +84 24 7304 5688 Website: www.mbs.com.vn

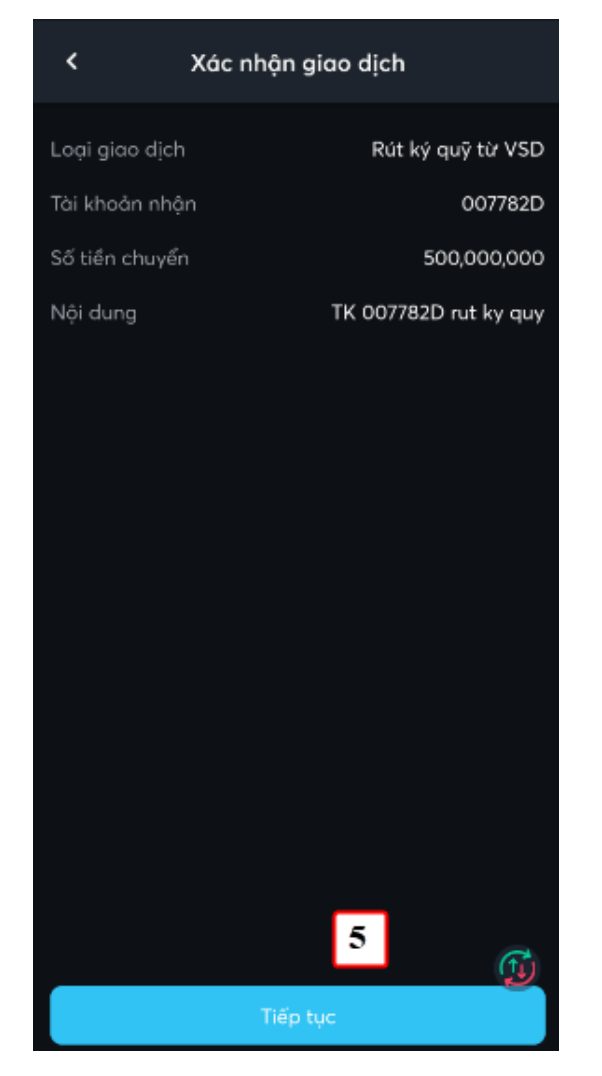

(5) KH kiểm tra lại thông tin chuyển tiền và nhấn nút Tiếp tục

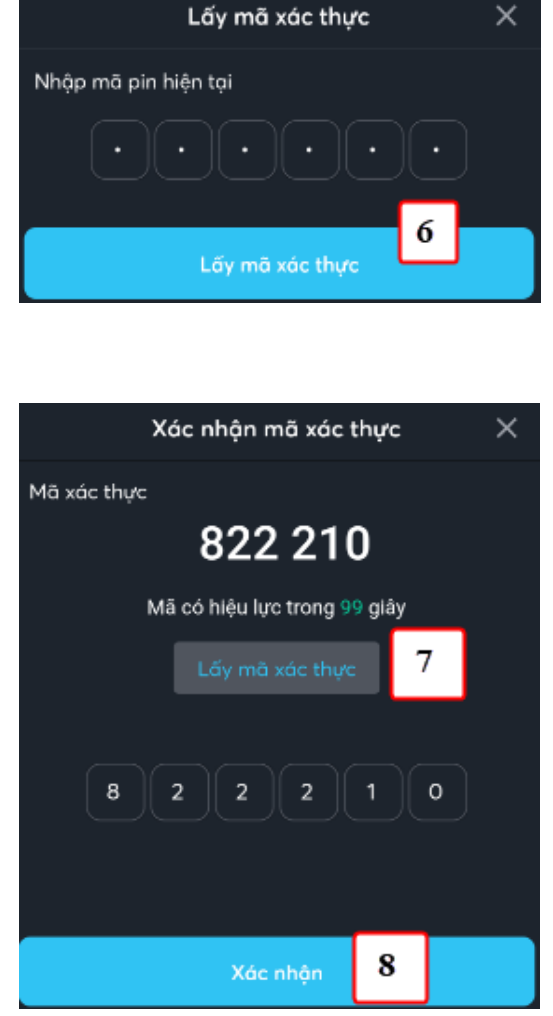

(6) Nhập vào mã pin của KH (Nếu chưa có mã Pin thì đăng ký như chi tiết tại mục VI.1

(7) Nhấn nút Xác nhận để tạo yêu cầu chuyển tiền

Với các giao dịch lần tiếp theo thì không có các bước (6), (7), (8)

## 3. Ứng trước tiền bán chứng khoán

- 4 Mục đích: Màn hình cho KH tạo yêu cầu ứng trước tiền bán
- Đường dẫn: KH mở chức năng này tại đường dẫn Mở rộng/ Giao dịch tiền/ Ứng trước tiền bán
- Các bước thực hiện:

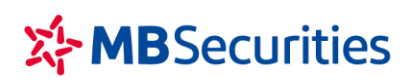

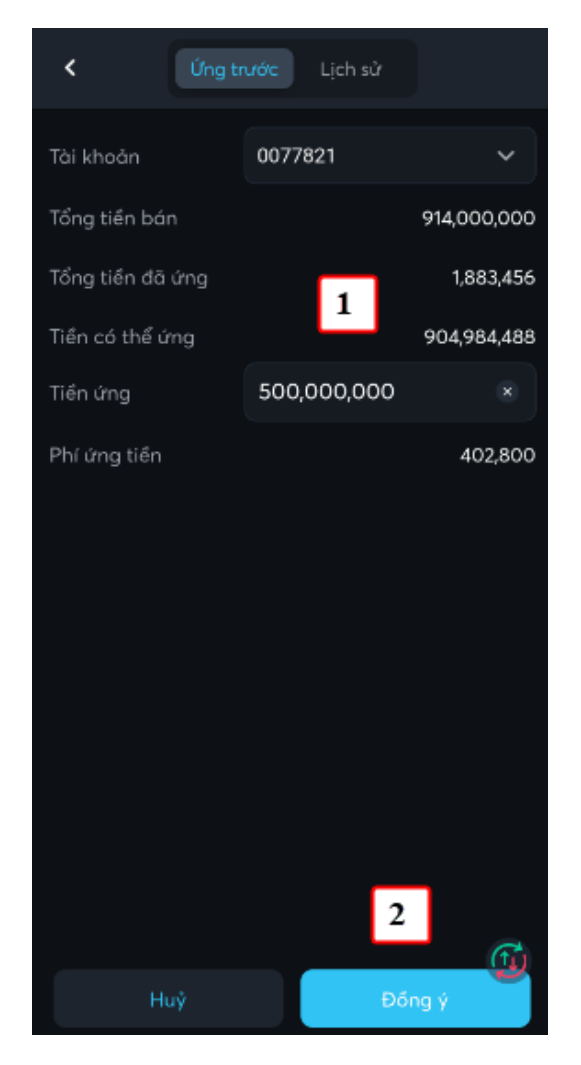

(1) Nhập thông tin Ứng trước: Tài khoản ứng, Số tiền

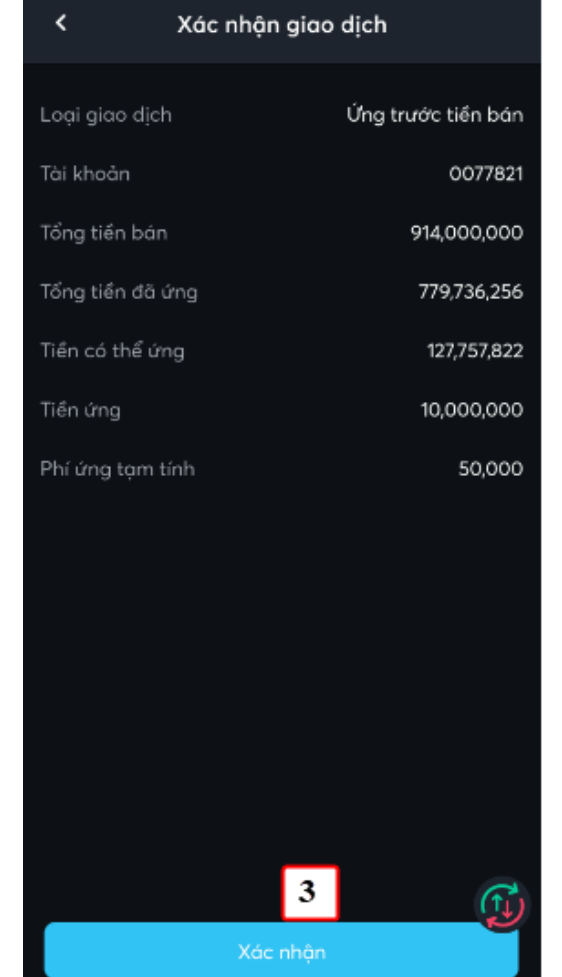

(3) Người dùng kiểm tra thông tin ứng trước và nhấn nút Xác nhận

(2)Nhấn nút Đồng ý

=> Phần mềm hiển thị các thông tin Ứng trước để xác thực

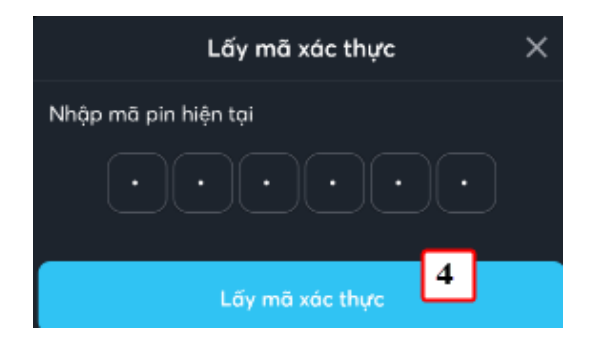

(4) Nhập vào mã pin để lấy mã Smart OTP

Tòa nhà MB, số 21 Cát Linh, Đống Đa, Hà Nội, Việt Nam Tel: +84 24 7304 5688 Website: www.mbs.com.vn

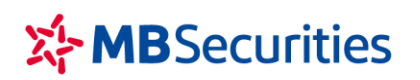

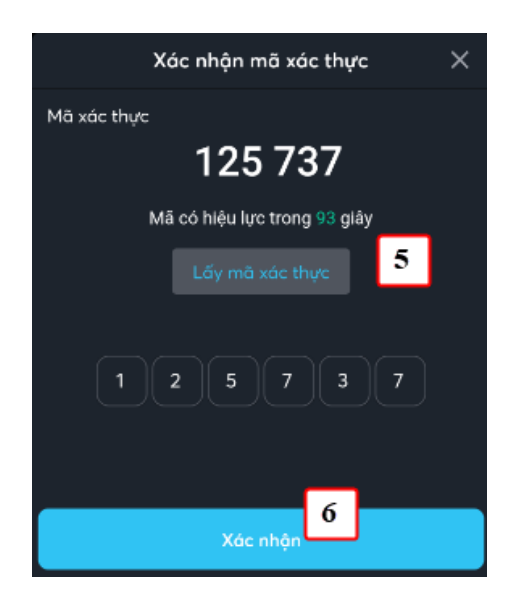

#### CÔNG TY CP CHỨNG KHOÁN MB Tòa nhà MB, số 21 Cát Linh, Đống Đa, Hà Nội, Việt Nam Tel: +84 24 7304 5688 Website: www.mbs.com.vn

(5) Nhập vào mã pin của KH (Nếu chưa có mã Pin thì đăng ký như chi tiết tại mục VI.1

(6) Nhấn nút Xác nhận để tạo yêu cầu chuyển tiền

Với các giao dịch lần tiếp theo thì không có các bước (4), (5), (6)

## V. QUẢN LÝ TÀI KHOẢN

### 1. Thông tin tài khoản

- 4 Mục đích: Hiển thị thông tin cá nhân của khách hàng
- 4 Đường dẫn: Menu Mở rộng/ Nhấn vào Tên khách hang

| <                | Thông tin chung                              |
|------------------|----------------------------------------------|
| Số tài khoản     | 005C007782                                   |
| Họ tên           | Lê Thị Trà My                                |
| CMND/ÐKKD        | B19D3881A0                                   |
| Hộ chiếu         |                                              |
| Địa chỉ hiện tại | 98A, ngụy như kon tum, thanh<br>xuân, hà nội |
| SĐT cố định      | 0245678910                                   |
| SĐT di động      | 0987654321                                   |
| Email            | bpm_test09@gmail.com                         |
| Tên nhân viên    | Nguyễn Mạnh Quân                             |
| Chi nhánh        | CN HÀ NỘI                                    |
| Email            | Quan.NguyenManh@mbs.com.vn                   |
| Điện thoại       | 0384549851                                   |

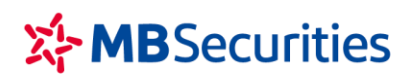

### 2. Danh mục đầu tư

- Mục đích: Hiển thị danh mục chứng khoán của khách hàng đầu tư, theo dõi lãi lỗ trên giá vốn và giá hiện tại của chứng khoán
- Đường dẫn: Menu Mở rộng/ Quản lý tài sản/ Danh mục đầu tư. Quý khách ấn vào dòng thông tin từng mã CK trong danh mục để xem chi tiết thông tin Khối lượng CK chờ về, quyền cổ phiếu chờ về...

| <                                      | Danh mục                                                    | đầu tư                                  | с                       | <                 | Danh mục                                                                   | c đầu tư                  |                       |
|----------------------------------------|-------------------------------------------------------------|-----------------------------------------|-------------------------|-------------------|----------------------------------------------------------------------------|---------------------------|-----------------------|
| Giá trị đạ<br>85,<br>Lãi/Lỗ tạ<br>33,7 | inh mục (VND)<br><b>169,49</b><br>m tính<br>?61,097,982 (65 | Tài<br>khoản<br>9 <b>3,560</b><br>.67%) |                         | Giá<br>5<br>Lãi   | trj danh mục (VND)<br><b>0,611,55</b><br>/Lỗ tạm tính<br>28,991,685,402 (1 | 00778<br>59,56<br>34.10%) | <sup>821</sup> •      |
| Danh mục                               | Cổ phiếu                                                    | Số lệ                                   | ènh                     | Danh<br>          | mục Cổ phiếu                                                               | S                         | iổ lệnh<br>Lãi/Lễ lan |
| ACB                                    | 1000 100                                                    | 27,800                                  | +2,780,000<br>0.0%      | ACB<br>Thường     | <b>100</b>                                                                 | <b>27,800</b><br>0        | +2,7                  |
| TG                                     | <b>10,008</b><br>10,008                                     | <b>1,820</b><br>10,000                  | -81,865,440<br>-81.80%  | <b>ATG</b> 49     | <b>10,008</b><br>10,008                                                    | <b>1,820</b><br>10,000    | -81,8<br>-8           |
| D<br>ường                              | <b>532,800</b><br>532,800                                   | <b>44,000 +9</b><br>25,232              | 999,590,400<br>+74.38%  | BID<br>Thường     | <b>307,000</b><br>307,000                                                  | <b>44,000</b><br>10,627   | +10,245,5<br>+31      |
| l<br>ường                              | <b>1,210,460</b><br>1,210,460                               | <b>21,000 +13</b> ,<br>10,000           | 315,060,000<br>+110.00% | CII<br>Thường     | <b>1,210,460</b><br>1,210,460                                              | <b>21,000</b><br>10,000   | 13,315,0<br>+11       |
| TR<br>nường                            | <b>1,400</b><br>1,400                                       | <b>65,500</b><br>51,895                 | +19,047,000<br>+26.22%  | CTR<br>Thường     | <b>1,400</b><br>1,400                                                      | <b>65,500</b><br>51,895   | +19,0<br>+2           |
| <b>TS</b><br>າມໃຈ່າາຍ                  | <b>2,000</b><br>2,000                                       | 8,650<br>0                              | +17,300,000             | E1VFVN3<br>Thường | 0 <b>16,000</b><br>16,000                                                  | <b>15,000</b><br>12,024   | +47,6                 |
| VFVN30<br>ường                         | <b>16,000</b><br>16,000                                     | <b>15,000</b><br>12,024                 | +47,616,000<br>+24.75%  | FPT<br>Thường     | <b>14,000</b><br>14,000                                                    | 85,500<br>0               | +1,197,0              |
| 17                                     | 27.000                                                      | 05 500 +1                               | 618 461 000             |                   | E 010                                                                      | 400.000                   | +600.1                |

### 3. Tài sản

- Mục đích: Hiển thị thông tin tài sản của khách hàng: Tiền, chứng khoán, nợ, tổng tài sản...
- 4 Đường dẫn: Menu Mở rộng/ Quản lý tài sản/ Tài sản

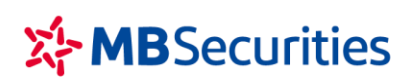

Tòa nhà MB, số 21 Cát Linh, Đống Đa, Hà Nội, Việt Nam Tel: +84 24 7304 5688 Website: www.mbs.com.vn

| <               | Tài sắn  |                 |
|-----------------|----------|-----------------|
| TK tổng         |          |                 |
| 007782          | 0077821  | 0077828         |
| TSR CK (NAV)    | 0        | 106,941,991,599 |
| Tổng TSR 🕕      |          | 107,294,322,541 |
| Tổng giá trị CK |          | 85,596,993,560  |
| Sức mua tối đa  |          | 26,507,163,241  |
| Số dư tiền      |          | 18,645,714,489  |
| Tiền có thể rút |          | 18,028,550,922  |
| Tiền có thể ứng | )        | 192,960,744     |
| Quyển chờ về t  | am tính  | 1,791,686,550   |
| Giá trị HTKD    |          | 350,000,000     |
| Giá trị HD Bond |          | 2,330,942       |
| Tổng nợ DVTC    |          | 0               |
| Tỷ lệ ký quỹ    |          | 0               |
| NI~ EAT         |          | <b>T</b>        |
|                 | Dột lênh | Khác            |

| <                | Tài sản  |                |
|------------------|----------|----------------|
| TK CASH          |          |                |
| 007782           | 0077821  | 0077828        |
| TSR CK (NAV) 🛈   |          | 56,237,414,741 |
| Tổng TSR 🛈       |          | 56,587,414,741 |
| Tổng giả trị CK  |          | 50,611,559,560 |
| Sức mua tối đa   |          | 2,628,014,771  |
| Số dư tiền       |          | 3,051,995,381  |
| Tiền có thể rút  |          | 2,434,844,212  |
| Tiền có thể ứng  |          | 192,960,744    |
| Quyền chờ về tạm | i tính   | 1,666,262,800  |
| Giá trị HTKD     |          | 350,000,000    |
| Giá trị HD Bond  |          |                |
|                  |          | ß              |
|                  | Đặt lệnh |                |

## VI. QUẢN LÝ DỊCH VỤ TÀI CHÍNH

### 1. Gia hạn khoản vay Online

- 4 Mục đích: Cho phép KH tạo đề nghị gia hạn khoản vay margin
  - Các bước thực hiện:

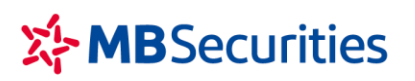

Tòa nhà MB, số 21 Cát Linh, Đống Đa, Hà Nội, Việt Nam Tel: +84 24 7304 5688 Website: www.mbs.com.vn

| Tài khoản              |            |                   |             |                |
|------------------------|------------|-------------------|-------------|----------------|
| Lấy SmartOTP           | Guét QR    | 🖽<br>Cảnh báo     | ?<br>Hỗ trợ | ැලි<br>Cai đật |
| 中 Giao dịch            | chứng kho  | án                |             |                |
| 👓 Giao dịch            | tiến       |                   |             |                |
| 🔒 Quản lý tà           | i sản      |                   |             |                |
| 🔄 Sản phẩm             | thu nhập ơ | cố định           |             |                |
| 🕒 Quản lý D            | VTC        |                   |             |                |
| Thông tin DV           | тс         | Gia hạr<br>Online | n khoån v   | vay            |
| Thay đổi họn<br>Online | mức        |                   | 1           |                |
| 📲 Tiện ích             |            |                   |             |                |
| MBS++                  |            |                   |             |                |
|                        |            |                   |             |                |
| Derhimue Thite         |            |                   |             | Mở rông        |

(1) Nhấn chọn màn hình Gia hạn

(7) Nhấn nút Nhập mã OTP, sau đó nhấn nút Xác nhận để gửi yêu cầu Gia hạn

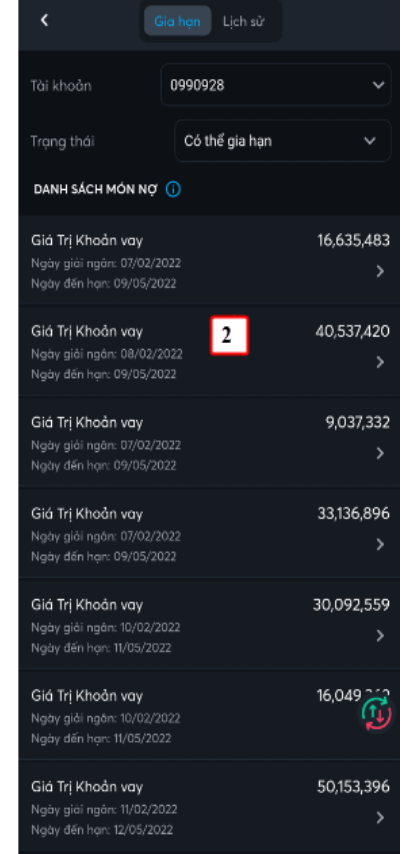

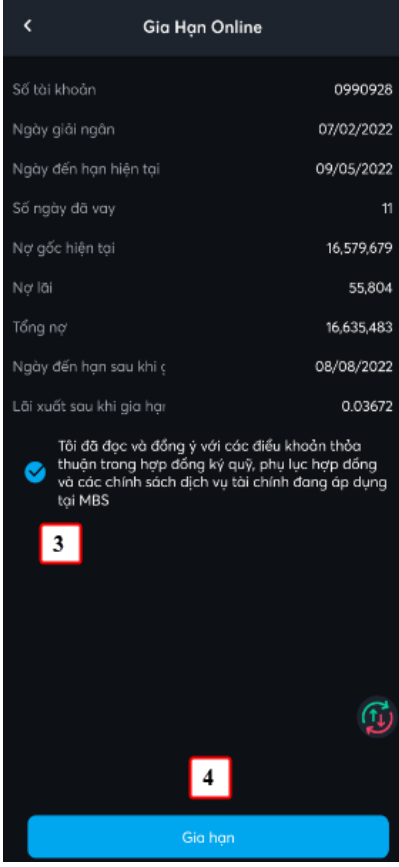

(2) Trên danh sách món nợ, nhấn chọn món nợ cần gia hạn (3) Nhấn 'Tôi đồng ý....

(4) Nhấn nút Gia hạn

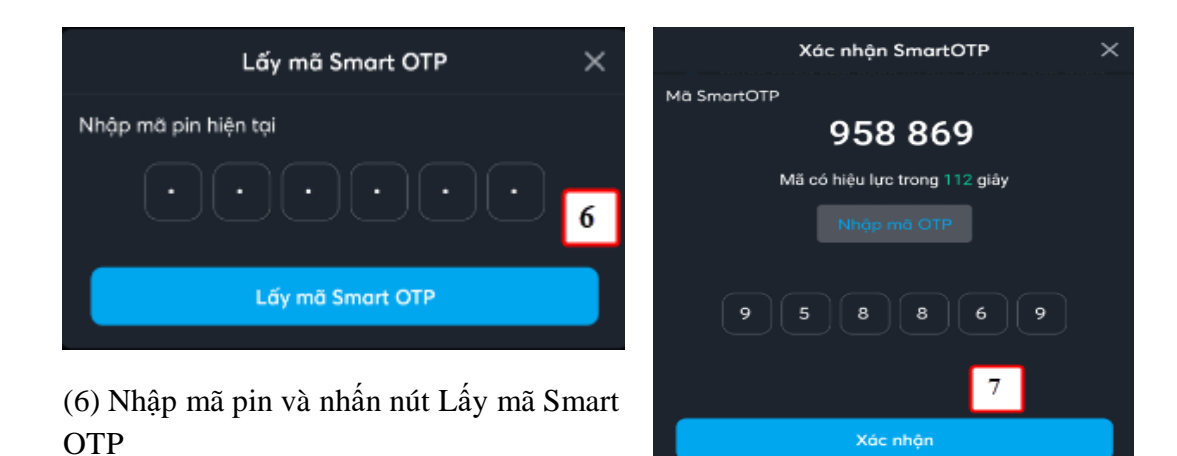

Online

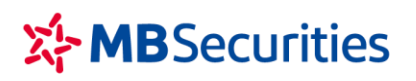

Tòa nhà MB, số 21 Cát Linh, Đống Đa, Hà Nội, Việt Nam Tel: +84 24 7304 5688 Website: www.mbs.com.vn

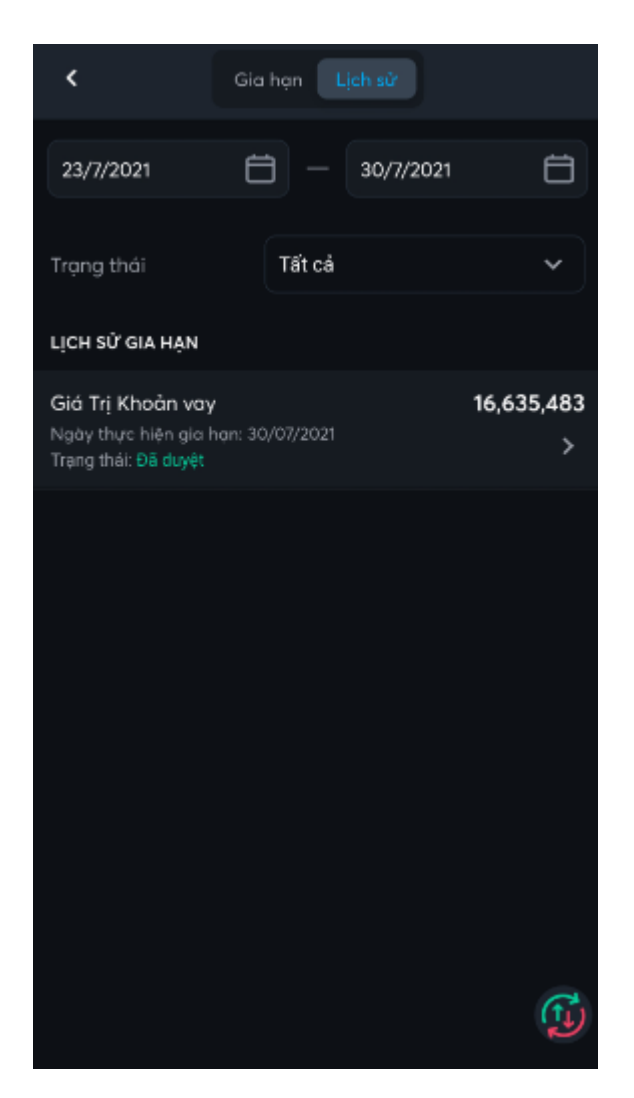

Quý khách có thể tra cứu lịch sử yêu cầu gia hạn trên màn hình 'Lịch sử'

## 2. Thay đổi hạn mức Online

- 4 Mục đích: Cung cấp chức năng Thay đổi hạn mức margin Khách hàng có thể làm Online
  - Các bước thực hiện:

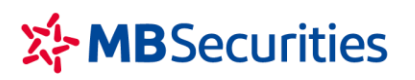

Tòa nhà MB, số 21 Cát Linh, Đống Đa, Hà Nội, Việt Nam Tel: +84 24 7304 5688 Website: www.mbs.com.vn

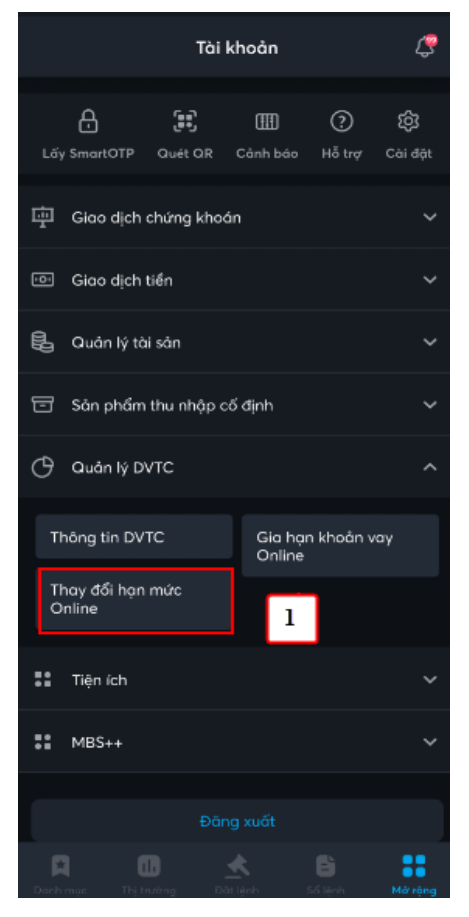

(1) Nhấn chọn chức năng Thay đổi hạn mức

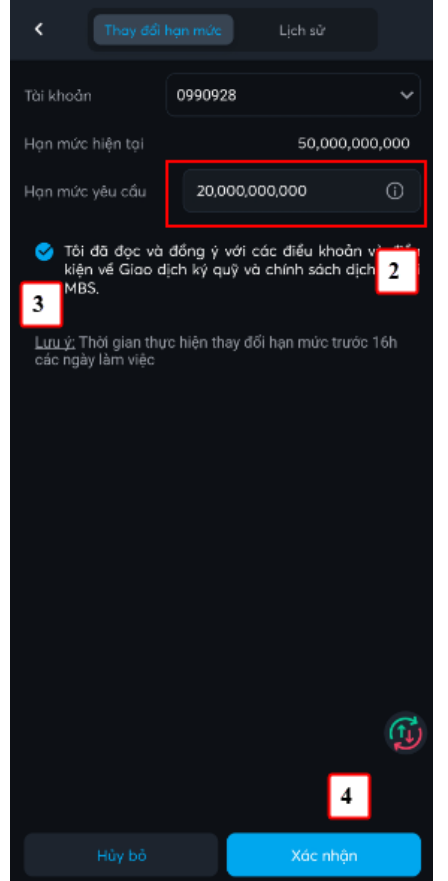

- (2) Nhập hạn mức mới
- (3) Tích vào Tôi đã đồng ý
- (4) Nhấn nút Xác nhận

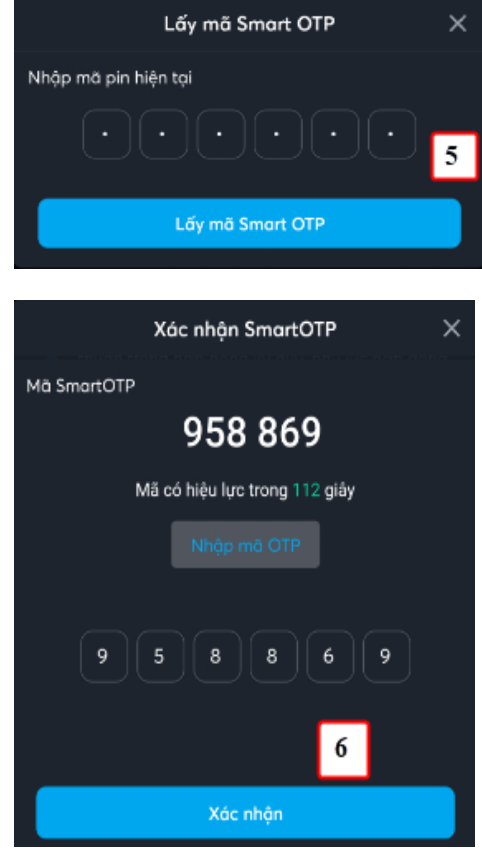

(5) Nhập đúng mã pin và nhấn 'Lấy mã Smart OTP'

(6) Nhấn nút 'Nhập mã OTP, sau đó nhấn nút Xác nhận để tạo yêu cầu

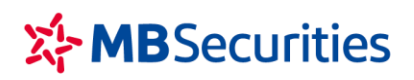

Tòa nhà MB, số 21 Cát Linh, Đống Đa, Hà Nội, Việt Nam Tel: +84 24 7304 5688 Website: www.mbs.com.vn

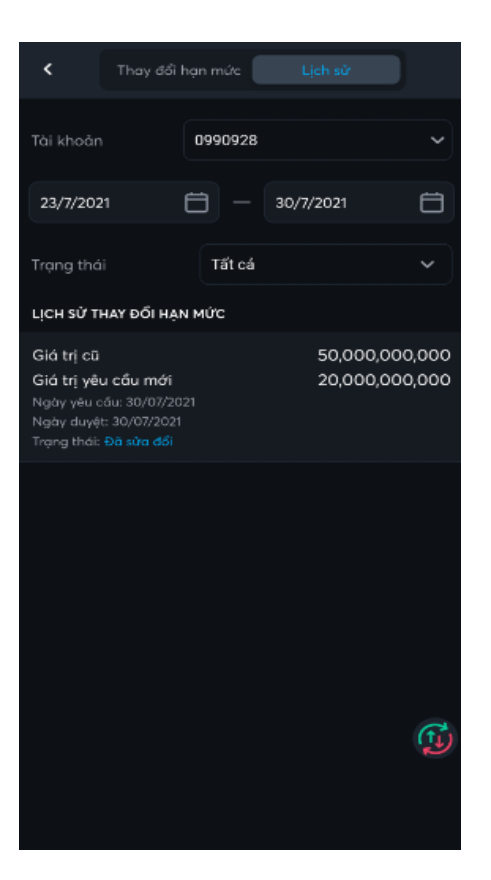

Quý khách có thể tra cứu lịch sử yêu cầu gia hạn trên màn hình 'Lịch sử'

## VII. TIỆN ÍCH

### 1. Xác nhận lệnh online

- Mục đích: Cung cấp chức năng cho Khách hàng Xác nhận lệnh Online thay cho việc ký phiếu lệnh tại quầy giao dịch.
- Đăng ký dịch vụ Xác nhận lệnh Online: Chỉ thực hiện lần đầu
  - Khách hàng nhấn chọn chức năng Xác nhận lệnh Online, hệ thống sẽ hiển thị thông báo mời Đăng ký dịch vụ nếu chưa Đăng ký

CÔNG TY CP CHỨNG KHOÁN MB

Tòa nhà MB, số 21 Cát Linh, Đống Đa, Hà Nội, Việt Nam Tel: +84 24 7304 5688 Website: www.mbs.com.vn

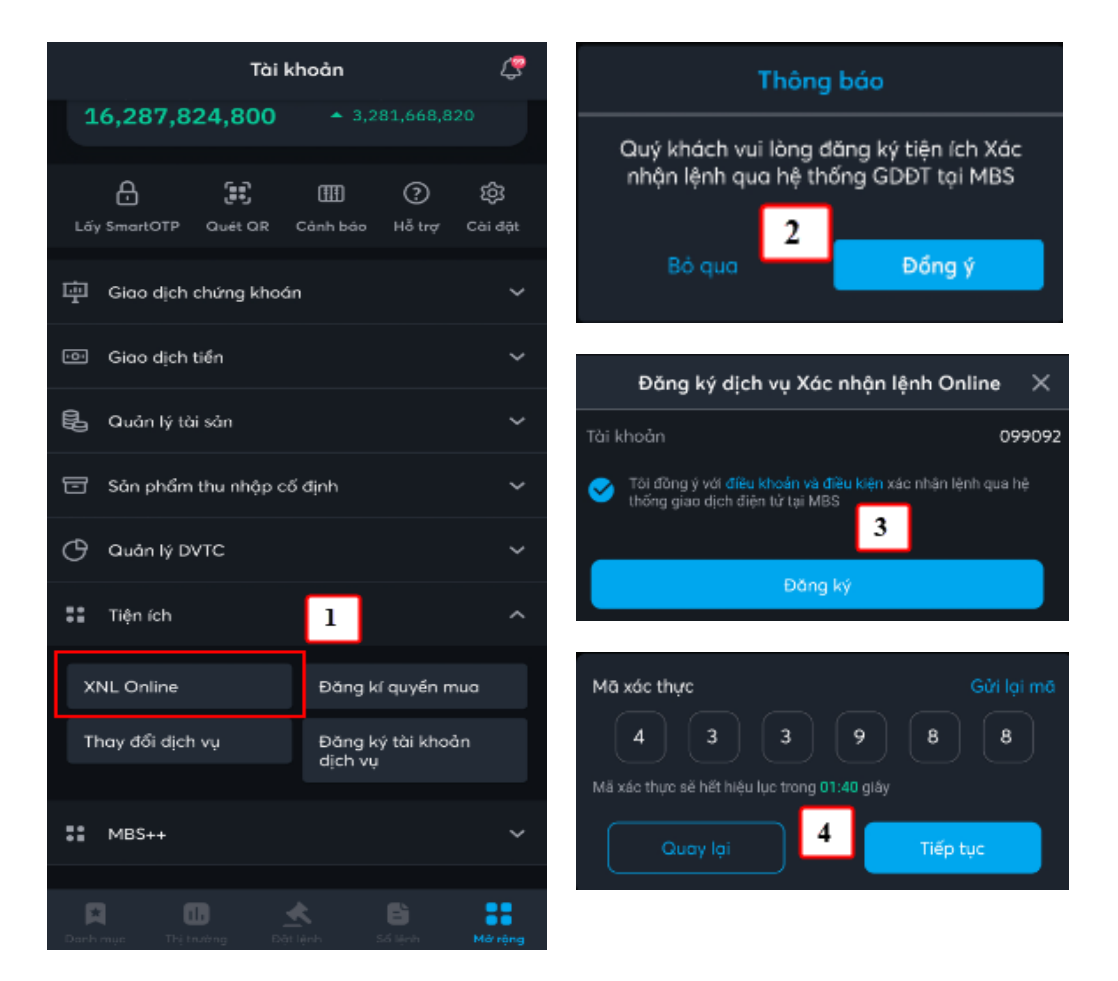

- (1) Nhấn chọn chức năng XNL Online
- (2) Trên màn hình Thông báo nhấn vào nút Đồng ý

(3) Nhấn vào ô Tôi đồng ý với điều khoản, sau đó nhấn nút Đăng ký. Hệ thống sẽ gửi mã xác thực qua SMS

(4) Nhập mã xác thực vào, sau đó nhấn nút Tiếp tục.

• Các bước Xác nhận lệnh Online:

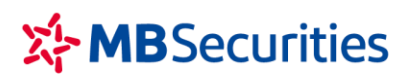

Tòa nhà MB, số 21 Cát Linh, Đống Đa, Hà Nội, Việt Nam Tel: +84 24 7304 5688 Website: www.mbs.com.vn

| < Xác nhận lệnh online |                              |                           |                      |
|------------------------|------------------------------|---------------------------|----------------------|
| Tài khoản              | Tài khoản                    |                           | ~                    |
| 1/1/2021               | <b>ö</b> –                   | 31/1/2021                 | Ħ                    |
| Trọng thái             | Tất cả                       |                           | ~                    |
| DANH SÁCH LỆNH         |                              | CI                        |                      |
|                        |                              |                           |                      |
| O MBS<br>0006561       | <mark>Bán</mark><br>Chờ khớp | <b>300</b><br>9.9         | Đã XN :              |
| O MBS<br>0006561       | <mark>Bán</mark><br>Chờ khớp | <b>200</b><br>9.9         | Chưa XN              |
| O MBS<br>0006561       | <mark>Bán</mark><br>Đã khớp  | <b>400</b><br>9.9         | Đã XN 🤅              |
| MBS                    | <mark>Bán</mark><br>Đã khớp  | <b>1,000</b><br>9.8       | Chưa XN <sup>:</sup> |
| 0006561                | <mark>Bán</mark><br>Đã khớp  | <b>1,000</b><br>10.5      | Chưa XN :            |
| O MBS<br>0006568       | <mark>Bán</mark><br>Đã khớp  | <b>1,000</b><br>9.8       | Đã XN                |
| O MBS 00006568         | <mark>Bán</mark><br>Đã khớp  | <b>1,000</b><br>9.8       | Đà XN                |
| O MBS<br>0006561       | <mark>Bán</mark><br>Đã khớp  | 300                       | Đà X.                |
| O MBS<br>0006561       | <mark>Bán</mark><br>Đã khớp  | 1,5 <mark>2</mark><br>9.9 | Đã XN                |
|                        |                              | Xác nh                    | ộn lệnh              |

- (1) Tích chọn lệnh
- (2) Nhấn nút Xác nhận

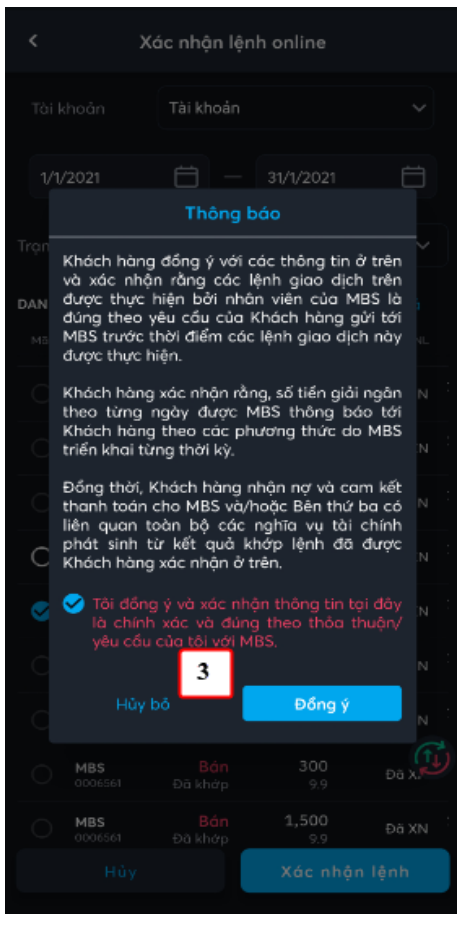

(3) Nhấn vào Tôi đồng ý, sau đó nhấn nút Đồng ý

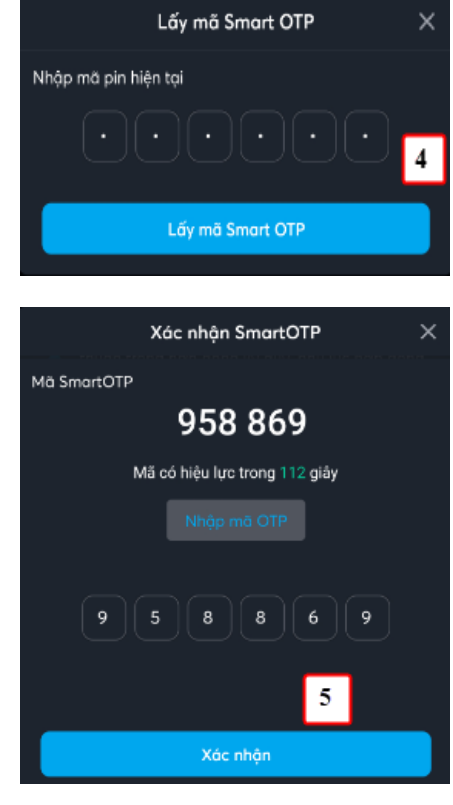

(4) Nhập vào đúng mã pin(5) Nhấn Nhập mã OTP và nhấn nút Xác nhận

## 2. Đăng ký quyền mua

- 4 Mục đích: Cấp cấp màn hình cho NĐT đăng ký mua chứng khoán phát hành thêm
  - Các bước thực hiện:

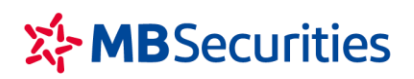

| C Thực hiện qu                                                                                                    |                      |          |
|----------------------------------------------------------------------------------------------------|----------------------|----------|
| Tài khoản                                                                                                    | 0087851              | ~        |
| Mã CK                                                                                                    | Tất cả               |          |
| Danh sách chứng khoán                                                                                                    |                      |          |
| Mã chứng khoán:<br>Ngày bắt đầu đăng kỳ: 01/<br>Ngày kết thúc đăng kỳ: 01/<br>Khối lượng: 10,000                                                      | 03/2017<br>10/3201 1 | AAA<br>> |
| Mã chứng khoán:         AA           Ngày bắt đầu dàng kỳ: 18/01/2022         Ngày kết thúc đảng kỳ: 18/01/2023           Khối lượng: 8,000         2 |                      | AAM<br>> |
| Mã chứng khoán;<br>Ngày bắt đầu đàng kỷ: 12/<br>Ngày kết thúc đàng kỳ: 31/<br>Khối lượng: 26,763                                                      | 12/2021<br>12/2023   | ACB      |
| Mã chứng khoán;<br>Ngày bắt đầu dàng kỷ: 26/<br>Ngày kết thúc đăng kỷ: 28/<br>Khối lượng: 11,480                                                      |                      | GEX<br>> |
| Mã chứng khoán:                                                                                                    |                      | MBS      |
|                                                                                                    |                      | (f)      |

(1) Nhấn vào 1 dòng tương ứng với Mã CK mà NĐT muốn đăng ký mua

| C Thực hiện quyển |         |                |
|-------------------|---------|----------------|
| TK đãng ký        | 0087851 |                |
| Mã CK             |         | AAA            |
| Ngày BĐ đăng ký   |         | 01/03/2017     |
| Ngày KT đăng ký   |         | 01/10/3201     |
| SL quyển          |         | 10,000         |
| SL được mua       |         | 2,000          |
| Giá mua           |         | 20,000         |
| Số CP đăng ký     | 1,000   |                |
| Tổng tiền mua     | 2       | 20,000,000     |
| TK chuyển tiến    | 0087851 | ~              |
| Số dư hiện tại    |         | 14,596,241,647 |
| Số dư còn lại     |         | 14,576,241,647 |
|                   |         |                |
|                   |         |                |
|                   |         | G              |
|                   |         | Ð              |
|                   | 3       |                |
| Đãng ký           |         |                |

(2) Nhập số lượng mua và chọn tài khoản thanh toán tiền.

(3) Nhấn nút Đăng ký để tạo yêu cầu.

CÔNG TY CP CHỨNG KHOÁN MB

Tòa nhà MB, số 21 Cát Linh, Đống Đa, Hà Nội, Việt Nam Tel: +84 24 7304 5688 Website: www.mbs.com.vn

| C Thực hiện qu                                                                                                    | yến <mark>Lịch sử</mark> |     |
|----------------------------------------------------------------------------------------------------|--------------------------|-----|
| Tài khoản                                                                                                    | 0087851                  | ~   |
| Mā CK                                                                                                    | Tất cả                   |     |
| Trạng thái                                                                                                    | Tất cả                   | ~   |
| LỊCH SỬ MUA PHÁT HÀNH                                                                                                    | I THÊM                   |     |
| Mũ chứng khoán:         AAA           Tơi khoản:         0.087851           Ngày bắt đầu dăng kỳ: 18/02/2022         Khối Lượng: 1.000           Khối Lượng:         1.000           Giả mua:         20,000           Số tiến nặp:         20,000,000           Ngày thực hiện:         0/03/2017           Trạng thái:         Quyển chưa về |                          |     |
| Mã chứng khoản:         APC           Tải khoản: 0087851         Ngày bắt đầu đàng kỳ: 12/07/2021           Khối lượng: 2,000         Số tiến nập: 20,000,000           Số tiến nập: 20,000,000         Ngày thực hiện: 16/08/2021           Trạng thái: Quyến chưa về         Trạng thái: Quyến chưa về                                       |                          |     |
| Mã chứng khoản;<br>Tài khoản: 0087851<br>Naày bắt đầu đăng kỳ: 22/                                                                                                    | 06/2021                  | APC |
| Khối lượng: 1,000<br>Giá mua: 10,000<br>Số tiền nộp: 10,000,000<br>Ngày thực hiện: 16/08/202                                                                                                    |                          | ß   |
|                                                                                                    |                          |     |

NĐT có thể tra cứu Lịch sử đăng ký mua trên Tab Lịch sử

### 3. Thay đổi dịch vụ

**4** Mục đích: Cung cấp chức năng cho NĐT có thể đăng ký:

- Dịch vụ chăm sóc tài khoản
- Phương thức xác thực
- Dịch vụ ứng trước tự động SMUT

### 3.1. DV chăm sóc

- NĐT có thể chuyển đổi dịch vụ chăm sóc tài khoản từ DV MBS Online sang Dịch vụ có Broker chăm sóc hoặc ngược lại
  - Đăng ký dịch vụ

CÔNG TY CP CHỨNG KHOÁN MB

Tòa nhà MB, số 21 Cát Linh, Đống Đa, Hà Nội, Việt Nam Tel: +84 24 7304 5688 Website: www.mbs.com.vn

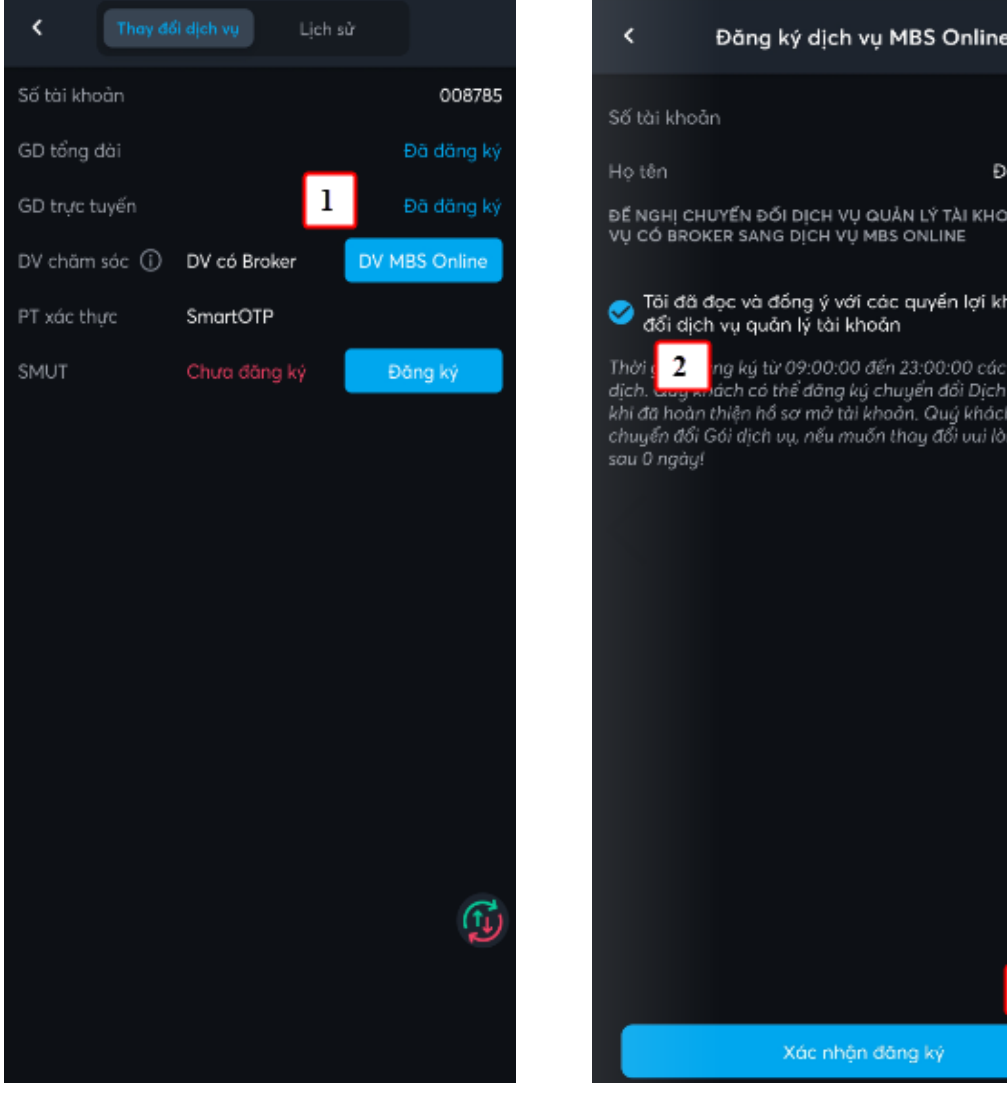

(1) Nhấn chọn nút Đăng ký. NĐT có thể Đăng ký chuyển qua lại giữa dịch vụ MBS Online và Dịch vụ có broker

| Số tài khoản 008785                                                                                                    |
|----------------------------------------------------------------------------------------------------|
| Họ tên Đỗ Trung Kiên                                                                                                    |
| ĐỂ NGHỊ CHUYẾN ĐỐI DỊCH VỤ QUẢN LÝ TÀI KHOẢN: TỪ DỊCH<br>VỤ CÓ BROKER SANG DỊCH VỤ MBS ONLINE                                                                                                    |
| Tôi đã đọc và đồng ý với các quyền lợi khi chuyển đổi dịch vụ quản lý tài khoản                                                                                                    |
| Thời s <mark>2 ng ký từ 09:00:00 đến 23:00:00 các ngày giao dịch. Guy mách có thể đăng ký chuyển đổi Dịch vụ chăm sóc khi đã hoàn thiện hồ sơ mở tài khoàn. Quý khách đã đăng ký chuyển đổi Gói dịch vụ, nếu muốn thay đổi vui lòng thực hiện sau 0 ngày!</mark> |
|                                                                                                    |
|                                                                                                    |
|                                                                                                    |
|                                                                                                    |
|                                                                                                    |
|                                                                                                    |
| (fi                                                                                                    |
| ٽ:                                                                                                    |
| 3                                                                                                    |
| Xác nhận đăng ký                                                                                                    |

(2) Nhấn Tôi đọc và đồng ý...

(3) Nhấn nút Xác nhận đăng ký để tạo yêu cầu

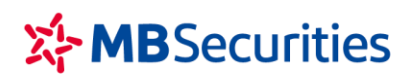

Tòa nhà MB, số 21 Cát Linh, Đống Đa, Hà Nội, Việt Nam Tel: +84 24 7304 5688 Website: www.mbs.com.vn

3.2. Đăng ký dịch vụ SMUT (Ứng trước tự động)

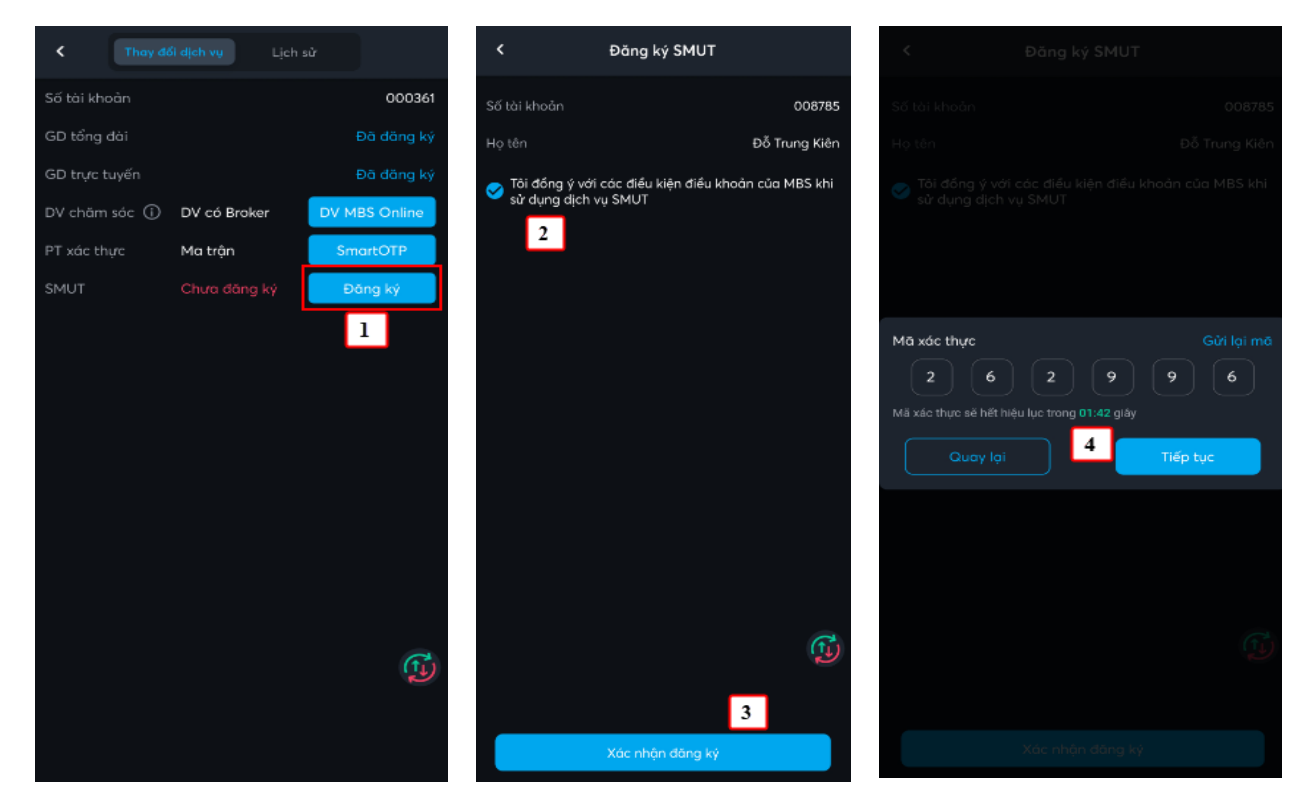

(1) Nhấn nút Đăng ký

(2) Nhấn vào Tôi đồng ý..
(3) Nhấn nút Xác nhận đăng ký. Hệ thống sẽ gửi mã OTP qua SMS đến NĐT

(4) Nhập mã OTP NĐT nhận được qua SMS. Sau đó nhấn nút Tiếp tục để tạo yêu cầu.

#### **3.3.** Đăng ký Phương thức xác thực

NĐT đang sử dụng phương thức xác thực là Ma trận, có thể đăng ký chuyển đổi sử dụng Phương thức xác thực là Smart OTP

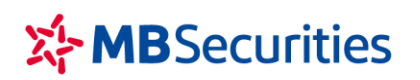

Tòa nhà MB, số 21 Cát Linh, Đống Đa, Hà Nội, Việt Nam Tel: +84 24 7304 5688 Website: www.mbs.com.vn

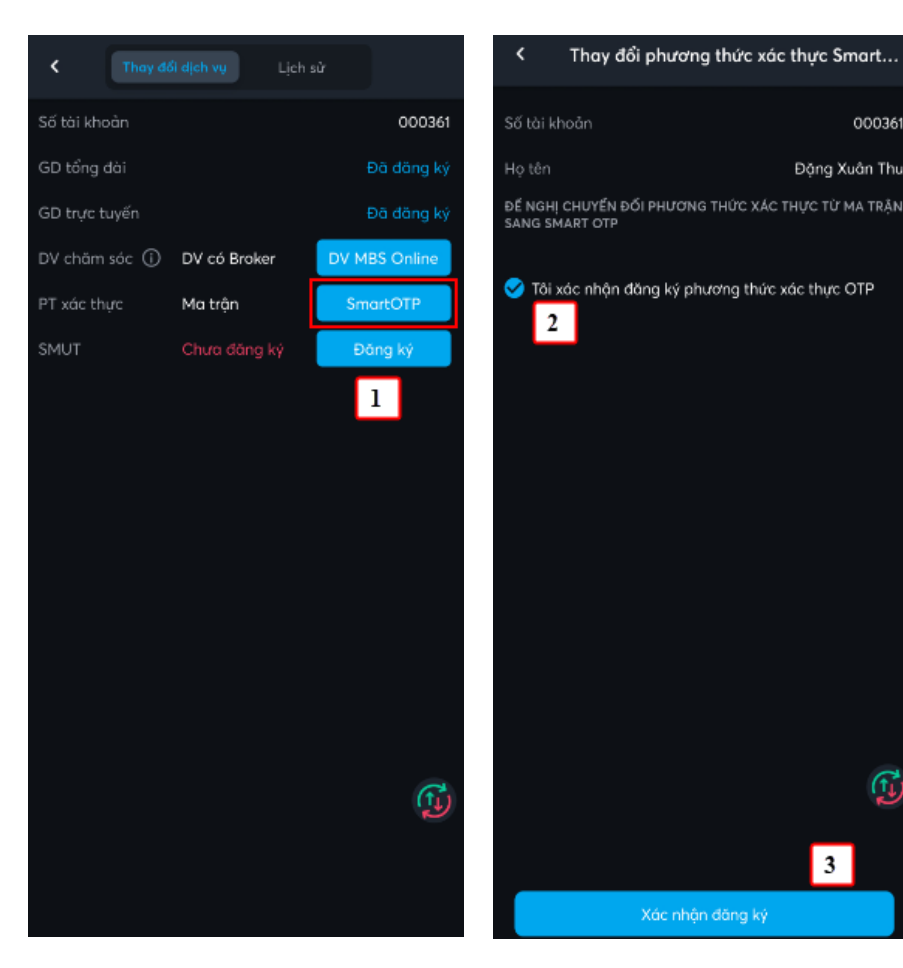

(1) Nhấn nút SmartOtp để đăng ký chuyển đổi sang loại xác thực là Smart OTP

(2) Nhấn nút Tôi xác nhận...

Thay đổi phương thức xác thực Smart...

Đặng Xuân Thu

3

(3) Nhấn nút Xác thực đăng ký hệ thống sẽ gửi mã OTP qua SMS cho NĐT

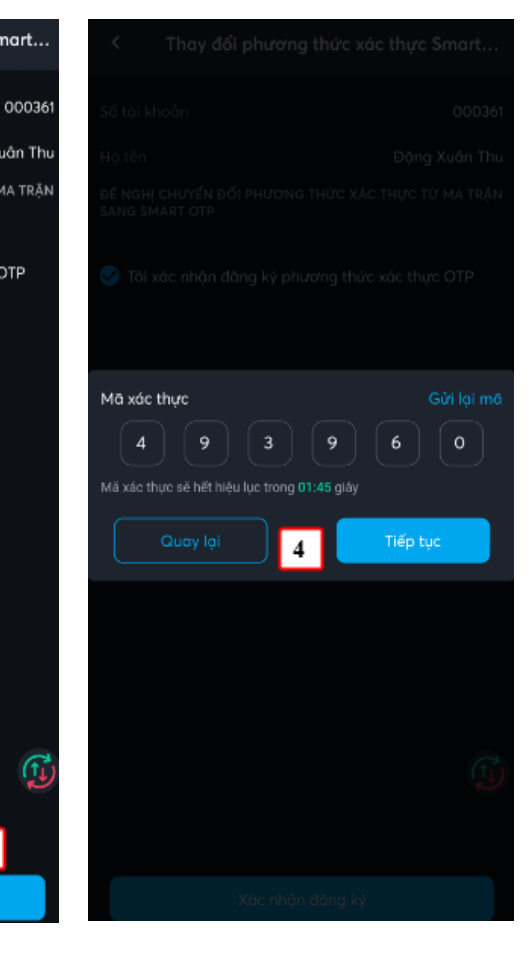

(4) NĐT nhập mã xác thực OTP và nhấn nút tiếp tục để gửi yêu cầu lên hệ thống

### 4. Đăng ký tài khoản dịch vụ

🖊 Mục đích: Cung cấp chức năng cho phép NĐT đăng ký tài khoản:

2

- Dich vu Margin •
- Dich vu M-Credit •
- Các bước thực hiện:
  - Đăng ký dịch vụ margin
  - Đăng ký tài khoản M-Credit

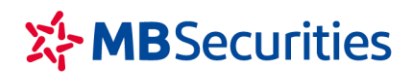

### VIII. MBS ++

### 1. Giới thiệu bạn bè

- Mục đích: Cho phép NĐT có thể tham gia chương trình Giới thiệu bạn bè mở tài khoản giao dịch chứng khoán qua MBS Mobile App.
- KH đăng nhập ứng dụng MBS Mobile trên điện thoại, chọn Mở rộng (ở góc bên phải dưới cùng của màn hình). Chọn MBS++ và chọn chức năng Giới thiệu bạn bè.
  - Các bước thực hiện:

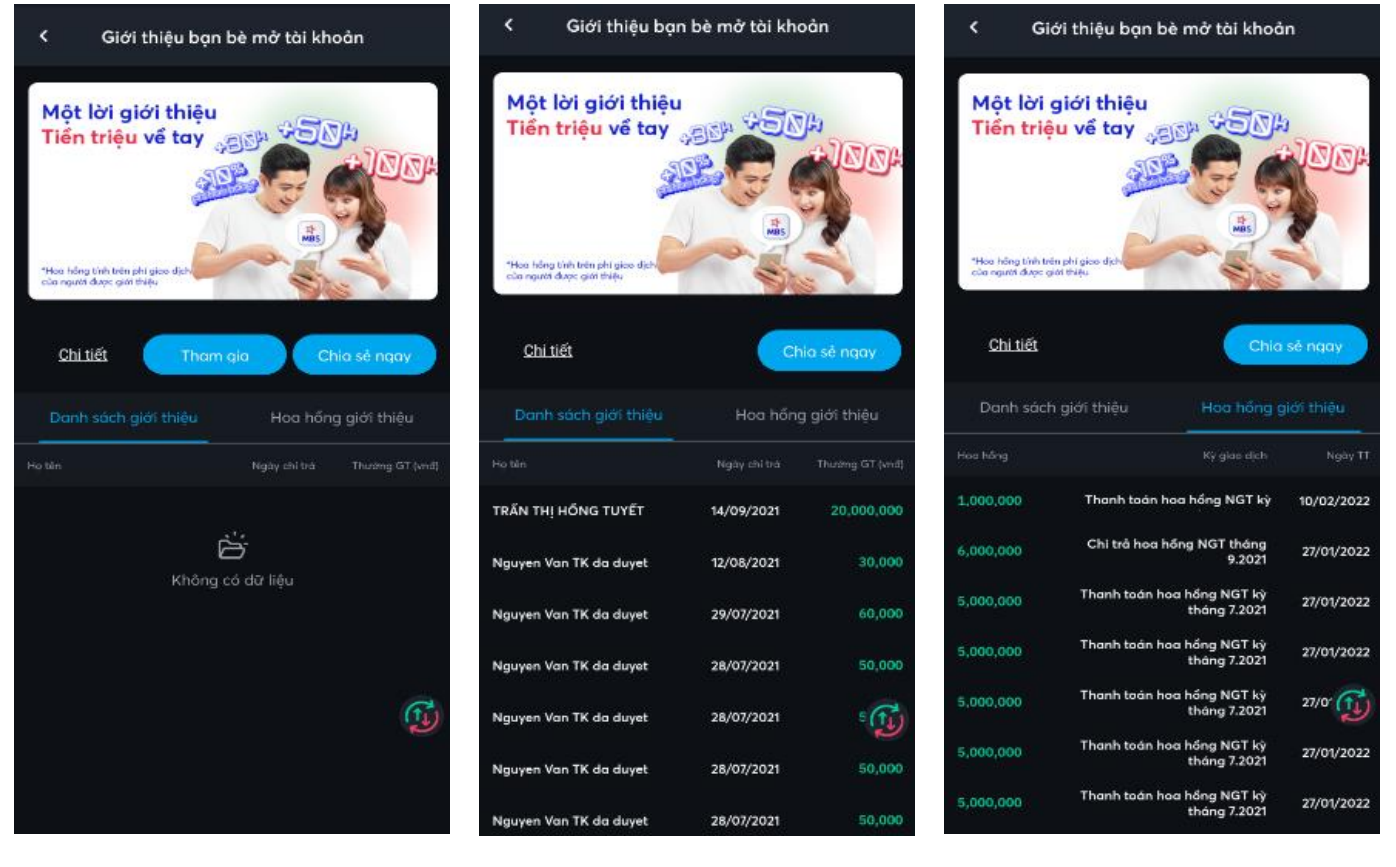

Click vào "**Chia sẻ ngay**" để gửi thông tin giới thiệu đến bạn bè thông qua SMS, Facebook, Zalo, Messenger, Skype, Gmail...

Click chọn "**Tham gia**" và xác nhận đồng ý để hoàn tất đăng ký tham gia chương trình. Tiền thưởng sẽ chi trả vào ngày làm việc liền sau. NĐT có thể tra cứu thông tin ngay trên App. Khi người được giới thiệu phát sinh giao dịch, NĐT được nhận hoa hồng hàng tháng.

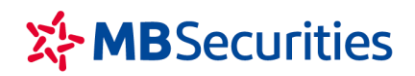

## IX. CÀI ĐẶT

3. Thiết lập Smart OTP

#### 3.1. Đăng ký Smart OTP

- 4 Mục đích: Đăng ký Smart OTP cho thiết bị để xác thực khi khách hàng thực hiện giao dich
  - Các bước thực hiện:

| < Đăng ký SmartOTP                                                                           | < Đăng ký SmartOTP                                                                                              |
|----------------------------------------------------------------------------------------------|----------------------------------------------------------------------------------------------------|
| Mã xác thực         Gửi lại mã           0         3         9         4         6         9 | Nhập mã pin mới           1         2         3         4         5         6                                   |
| Mã OTP sẽ hết hiệu lực trong 01:43 giây                                                      | Nhập mã pin mới 3                                                                                               |
|                                                                                              |                                                                                                    |
|                                                                                              | Quý khách vui lòng ghi nhớ mã PIN để xác nhận bạn là chủ<br>sở hữu SmartOTP mỗi lần xác thực trên thiết bị này. |
|                                                                                              |                                                                                                    |
|                                                                                              |                                                                                                    |
|                                                                                              |                                                                                                    |
|                                                                                              |                                                                                                    |
|                                                                                              |                                                                                                    |
| 2                                                                                            | 4                                                                                                    |
| Xác nhận                                                                                     | Xác nhận                                                                                                    |

(1) Nhập vào mã OTP mà phần mềm gửi tới (3) Nhập vào mã pin thiết lập số điện thoại của KH

- (4) Nhấn nút Xác nhận

(2) Nhấn nút Xác nhận

#### 3.2. Hủy đăng ký Smart OTP

4 Mục đích: Hủy đăng ký Smart OTP của thiết bị. Sau khi hủy đăng ký, tài khoản sẽ không thực hiện các giao dịch đặt lệnh, chuyển tiền, ứng trước... trên thiết bị đã hủy đăng ký
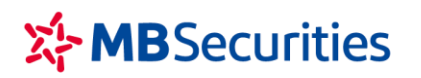

Các bước thực hiện:

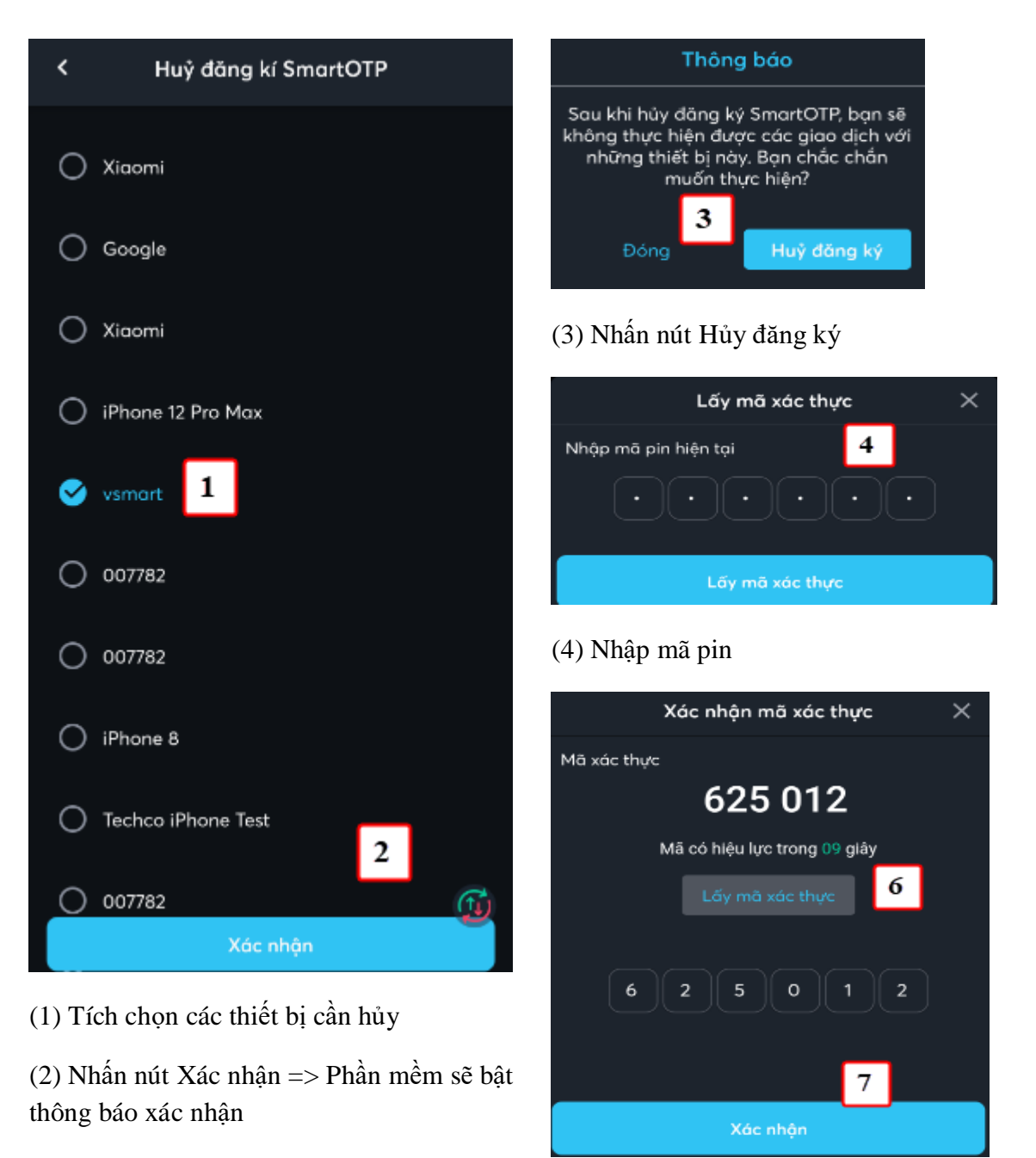

- (6) Nhấn nút Lấy mã xác thực
- (7) Nhấn nút Xác nhận

## 3.3. Đổi mã pin Smart OTP

- 🖊 Mục đích: Đổi mã pin Smart OTP
- Đường dẫn: KH mở chức năng này tại menu Mở rộng/ Cài đặt/ Thiết lập Smart OTP/
  Đổi mã pin Smart OTP

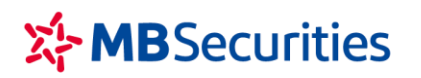

Các bước thực hiện:

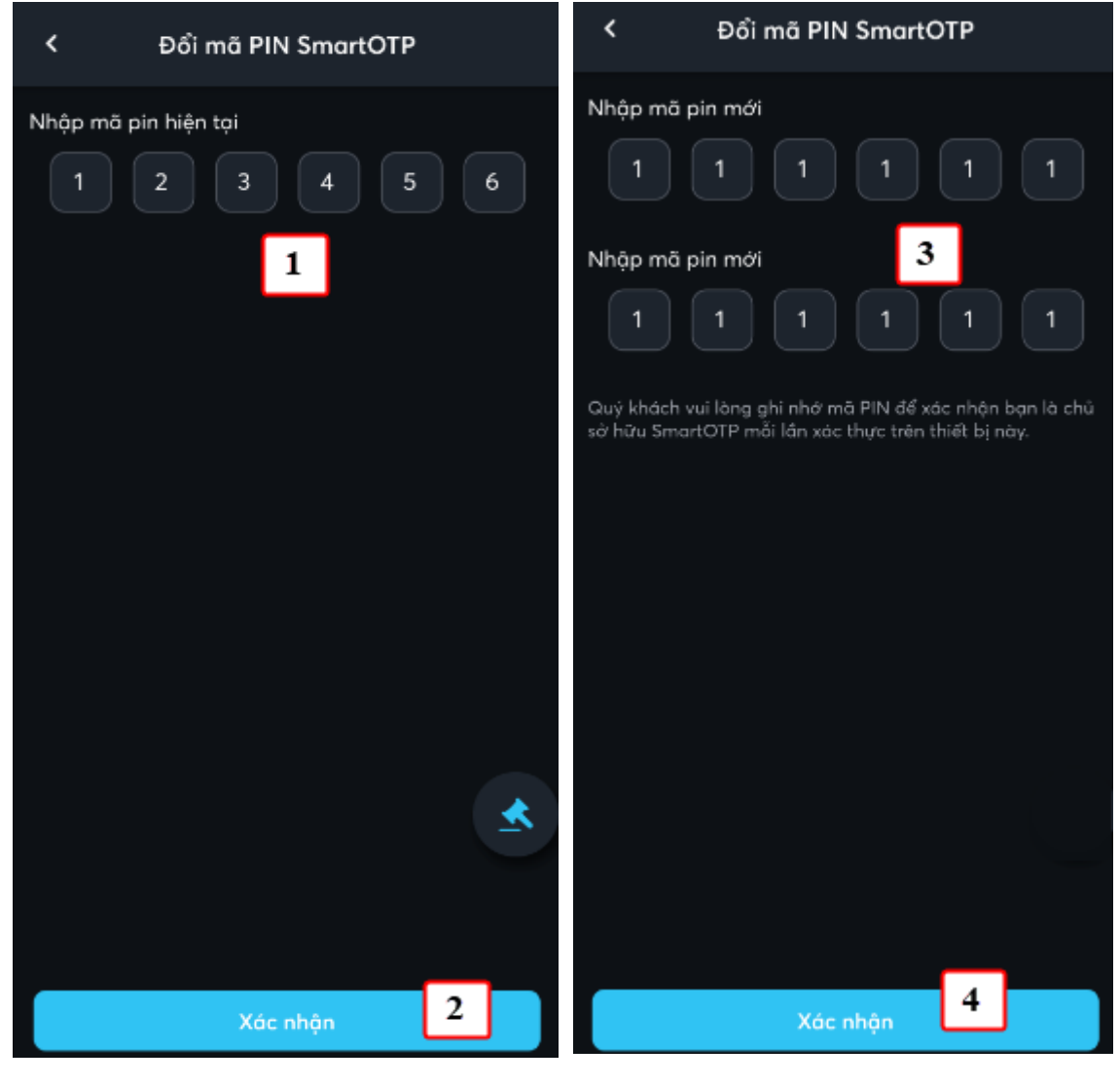

- (1) Nhập mã pin hiện tại
- (2) Nhấn nút Xác nhận

- (3) Nhập mã pin mới và nhập lại mã pin mới
- (4) Nhấn nút Xác nhận

# 4. Đổi mật khẩu

- Mục đích: Đổi mật khẩu đăng nhập phần mềm
- 4 Đường dẫn: KH mở chức năng tại menu Mở rộng/ Cài đặt/ Đổi mật khẩu
  - Các bước thực hiện:

# MBSecurities

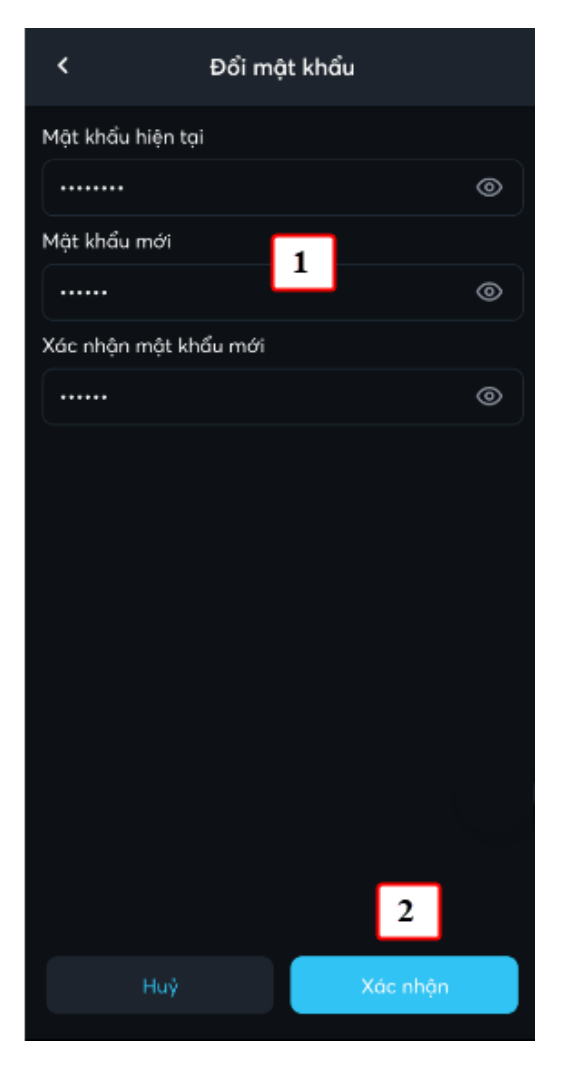

(1) Nhập đúng mật khẩu hiện tại và mật khẩu mới

(2) Nhấn nút Xác nhận

#### CÔNG TY CP CHỨNG KHOÁN MB

Tòa nhà MB, số 21 Cát Linh, Đống Đa, Hà Nội, Việt NamTel: +84 24 7304 5688Website: www.mbs.com.vn

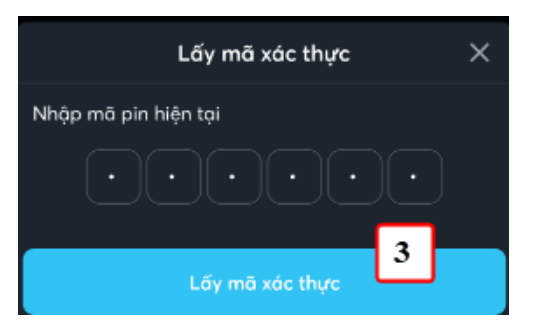

(3) Nhập vào mã pin hiện tại và nhấn nút Lấy mã xác thực

| Xác nhận mã xác thực         | × |
|------------------------------|---|
| Mã xác thực                  |   |
| 822 210                      |   |
| Mã có hiệu lực trong 99 giây |   |
| Lấy mã xác thực 4            |   |
| 822210                       |   |
| Xác nhận 5                   |   |

(4) Nhấn nút Lấy mã xác thực

(5) Nhấn nút Xác nhận để lưu lại mật khẩu mới

## 5. Xác thực sinh trắc học

- Mục đích: Kích hoạt hoặc hủy kích hoạt chức năng đăng nhập bằng sinh trắc học (vân tay, khuôn mặt). Khi kích hoạt chức năng đăng nhập bằng sinh trắc học, người dùng vẫn có thể đăng nhập bằng mật khẩu tĩnh.
- Đường dẫn: Người dùng có thể mở chức năng này tại menu Mở rộng/ Cài đặt/ Xác thực sinh trắc học.
  - Người dùng bật hoặc tắt để kích hoạt hoặc bỏ kích hoạt chức năng

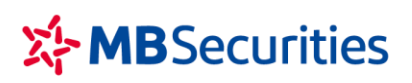

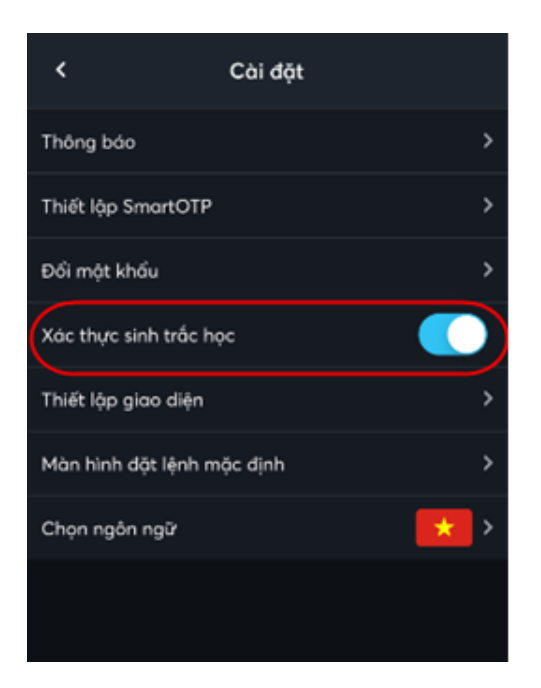

# 6. Thiết lập giao diện

**4** Mục đích: Thiết lập chủ đề của giao diện. Người dùng có 3 lựa chọn:

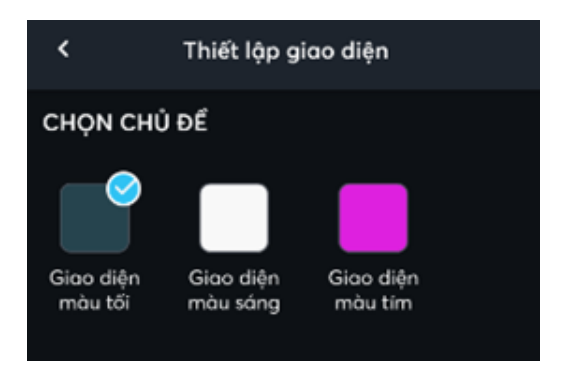

- 7. Màn hình đặt lệnh mặc định
- ♣ Mục đích: Thiết lập màn hình Đặt lệnh mặc định (Đặt lệnh cơ sở/ Đặt lệnh phái sinh)
- 4 Đường dẫn: Menu Mở rộng/ Cài đặt/ Màn hình đặt lệnh mặc định
  - Người dùng thường xuyên sử dụng màn hình nào thì bật mặc định của màn hình đó

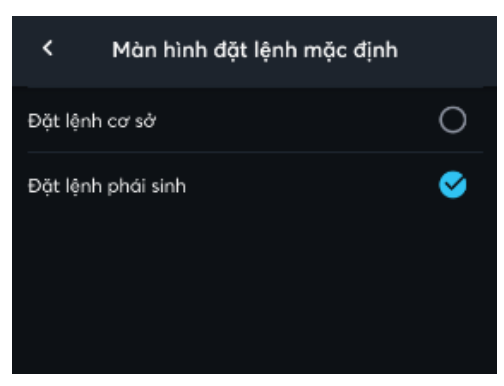

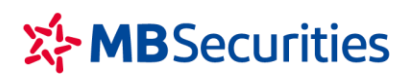

# 8. Chọn ngôn ngữ

- ♣ Mục đích: Thiết lập ngôn ngữ sử dụng phần mềm
- Đường dẫn: Người dùng mở chức năng Thiết lập ngôn ngữ trên: Màn hình đăng nhập, Menu Mở rộng, Menu Mở rộng/ Cài đặt/ Chọn ngôn ngữ

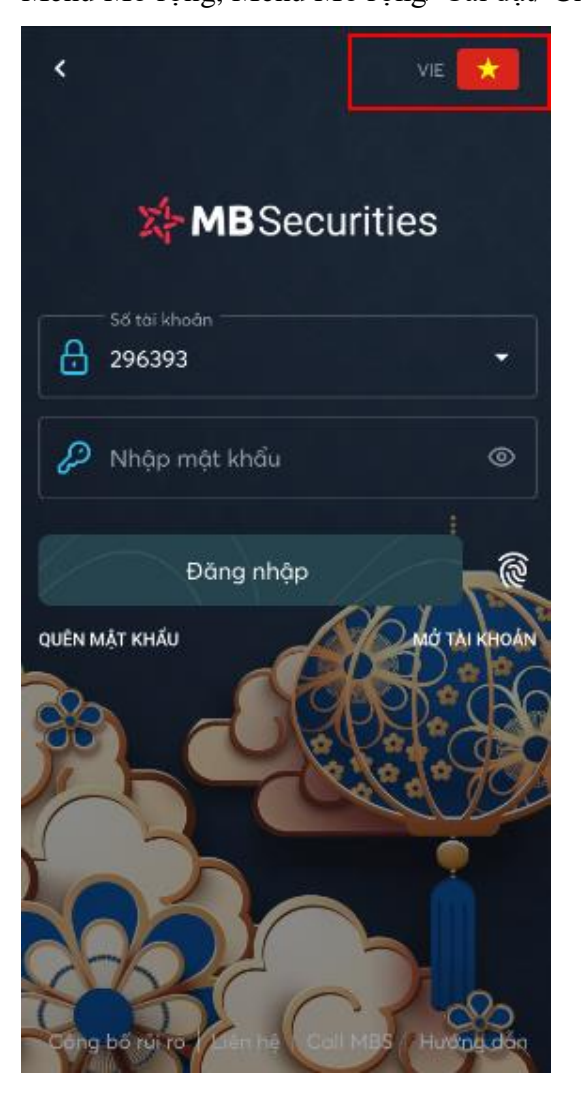